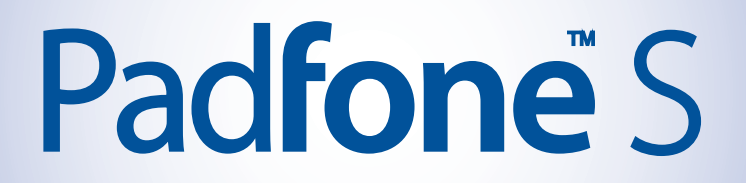

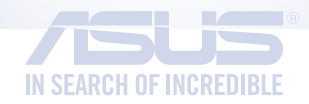

# E-kézikönyv

HUG9341 Első kiadás December 2014

Típusnév: ASUS\_T00N (ASUS Phone), ASUS\_T00NP (PadFone Station)

#### Copyright © 2014 ASUSTeK COMPUTER INC. Minden jog fenntartva.

Az ASUSTeK COMPUTER INC. ("ASUS") előzetes írásos engedélye nélkül ennek a kiadványnak, illetve a benne leírt termékeknek vagy szoftvernek, semmilyen részletét nem szabad sokszorosítani, továbbítani, átírni, adatfeldolgozó rendszerben tárolni, bármilyen nyelvre lefordítani, legyen az bármilyen formában vagy eszközzel, kivéve a vásárlói dokumentációt tartalékmásolat készítése céljából.

A termék garanciája és a szolgáltatás nem terjed ki a következőkre: (1) ha a termék javításon, módosításon vagy változtatáson esett át, hacsak az ilyen javítást, módosítást vagy változtatást az ASUS írásban jóvá nem hagyta; vagy (2) a termék sorszámát olvashatatlanná tették vagy hiányzik.

AZ ASUS A KÉZIKÖNYVET "ÖNMAGÁBAN" BOCSÁTJA RENDELKEZÉSRE, BÁRMILYEN KIFEJEZETT VAGY BELEÉRTETT JÓTÁLLÁS NÉLKÜL, TARTALMAZVA, DE NEM KORLÁTOZÓDVA PUSZTÁN AZ ELADHATÓSÁGBAN LÉVŐ JÓTÁLLÁSRA, ILLETVE MEGHATÁROZOTT CÉLRA VALÓ ALKALMASSÁGRA. AZ ASUS, ILLETVE ANNAK IGAZGATÓI, TISZTSÉGVISELŐI, ALKALMAZOTTAI VAGY MEGBÍZOTTAI SEMMILYEN ESETBEN NEM TARTOZNAK FELELŐSSÉGGEL SEMMILYEN OLYAN KÖZVETLEN, KÖZVETETT, ESETI, KÜLÖNLEGES VAGY KÖVETKEZMÉNYES KÁRÉRT, SEM KÁRTÉRÍTÉSSEL AZ ELMARADT NYERESÉG, ELMARADT BEVÉTEL, ADATVESZTÉS VAGY ÜZEMKIESÉS OKOZTA OLYAN KÁRÉRT, AMELY A JELEN KÉZIKÖNYV VAGY TERMÉK HIBÁJÁBÓL ERED, MÉG AKKOR IS, HA AZ ASUS-T TÁJÉKOZTATTÁK ENNEK LEHETŐSÉGÉRŐL.

A JELEN KÉZIKÖNYVBEN SZEREPLŐ MŰSZAKI ADATOKAT ÉS INFORMÁCIÓT KIZÁRÓLAG TÁJÉKOZTATÁS CÉLJÁBÓL BIZTOSÍTUNK, ÉS ELŐZETES BEJELENTÉS NÉLKÜL, BÁRMIKOR MEGVÁLTOZHATNAK. NEM ÉRTELMEZHETŐK TOVÁBBÁ AZ ASUS ELKÖTELEZETTSÉGÉNEK. AZ ASUS NEM VÁLLAL SEMMINEMŰ FELELŐSSÉGET A KÉZIKÖNYVBEN ELŐFORDULÓ HIBÁKÉRT VAGY PONTATLAN INFORMÁCIÓKÉRT, A BENNE LEÍRT TERMÉKEKET ÉS SZOFTVERT IS BELEÉRTVE.

A jelen kézikönyvben szereplő termékek és cégnevek az adott cégeik bejegyzett védjegyei vagy szerzői tulajdona lehetnek vagy sem, és használatuk kizárólag azonosítás vagy magyarázat céljából történik a tulajdonos javára, mindennemű jogsértés szándéka nélkül.

2

## Tartalomjegyzék

| A kézikönyvben felhasznált konvenciók | 9 |
|---------------------------------------|---|
| Gondozás és biztonság                 | 0 |
| Irányelvek1                           | 0 |
| Megfelelő selejtezés1                 | 1 |

### 1 Készítse elő a PadFonet!

| Alkatrészek és jellemzők                                  | 14 |
|-----------------------------------------------------------|----|
| Az Ön telefonja                                           | 14 |
| Az Ön táblagépe                                           | 15 |
| A micro SIM-kártya behelyezése                            | 16 |
| Летóriakártya behelyezése                                 | 20 |
| Az PadFone feltöltése                                     | 24 |
| telefon behelyezése/eltávolítása a táblagépbe/táblagépből | 26 |
| Az PadFone be- vagy kikapcsolása                          | 27 |
| z eszköz használata                                       | 30 |
| Telefon mód                                               | 30 |
| Dynamic Display mód                                       | 30 |

### 2 Sehol se olyan jó, mint otthon

| A Home jellemzői                 |    |
|----------------------------------|----|
| Telefon mód                      |    |
| Táblagép mód                     |    |
| Mozdulatok használata            |    |
| A kezdőlap kezelése              |    |
| Értesítések kezelése             |    |
| Gyorsbeállítások                 |    |
| Az ASUS billentyűzet beállításai | 41 |
| Hangkeresés                      | 42 |
| Zárolt képernyő                  | 45 |
| Dynamic Display                  | 46 |
| Energiagazdálkodás               |    |

### 3 Telefonálás stílusosan

| Partnerek kezelése                            |     |
|-----------------------------------------------|-----|
| Partnerek hozzáadása                          |     |
| Partnerek importálása/exportálása             |     |
| Hívások kezdeményezése és fogadása            |     |
| Hívás kezdeményezése                          | 49  |
| Hívás fogadása                                | 50  |
| Hívásnaplók biztonsági mentése/visszaállítása |     |
| Hívásnapló biztonsági mentése                 | 51  |
| Mentett hívásnaplók visszaállítása            | 51  |
| Hangposta                                     |     |
| 4 – Üzenetek küldése és sok más egyéb         |     |
| Üzenetváltás                                  | 54  |
| Üzenetek küldése és megyálaszolása            |     |
| Az üzenetküldési opciók beállítása            | 55  |
| Omlet Chat                                    | 56  |
| Regisztrálás az Omlet Chatre                  |     |
| 5 Saiát a mailak alárása                      |     |
| 5 Sujul e-manek elerese                       | (2) |
| Email                                         |     |
| E-mail flok beallitasa                        |     |
| E-mail Hokok nozzaduasa                       |     |
| Gmail                                         |     |
| Gmail-flok beallitasa                         |     |
| 6 Pillanatok rögzítése                        |     |
| A Kamera alkalmazás indítása                  |     |
| A zárolt képernyőről                          |     |
| A kamera minialkalmazás használata            |     |
| A kezdőlapról                                 |     |
| A hangerő gomb használata                     |     |
| A kamera használatba vétele                   | 67  |

| Oktatóprogram            |
|--------------------------|
| Képek helye              |
| Kamera kezdőlap          |
| Képbeállítások           |
| Videobeállítások         |
| Speciális kamerafunkciók |
| ldő visszapörgetése7     |
| HDR74                    |
| Panoráma74               |
| Éjszaka                  |
| Kevés fény7              |
| Selfie70                 |
| Miniatűr7                |
| Mélységélesség7          |
| Intelligens eltávolítás  |
| Minden mosoly7           |
| Szépségkorrekció7        |
| GIF-animáció7            |
| Party Link               |
| Fotók megosztása8        |
| Fotók fogadása8          |
| ASUS Story               |

# 7 *Galéria* A Galéria használata.....

| \ Galéria használata                         |  |
|----------------------------------------------|--|
| Főképernyő                                   |  |
| Más forrásból származó fájlok megtekintése   |  |
| Fájlok megosztása a galériából               |  |
| Fájlok törlése a galériából                  |  |
| Kép szerkesztése                             |  |
| Miniatűrök vagy képek nagyítása/kicsinyítése |  |
|                                              |  |

### 8 Work hard, play harder

| upernote |
|----------|
|----------|

| Új            | i jegyzetfüzet létrehozása           | 96  |
|---------------|--------------------------------------|-----|
| Je            | gyzettömb megosztása a Felhőn        |     |
| Je            | gyzet megosztása a Felhőn            | 96  |
| Naptár        |                                      |     |
| Es            | emény létrehozása PadFone készülékén |     |
| Fie           | ók hozzáadása a Naptárhoz            |     |
| Es            | emény létrehozása a fiókján          |     |
| What's N      | lext                                 |     |
| Do It Late    | er                                   |     |
| Te            | endők elérése és létrehozása         |     |
| Időjárás      |                                      |     |
| Ŵ             | eather kezdőlap                      |     |
| Óra           |                                      |     |
| Az            | z Óra indítása                       |     |
| Vi            | lágóra                               |     |
| Éb            | presztőóra                           |     |
| St            | opperóra                             |     |
| ld            | őzítő                                |     |
| Fájlkezel     | ő                                    |     |
| A             | belső tárolóeszköz elérése           |     |
| А             | külső adathordozó elérése            |     |
| Fe            | lhő-tárhely elérése                  |     |
| 9             | Az internet                          |     |
| Böngész       | ő                                    |     |
| 10            | Móka és szórakozás                   |     |
| Haadsat       | hacználata                           | 116 |
| Ai            | udió alizat csatlakoztatása          | 116 |
| ۸۲<br>۱۱۸۰ماu | zərd                                 | 117 |
| Δ-            | z AudioWizard használata             |     |
| Dlav Gam      |                                      |     |
|               | IES<br>Dlay Gamos használata         |     |
| A             | Flay Games Haszhalata                |     |
|               |                                      |     |

| Zene                             | 119 |
|----------------------------------|-----|
| A Music indítása                 |     |
| Zeneszámok lejátszása            | 119 |
| Dalok lejátszása az SD-kártyáról | 119 |
| Dalok lejátszása a Felhőből      |     |
| FM-rádió                         |     |
| Az FM-rádió kezdőlapja           |     |
| Hangrögzítő                      |     |
| A Hangrögzítő indítása           |     |
| A Hangrögzítő kezdőlapja         |     |

### 11 A PadFone karbantartása

| Az eszköz naprakészen tartása            | 124 |
|------------------------------------------|-----|
| A rendszer frissítése                    | 124 |
| Tárhely                                  | 124 |
| Biztonsági mentés és alaphelyzet         | 125 |
| Az PadFone biztonságba helyezése         | 126 |
| A kijelző kioldása                       | 126 |
| A PadFone azonosító adatainak beállítása | 134 |

### 12 Kapcsolódás a PadFone

| Wi-Fi                                                         |  |
|---------------------------------------------------------------|--|
| Wi-Fi engedélyezése                                           |  |
| Kapcsolódás Wi-Fi hálózathoz                                  |  |
| A Wi-Fi letiltása                                             |  |
| Bluetooth®                                                    |  |
| A Bluetooth® engedélyezése                                    |  |
| Az PadFone párosítása Bluetooth®-eszközzel                    |  |
| Az PadFone párosításának megszüntetése a Bluetooth®-eszközzel |  |
| Hivatkozás megosztása                                         |  |
| A Felhő                                                       |  |
| ASUS WebStorage                                               |  |

### 13 Alapvető alkalmazások

| Alkalmazások kezelése                               | .144 |
|-----------------------------------------------------|------|
| Alkalmazás-parancsikonok hozzáadása a kezdőlaphoz   | 144  |
| Alkalmazás-parancsikonok eltávolítása a kezdőlapról | 144  |
| Az alkalmazások rendszerezése                       | 145  |
| Nemrég használt alkalmazások megtekintése           | 146  |
| Alkalmazások indítása                               | .146 |
| Alkalmazások váltása                                | .147 |
| Alkalmazások zárolása                               | .147 |
| Alkalmazások letöltése                              | .148 |

### 14 PadFone készüléke még többet tartogat

| Energiatakarékos funkció                               | 150 |
|--------------------------------------------------------|-----|
| Az Energiatakarékos funckió beállítása                 |     |
| A Power Saver (Energiatakarékos funkció) testreszabása |     |
| Splendid                                               |     |
| TalkBack                                               | 153 |

### A kézikönyvben felhasznált konvenciók

Ebben a kézikönyvben a fontos információk kiemeléséhez az üzenetek a következőképpen jelennek meg:

FONTOS! Ez az üzenet létfontosságú információt tartalmaz, amelyet a feladat végrehajtásához kötelezően be kell tartani.

MEGJEGYZÉS: Ez az üzenet kiegészítő információt és tippeket tartalmaz, amelyek segítséget nyújtanak a feladatok végrehajtásához.

FIGYELEM! Ez az üzenet fontos információt tartalmaz, amelyet be kell tartani a biztonság érdekében, miközben bizonyos feladatokat végeznek el, nehogy megsérüljenek az PadFone adatai és részegységei.

### Gondozás és biztonság

### Irányelvek

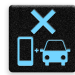

A közlekedésbiztonság elsődleges. Nyomatékosan javasoljuk, hogy ne használja eszközét vezetés, vagy bármilyen gépjármű üzemeltetése közben.

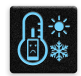

Az eszköz kizárólag 5°C (41°F) és 35°C (95°F) közötti hőmérsékleten használandó.

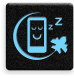

Kapcsolja ki az eszközt, ahol a mobileszközök használata tilos. Mindig tartsa be a szabályokat, ha korlátozott területen, pl. repülőgépen, filmszínházban, kórházban vagy orvosi berendezés közelében, gáz vagy üzemanyag közelében, építési területen, robbantási vagy egyéb területen tartózkodik.

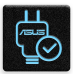

Kizárólag az ASUS által a készülékhez mellékelt és jóváhagyott hálózati adaptert és kábeleket használja. Tekintse meg a eszköz alján lévő besorolási címkét és győződjön meg arról, hogy a hálózati adapter megfelel a kategóriának.

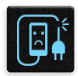

Ne használjon sérült tápkábelt, tartozékot vagy más perifériát az eszközzel.

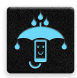

Tartsa szárazon az eszközt. Ne tegye ki az eszközt folyadéknak, esőnek vagy nedvességnek, illetve ne használja azok közelében.

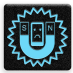

Az eszközt átbocsáthatja röntgenberendezéseken (pl. a repülőtéri biztonság érdekében futószalagon használt gépek), azonban ne tegye ki kézi és egyéb mágneses detektoroknak.

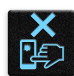

Az eszköz kijelzője üvegből készült. Ha az üveg eltörik, ne használja tovább az eszközt, és ne érintse meg a törött üveget. Azonal küldje el az eszközt javításra az ASUS által jóváhagyott szervizbe.

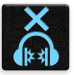

A halláskárosodás megelőzése érdekében ne hallgasson felvételeket hosszú ideig nagy hangerő mellett.

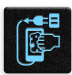

Az eszköz tisztítása előtt húzza ki a hálózati tápkábelt. Kizárólag tiszta cellulózból készült szivacsot vagy szarvasbőrt használjon a kijelző tisztításához.

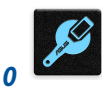

Az eszközt kizárólag az ASUS által jóváhagyott szervizbe küldje javításra.

### Megfelelő selejtezés

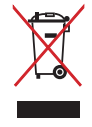

NE helyezze el az PadFone készüléket a háztartási hulladékkal együtt. A terméket úgy terveztük meg, hogy lehetővé tegye az alkatrészek és anyagok megfelelő újrahasznosítását. Az áthúzott kerekes szeméttárolót ábrázoló jelzéssel ellátott terméket (elektromos és elektronikus berendezések és higanytartalmú gombelemek) nem szabad háztartási szemétként kezelni. Az elektronikus termékek elhelyezését illetően tájékozódjon a helyi hatóságoknál.

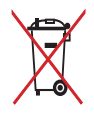

NE helyezze el az akkumulátort a háztartási hulladékkal együtt. Az áthúzott kerekes szeméttárolót ábrázoló jelzés azt jelenti, hogy az akkumulátort tilos a háztartási hulladékkal elhelyezni.

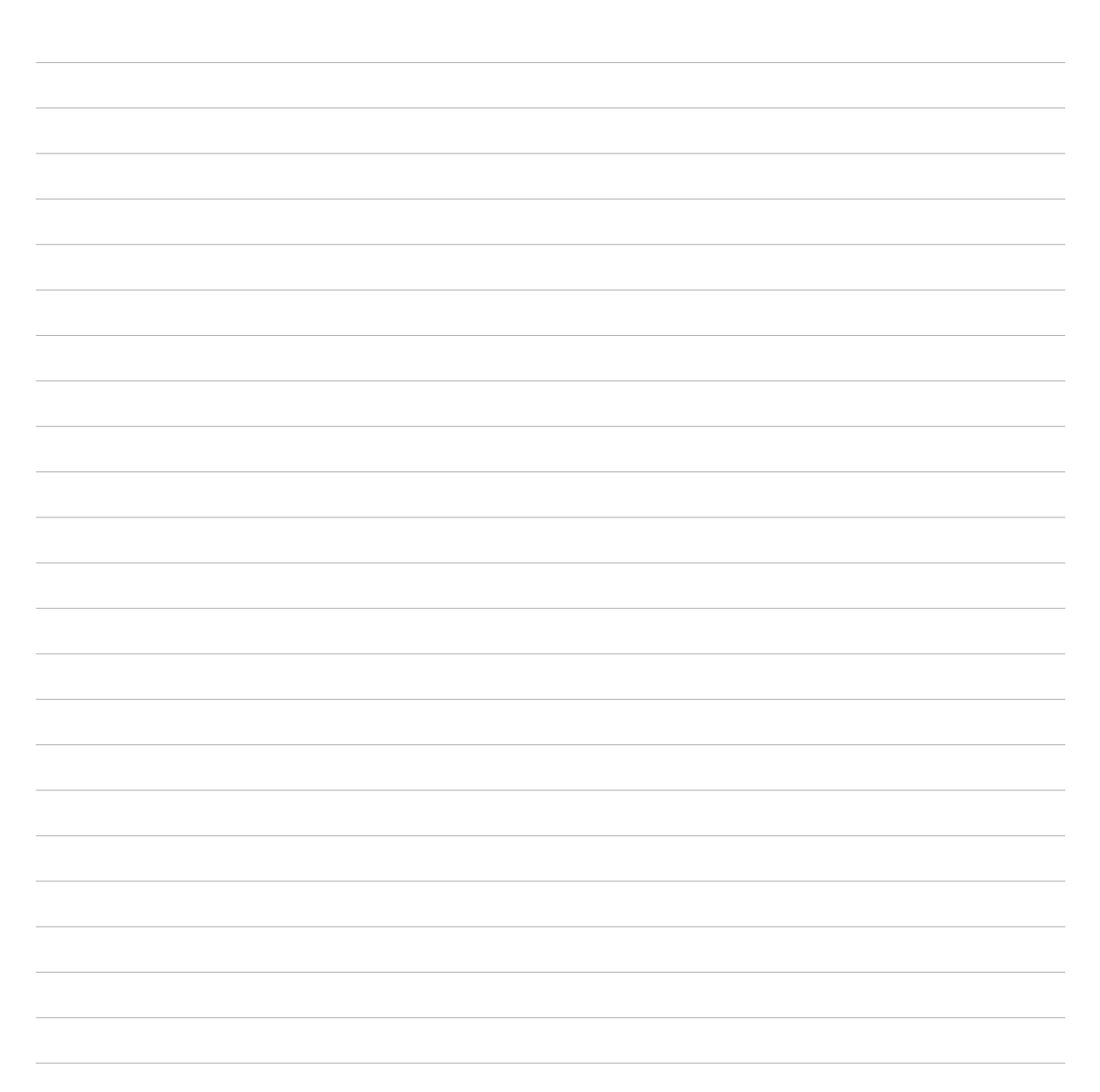

# Készítse elő a PadFonet!

### Alkatrészek és jellemzők

Vegye elő eszközét és tegye üzemkésszé pillanatok alatt.

### Az Ön telefonja

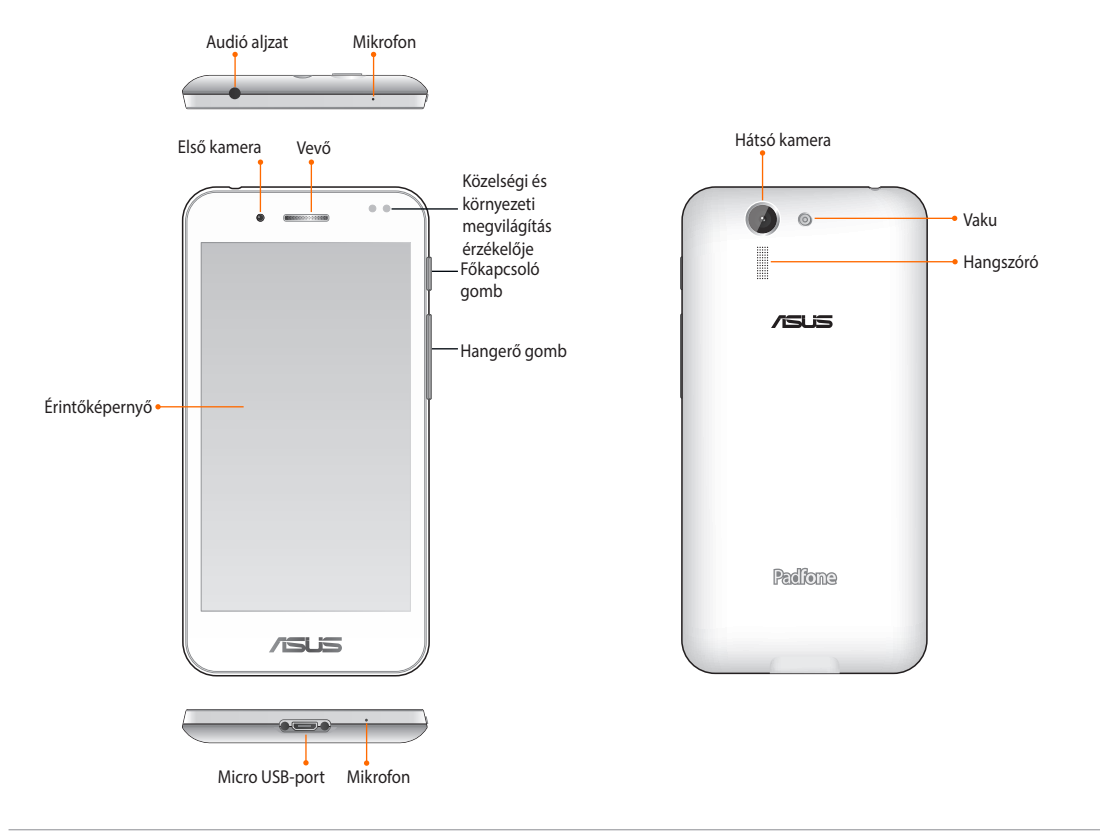

#### **MEGJEGYZÉS:**

- Távolítsa el a hátsó fedelet a kettős micro SIM- és microSD-kártyanyílások szabaddá tételéhez.
- A micro SIM kártyanyílások támogatják a WCDMA, DC-HSPA és GSM/EDGE hálózati sávok használatát.
- A microSD kártyanyílás microSD és microSDHC kártyák használatát támogatja.

## Az Ön táblagépe

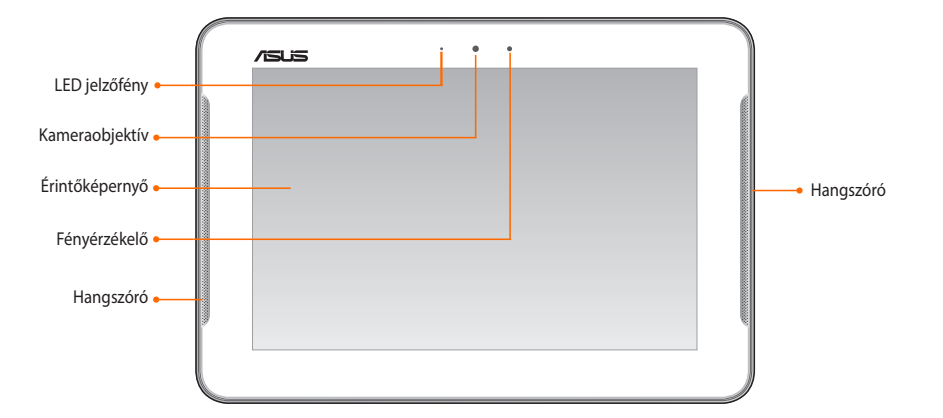

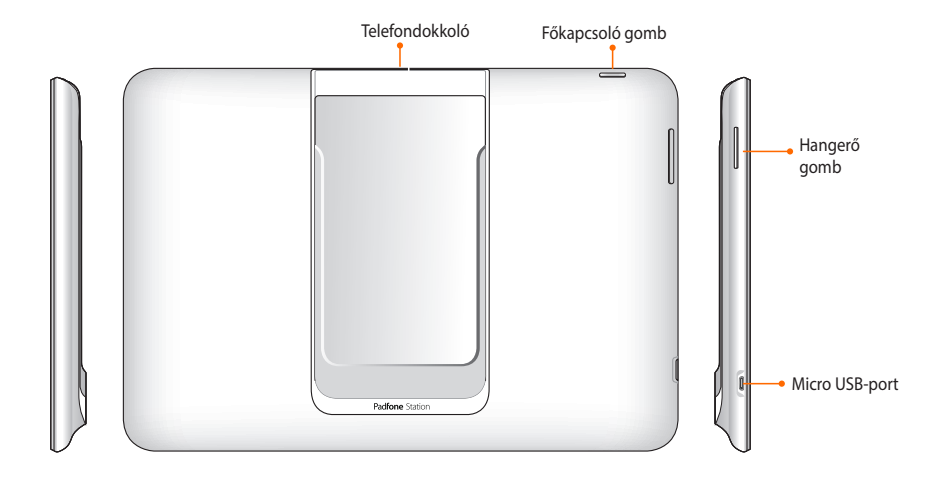

### A micro SIM-kártya behelyezése

A micro-subscriber identity module (micro-SIM) kártya különböző információkat tárol, például az Ön mobiltelefonszámát, partnereit, üzeneteit és olyan egyéb adatokat, amelyekkel hozzáférhet a mobilhálózathoz.

#### VIGYÁZAT!

- Az eszköz kizárólag mobilszolgáltató által jóváhagyott micro-SIM-kártyával használható.
- Körülvágott SIM-kártya használata nem ajánlott a micro-SIM-kártyanyílásban.
- A micro-SIM-kártya behelyezése előtt kapcsolja ki az eszközt.
- A micro-SIM-kártyát rendkívül óvatosan távolítsa el. Az ASUS nem felelős semmilyen adatvesztésért vagy sérülésért, ami a micro-SIM-kártyán bekövetkezik.
- **NE** helyezzen memóriakártyát a micro-SIM-kártyanyílásba! Ha véletlenül memóriakártyát helyezett a micro-SIM-kártyanyílásba, küldje el az eszközt egy hivatalos ASUS-szervizbe.

#### A micro SIM-kártya behelyezéséhez:

- 1. Kapcsolja ki az eszközt.
- 2. Feszítse fel a fedelet, majd húzza le a hátlapot.

**VIGYÁZAT!** Ügyeljen arra, hogy ne sérüljenek meg a körmei, amikor a hátsó fedelet eltávolítja.

- **DO NOT (NE)** használjon szerszámot, mint pl. csavarhúzót a hátsó fedél eltávolításához.
- **DO NOT (NE)** feszegesse az USB-aljzatot.

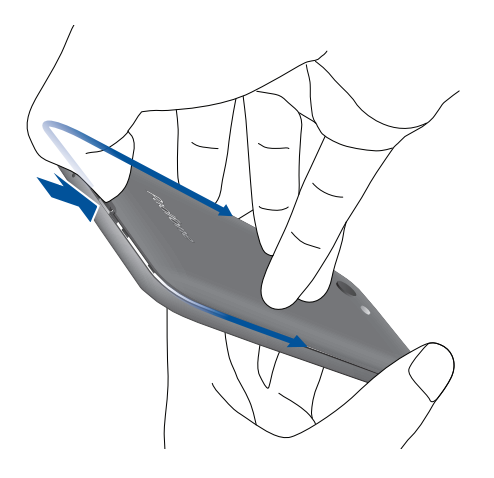

- Hozza egy vonalba a micro-SIM-kártyát a micro-SIM-kártyanyílással úgy, hogy az aranyozott érintkezők lefelé néznek, majd helyezze be.
- 4. Nyomja be a micro-SIM-kártyát teljesen a nyílásba, amíg a helyére nem illeszkedik.

- 5. Helyezze vissza a hátsó fedelet.
- 6. Nyomja le a hátlapot mindegyik oldalán a hátlap rögzítéséhez.

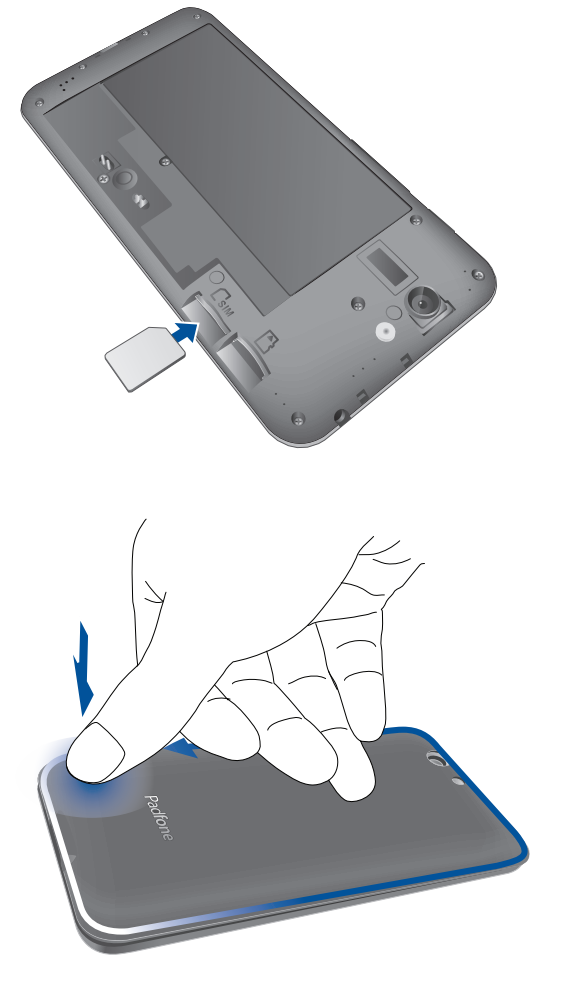

### A micro-SIM-kártya eltávolítása

VIGYÁZAT: A micro-SIM-kártyát rendkívül óvatosan távolítsa el. Az ASUS nem felelős semmilyen adatvesztésért vagy sérülésért, ami a micro-SIM-kártyán bekövetkezik.

## A micro-SIM-kártya eltávolításához tegye a következőket:

- 1. Kapcsolja ki az eszközt.
- 2. Feszítse fel a fedelet, majd húzza le a hátlapot.

**VIGYÁZAT!** Ügyeljen arra, hogy ne sérüljenek meg a körmei, amikor a hátsó fedelet eltávolítja.

- **DO NOT (NE)** használjon szerszámot, mint pl. csavarhúzót a hátsó fedél eltávolításához.
- **DO NOT (NE)** feszegesse az USB-aljzatot.
- 3. Nyomja meg az eltávolítani kívánt micro-SIMkártyát, majd húzza ki.

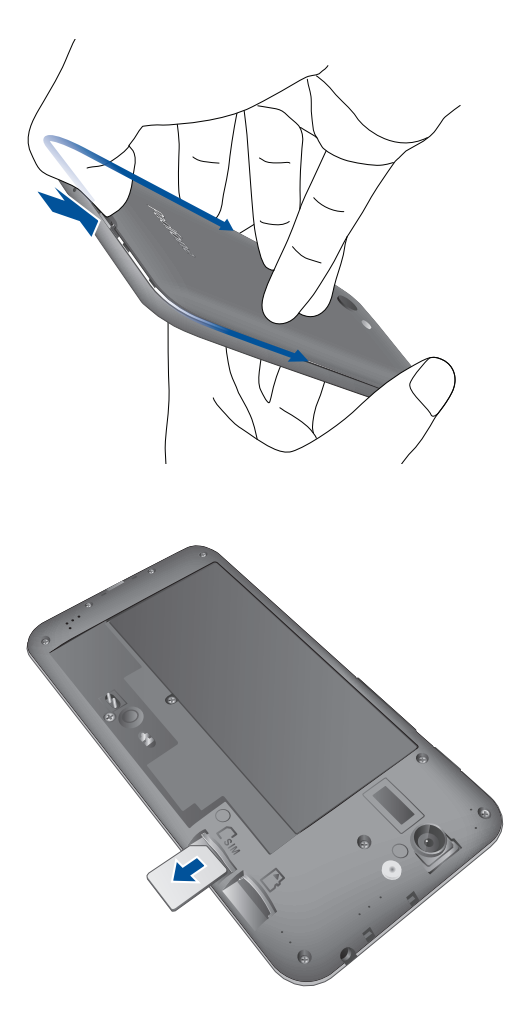

- 4. Helyezze vissza a hátsó fedelet.
- 5. Nyomja le a hátlapot mindegyik oldalán a hátlap rögzítéséhez.

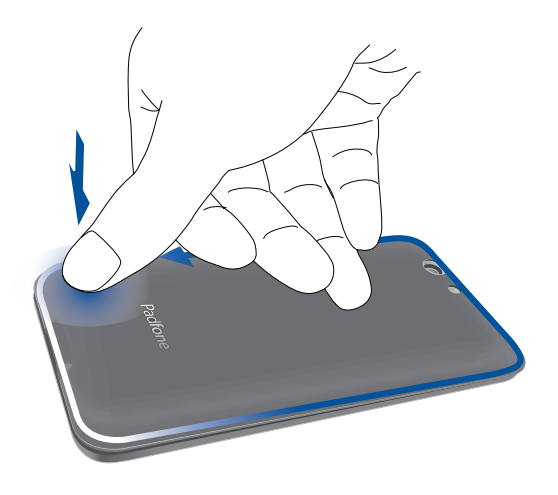

### Memóriakártya behelyezése

Az PadFone készülék legfeljebb 64 GB kapacitású microSD™ és microSDHC™ memóriakártyák használatát támogatja.

**MEGJEGYZÉS**: Előfordulhat, hogy egyes memóriakártyák nem kompatibilisek az PadFone készülékkel. Győződjön meg arról, hogy kizárólag 100%-ban kompatibilis memóriakártyát használ, így elkerülheti az adatvesztést, illetve az eszköz, a memóriakártya, vagy mindkettő sérülését.

#### FIGYELEM!

- A memóriakártyát rendkívül óvatosan kezelje. Az ASUS nem felelős semmilyen, a memóriakártyán bekövetkező adatvesztésért vagy kárért.
- **NE** helyezzen micro-SIM-kártyát a memóriakártya-nyílásba! Ha véletlenül micro-SIM-kártyát helyezett a memóriakártya-nyílásba, küldje el az eszközt egy hivatalos ASUS-szervizbe.

#### Memóriakártya behelyezése:

- 1. Kapcsolja ki az eszközt.
- 2. Feszítse fel a fedelet, majd húzza le a hátlapot.

**VIGYÁZAT!** Ügyeljen arra, hogy ne sérüljenek meg a körmei, amikor a hátsó fedelet eltávolítja.

- DO NOT (NE) használjon szerszámot, mint pl. csavarhúzót a hátsó fedél eltávolításához.
- DO NOT (NE) feszegesse az USB-aljzatot.

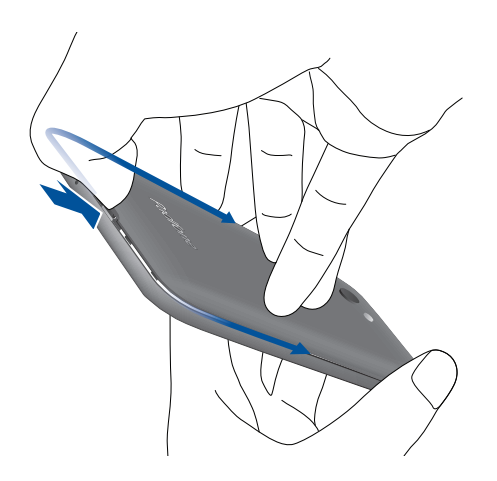

- Illesszen egy memóriakártyát a memóriakártya-nyíláshoz, és helyezze be a kártyát.
- 3. Nyomja be a kártyát teljesen a nyílásba, amíg a helyére nem illeszkedik.

- 4. Helyezze vissza a hátsó fedelet.
- 5. Nyomja le a hátlapot mindegyik oldalán a hátlap rögzítéséhez.

### Memóriakártya eltávolítása

#### FIGYELEM!

- A memóriakártyát rendkívül óvatosan kezelje. Az ASUS nem felelős semmilyen, a memóriakártyán bekövetkező adatvesztésért vagy sérülésért.
- Megfelelően vegye ki a memóriakártyát az eszközből a biztonságos eltávolítása érdekében. A memóriakártya kiadásához lépjen a **Beállítások > Tárhely > Külső tárolóeszköz leválasztása** elemre.

#### Memóriakártya eltávolítása:

- 1. Kapcsolja ki az eszközt.
- 2. Feszítse fel a fedelet, majd húzza le a hátlapot.

**VIGYÁZAT!** Ügyeljen arra, hogy ne sérüljenek meg a körmei, amikor a hátsó fedelet eltávolítja.

- **DO NOT (NE)** használjon szerszámot, mint pl. csavarhúzót a hátsó fedél eltávolításához.
- DO NOT (NE) feszegesse az USB-aljzatot.
- 3. Nyomja meg a memóriakártyát a kivételéhez, majd húzza ki.

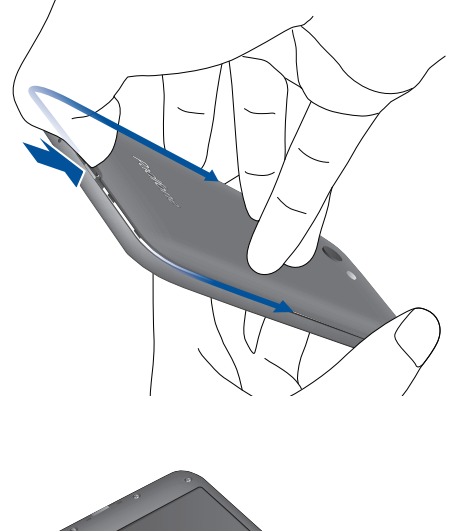

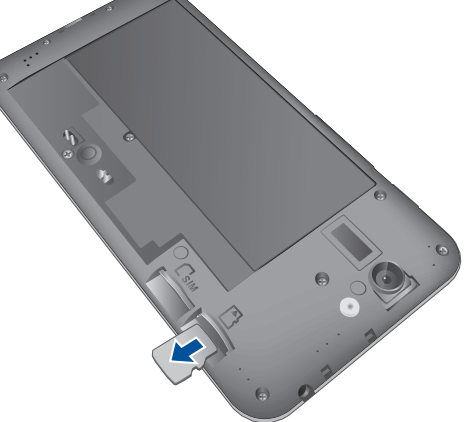

- 4. Helyezze vissza a hátsó fedelet.
- 5. Nyomja le a hátlapot mindegyik oldalán a hátlap rögzítéséhez.

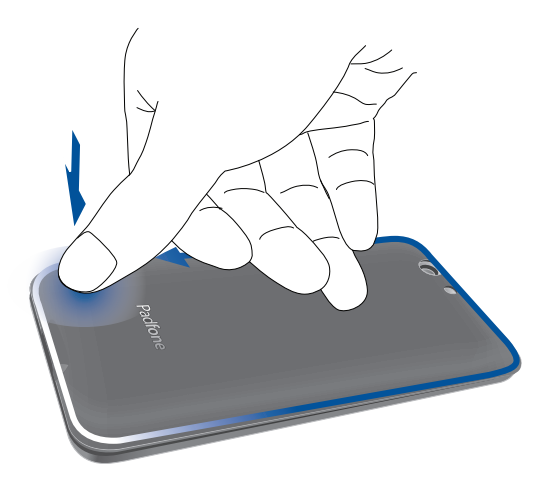

### Az PadFone feltöltése

Az PadFoneet részben feltöltve szállítják, de teljesen fel kell töltenie a használatba vételhez. Olvassa el az alábbi utasításokat és óvintézkedéseket az eszköz feltöltése előtt.

#### FONTOS!

- Kizárólag a mellékelt tápfeszültség-adaptert és micro-USB-kábelt használja az PadFone feltöltéséhez. Más típusú tápfeszültség-adapter vagy kábel használata esetén az eszköz megrongálódhat.
- Válassza le a védőfóliát a tápfeszültség-adapterről és micro-USB-kábelről, mielőtt az eszközzel használná.
- Győződjön meg arról, hogy a tápfeszültség-adaptert kompatibilis hálózati csatlakozóaljzatba dugja. A tápfeszültség-adaptert bármilyen kompatibilis 100–240 V-os csatlakozóaljzatba dughatja.
- Az adapter kimeneti feszültsége DC 5V, 2A, 10W.
- Amikor az PadFone készüléket hálózati áramforrásról használja, a földelt aljzatnak a készülék közelében és könnyen elérhetőnek kell lennie.
- Hogy takarékoskodjon az elektromos árammal, húzza ki a tápfeszültség-adaptert a csatlakozóaljzatból, amikor nem használja.
- Ne tegyen nehéz tárgyakat az PadFone tetejére.

#### VIGYÁZAT!

- Töltés közben az PadFone felmelegedhet. Ez nem meghibásodás jele, azonban ha eszköze rendellenesen forróvá válik, válassza le a micro-USB-kábelt eszközéről, majd küldje az eszközt a tápfeszültség-adapterrel és kábellel együtt egy hivatalos ASUS szervizbe.
- Annak érdekében, hogy megelőzze az PadFone, a tápfeszültség-adapter, vagy a micro-USB-kábel sérülését, győződjön meg arról, hogy a micro-USB-kábel, a tápfeszültség-adapter és eszköze megfelelően csatlakoznak, mielőtt megkezdené a töltést.

#### Az PadFone feltöltéséhez:

- 1. Csatlakoztassa a micro USB-kábelt a tápfeszültség adapterhez.
- 2. Dugja a tápfeszültség adaptert egy földelt konnektorba.
- 3. Dugja a micro USB-csatlakozót az PadFone készülékbe.

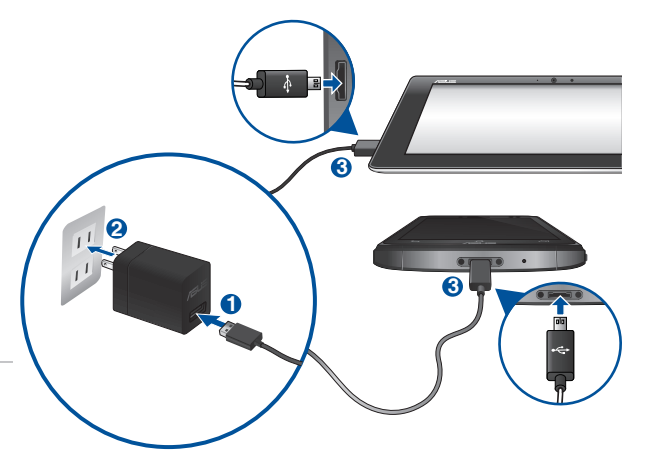

#### FONTOS!

- Töltse az PadFone készüléket nyolc (8) órán át, mielőtt akkumulátorról táplálva használatba venné.
- Az akkumulátortöltés állapotát az alábbi ikonok jelzik:

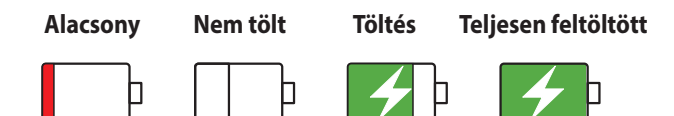

4. Ha teljesen feltöltődött, előbb válassza le az USB-kábelt az PadFoneről, majd húzza ki a tápfeszültségadaptert a hálózati csatlakozóaljzatból.

#### **MEGJEGYZÉSEK:**

- Eszközét töltés közben is használhatja, azonban ilyenkor tovább tarthat az eszköz teljes feltöltése.
- A számítógép USB-csatlakozóján történő feltöltés hosszabb időt vehet igénybe.
- Ha a számítógép nem szolgáltat elegendő energiát az USB-aljzaton keresztüli töltéshez, az PadFone töltéséhez inkább a hálózati csatlakozóaljzathoz csatlakoztatott tápfeszültség-adaptert használja.

### A telefon behelyezése/eltávolítása a táblagépbe/táblagépből

**VIGYÁZAT!** Ne helyezzen védőfóliát vagy tokot a telefonra, mert ez megnehezítheti a telefon behelyezését a táblagépbe, illetve annak eltávolítását onnan.

**MEGJEGYZÉS:** A táblagép telefondokkolóját mindig tartsa tisztán, nehogy a por vagy piszok megkarcolja és megrongálja telefonját.

#### A telefon behelyezéséhez/eltávolításához a táblagépbe/táblagépből:

- 1. Illessze a telefont a telefondokkoló sínjébe.
- Csúsztassa be a telefont a bővítőhelyre, amíg szorosan csatlakozik a táblagéphez. A telefon rövid rezgéssel megerősíti a sikeres csatlakoztatás tényét.

Amint szorosan rögzítette, az alkalmazások képernyői automatikusan átállnak a táblagép környezetben történő működésre.

#### A telefon eltávolításához a táblagépből:

Vegye ki a telefont a táblagépből.

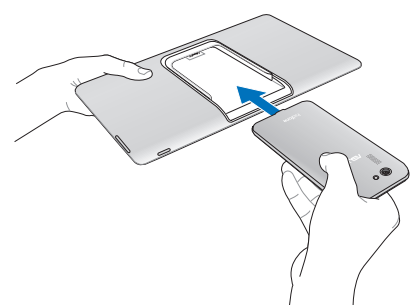

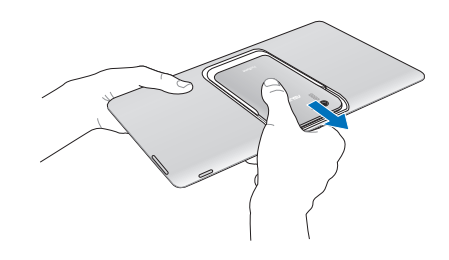

### Az PadFone be- vagy kikapcsolása

#### Az eszköz bekapcsolása

Az eszköz bekapcsolásához nyomja meg a főkapcsoló gombot, és tartsa megnyomva, amíg az eszköz rezegni kezd és elindul.

MEGJEGYZÉS: A táblagép automatikusan bekapcsolódik, amint aktív állapotú telefont helyez bele.

**FIGYELEM!** Ha elfelejtette személyes kijelző-feloldási mintáját, vagy nincs elérhető adatkapcsolat, alaphelyzetbe kell állítania eszközét. Az eszköz alaphelyzetbe állítása során adatvesztés történik.

### Az eszköz kikapcsolása

Az eszköz kikapcsolásához:

- 1. Ha a kijelző ki van kapcsolva, nyomja meg a főkapcsoló gombot, hogy bekapcsolja. Ha a kijelző le van zárva, oldja ki a kijelzőt.
- 2. Nyomja le és tartsa lenyomva a főkapcsoló gombot, majd a felszólításra érintse meg a **Kikapcsolás** és az **OK** gombot.

### Alvó mód

Az eszköz alvó módba helyezéséhez nyomja meg egyszer a főkapcsoló gombot, amíg a kijelző ki nem kapcsol.

### Használatba vétel

Amikor első alkalommal kapcsolja be az PadFoneet, a Telepítő varázsló végigvezeti Önt a telepítési folyamaton. Kövesse a képernyőn lévő utasításokat a nyelv és a beviteli módok kiválasztásához, a mobilhálózat és Wi-Fi beállításához, a fiókok szinkronizálásához és a helyzetmeghatározó szolgáltatások konfigurálásához.

Használja Google- vagy ASUS-fiókját az eszköz telepítéséhez. Amennyiben még nem rendelkezik Google- vagy ASUS-fiókkal, hozzon létre egyet.

#### Google-fiók

Google-fiók használatával teljes mértékben kihasználhatja a következő Android OS szolgáltatásokat:

- Szervezze és tekintse meg információit, bárhol is tartózkodik.
- Automatikusan készítsen biztonsági másolatot az összes adatáról.
- Kényelmesen igénybe veheti a Google-szolgáltatásokat, bárhol is tartózkodik.

#### ASUS-fiók

ASUS-fiók segítségével a következőket veheti igénybe:

- Személyre szabott ASUS támogatás és garancia-kiterjesztési szolgáltatás igénybe vétele regisztrált termékekhez.
- 5 GB kapacitású, ingyenes, felhő alapú tárhely.
- A legújabb eszköz- és firmware-frissítések fogadása.

MEGJEGYZÉS: A Telepítő varázslót eszköze újrakonfigurálásához is használhatja, amikor csak kívánja. A Home Screen (Kezdőlapon) lépjen az Minden alkalmazás > Beállitó varázsló elemre.

### Tanácsok az akkumulátor hosszabb működési ideje érdekében

Az akkumulátor töltése létfontosságú az PadFone működése szempontjából. Íme, néhány tanács az akkumulátor hosszabb működési ideje érdekében, amelyek segítenek gazdálkodni az PadFone akkumulátorával.

- Ha nem használja, nyomja meg a főkapcsoló gombot, hogy az eszközt alvó módba helyezze.
- Aktiválja a Smart Saving funkciót a Power Saver alkalmazásban.
- Állítsa a hangot Energiatakarékos módra.
- Csökkentse a kijelző fényerejét.
- Tartsa a hangszóró hangerejét alacsony szinten.
- Tiltsa le a Wi-Fi funkciót.
- Tiltsa le a Bluetooth funkciót.
- Tiltsa le a GPS-t.
- Tiltsa le a kijelző automatikus elforgatása funkciót.
- Tiltsa le az összes automata szinkronizálás funkciót az eszközön.

### Az eszköz használata

### **Telefon mód**

Telefonján az Android 4.4.2 operációs rendszer legújabb szolgáltatásait és technológiáit veheti igénybe. Az interaktív alkalmazások és szolgáltatások tömkelegét, illetve az Android 4.4.2 által az adatmegosztás és komunikáció területén kínált zökkenőmentes csatlakoztatási lehetőségeket munka és szórakozás közben teljes mértékben kihasználhatja.

**FONTOS!** Mielőtt a készüléket használatba venné, olvassa el figyelmesen az összes gondozási és biztonsági utasítást, hogy elkerülje a személyi sérülést és az eszköz rongálódását.

### A telefon kioldása

Húzza el a kijelzőt a kioldáshoz.

### **Dynamic Display mód**

Helyezze a telefont a táblagépbe, hogy meghosszabbítsa működési idejét és táblagépes környezetben dolgozhasson. Az eszköz Dynamic Display funkciót kínál, amely optimalizálja az alkalmazás megjelenítését, hogy táblagépes módban illeszkedjen.

#### **MEGJEGYZÉSEK:**

- Egyes alkalmazás-képernyők, mint pl. a Browser (Böngésző), Calendar (Naptár), Camera (Kamera) vagy Calculator (Számológép)optimalizált a táblagépes módban történő illeszkedéshez. Más alkalmazásképernyők, mint pl. a Play Store, Facebook, Maps (Térképek) vagy Youtube nem optimalizáltak táblagépes módban.
- A Dynamic Display beállítások elvégzésével kapcsolatos további részletekért tekintse meg a **Dynamic Display** című fejezetet.

FONTOS! Ahhoz, hogy a táblagép működhessen, a telefont teljesen bele kell helyezni.

### A táblagép kioldása

Húzza el a kijelzőt a kioldáshoz.

# Sehol se olyan jó, mint otthon

## A Home jellemzői Telefon mód

Helyi időjárási információk megjelenítése. Megérintésével testre szabhatja az időjárási minialkalmazás beállításait, a helyszínt és a frissítési gyakoriságot.

Google Text search (szöveges kereső) megnyitása

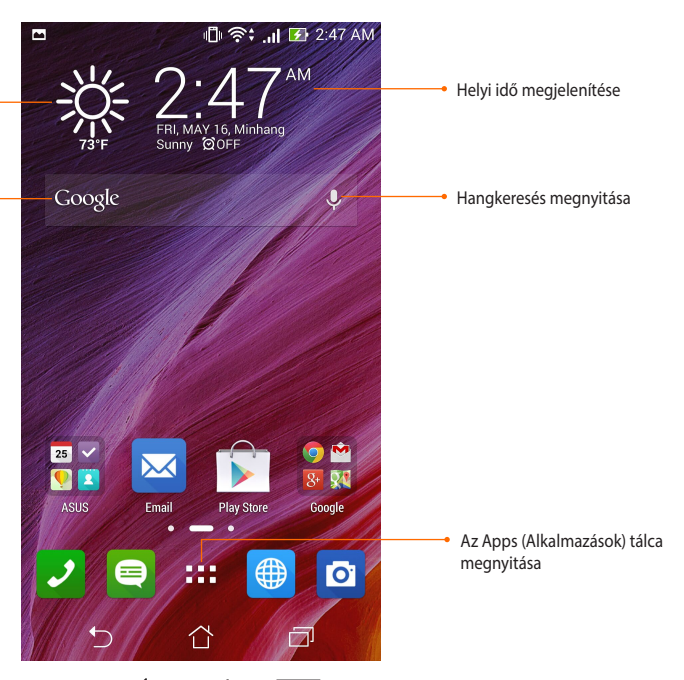

A kezdőlap alján három navigációs ikont talál: , , , Ezek az ikonok, amelyek mindig elérhetők a rendszersávon, lehetővé teszik az előző oldalra történő azonnali visszatérést, a visszaugrást a kezdőlapra, illetve nemrég használt alkalmazás indítását.

| ikonná       | Leírás                                                                                                    |
|--------------|----------------------------------------------------------------------------------------------------|
| <b>1</b>     | Lehetővé teszi, hogy visszalépjen az előző képernyőre, amíg a kezdőlapra nem jut.                                                                                                    |
| $\hat{\Box}$ | Megnyitja a kezdőlapot.                                                                                                    |
| $\Box$       | Megnyitja a nemrég használt alkalmazások miniatűrjeit egy listán. Alkalmazás indításához érintse<br>meg a miniatűrt. Ha az alkalmazás miniatűrjét el kívánja távolítani, húzza balra vagy jobbra. |
|              |                                                                                                    |

### Táblagép mód

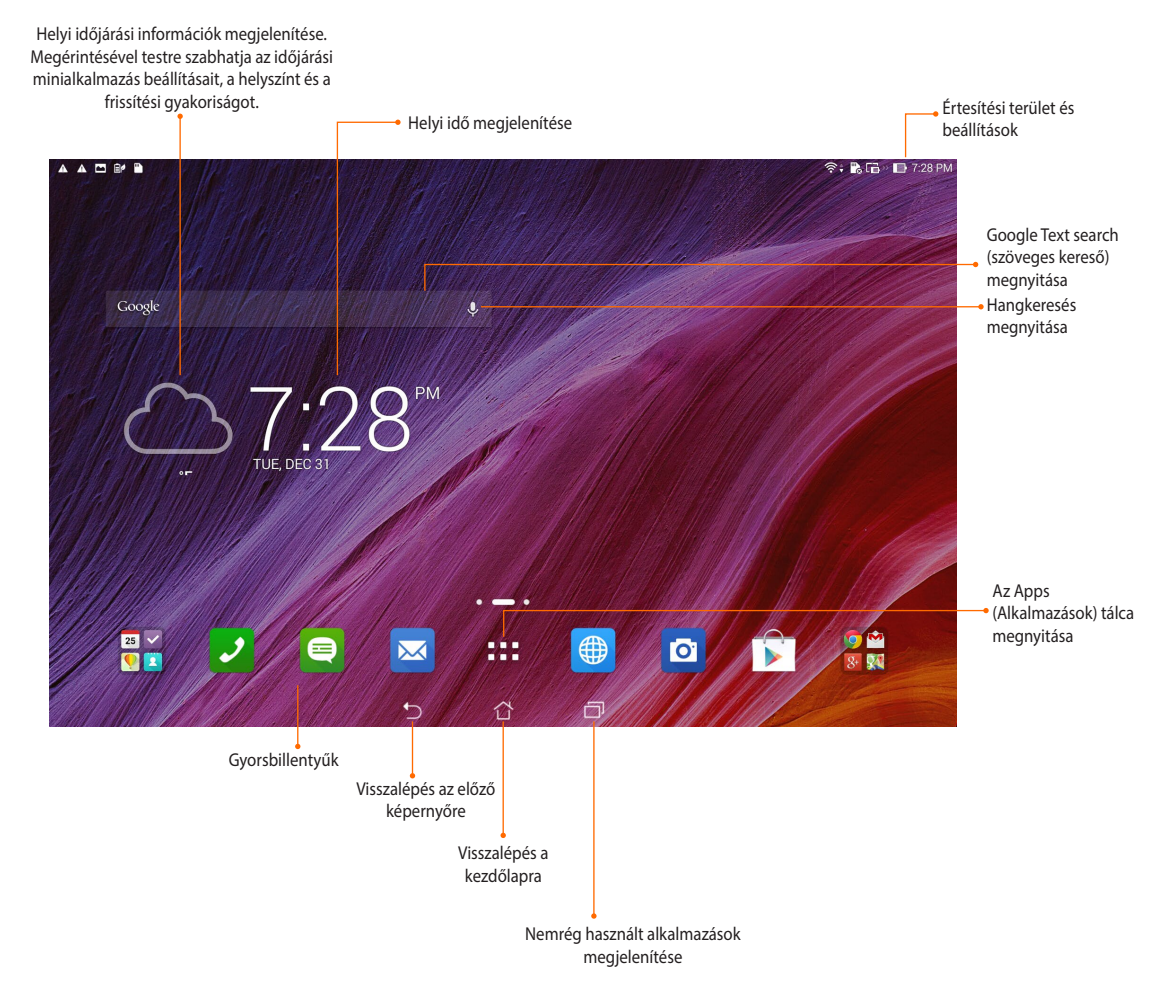

### Mozdulatok használata

Használja ujjait alkalmazások indításához, ikonok áthelyezéséhez, menüelemek kiválasztásához, gombok megnyomásához, gépeléshez a virtuális billentyűzeten, illetve egyéb hasznáos mozdulatok végzéséhez az eszköz érintőképernyőjén.

Szöveg begépeléséhez érintse meg azt a részt, ahova gépelnie kell, amire előbukkan a virtuális billentyűzet.

A következő táblázat további kézmozdulatokat ír le.

| Mozdulat              | Leírás                                                                                                    |
|-----------------------|----------------------------------------------------------------------------------------------------|
| Csípés                | Helyezze két ujját a képernyőre, majd csúsztassa őket szét vagy össze a<br>nagyításhoz, illetve kicsinyítéshez. Ezt a mozdulatot adott alkalmazásokban<br>lehet használni, pl. Maps (Térképek), Gallery (Galéria) és Browser (Böngésző). |
| Elhúzás               | Érintsen meg egy ikont és tartsa, majd az ujjának felemelése nélkül mozgassa<br>az ujját a kijelzőn az ikon vagy elem áthelyezéséhez.                                                                                                    |
| Érintés és tartás     | Érintsen meg és tartson egy elemet, amíg meg nem történik egy művelet.                                                                                                    |
| Húzás vagy csúsztatás | Gyorsan húzza végig az ujját a kijelzőn egyetlen mozdulattal.                                                                                                    |

### A kezdőlap kezelése

Tegye személyreszabottá Kezdőképernyőjét. Válasszon egy tetszetős háttérképet, adjon hozzá parancsikonokat a kedvenc alkalmazások gyorsabb eléréséhez, illetve használjon minialkalmazásokat a fontos adatok gyors áttekintéséhez. További oldalakat is hozzáadhat a Kedőlaphoz, hogy még több alkalmazást és minialkalmazást is elérhessen, illetve áttekinthessen.

- További elemek Kezdőlaphoz történő hozzáadásához tartsa az ujját a Kezdőlap üres területén, majd válassza ki az alábbi kategóriák bármelyikét: Alkalmazások, MODULOK, Háttérképek és Oldal szerkesztése.
- A Kezdőképernyő oldalainak lapozásához húzza balra vagy jobbra a képet.

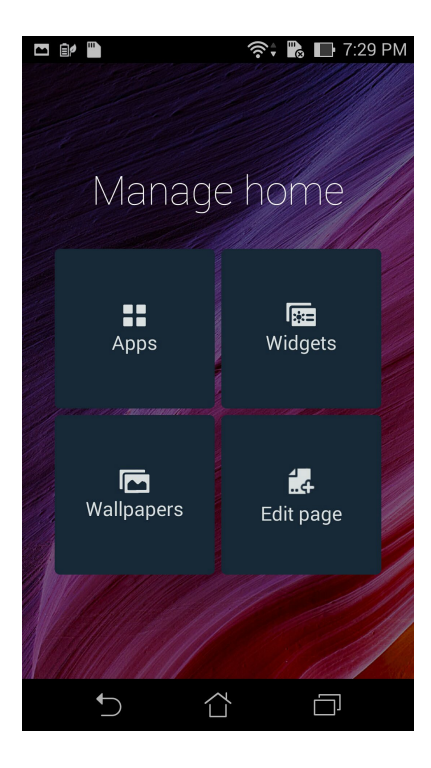

### Alkalmazás parancsikonok

Parancsikonokat adhat hozzá, hogy a gyakrant használt alkalmazásokat gyorsan elérhesse már a Kezdőképernyőről.

Alkalmazás parancsikon hozzáadásához:

- 1. Érintse meg és tartsa az ujját a Kezdőképernyő üres területén, majd válassza az **Alkalmazások** elemet.
- 2. Az **Minden alkalmazás** képernyőn érintse meg és tartsa az ujját az alkalmazás ikonon, majd húzza a **Kezdőlap** üres területére.

Alkalmazás parancsikon eltávolításához:

A **Kezdőképernyőn** érintse meg és tartsa az ujját az alkalmazás ikonon, majd húzza a képernyő felső részén lévő **X Eltávolítás** részre.

### Minialkalmazások

Adjon hozzá minialkalmazásokat a naptár, térképek, akkumulátorállapot és egyebek gyors áttekintéséhez. Minialkalmazás hozzáadásához:

- 1. Érintse meg és tartsa az ujját a Kezdőképernyő üres területén, majd válassza a MODULOK elemet.
- 2. A MODULOK képernyőn érintse meg és tartsa az ujját a minialkalmazáson, majd húzza a Kezdőképernyő üres területére.

Alkalmazás parancsikon eltávolításához:

A **Kezdőképernyőn** érintse meg és tartsa az ujját a minialkalmazáson, majd húzza a képernyő felső részén lévő **X Eltávolítás** részre.

**MEGJEGYZÉS**: Megérintheti a(z) elemet is a Kezdőlapon az **Minden alkalmazás** és **MODULOK megtekintéséhez.**
#### Háttérképek

Az alkalmazásai, ikonjai és egyéb PadFone-elemei jól mutatnak egy tetszetős háttérképen. A háttérképhez áttetsző háttérszínt is adhat a jobb olvashatóság és élesség érdekében. Animált háttérkép használatával pedig életre kel a képernyő.

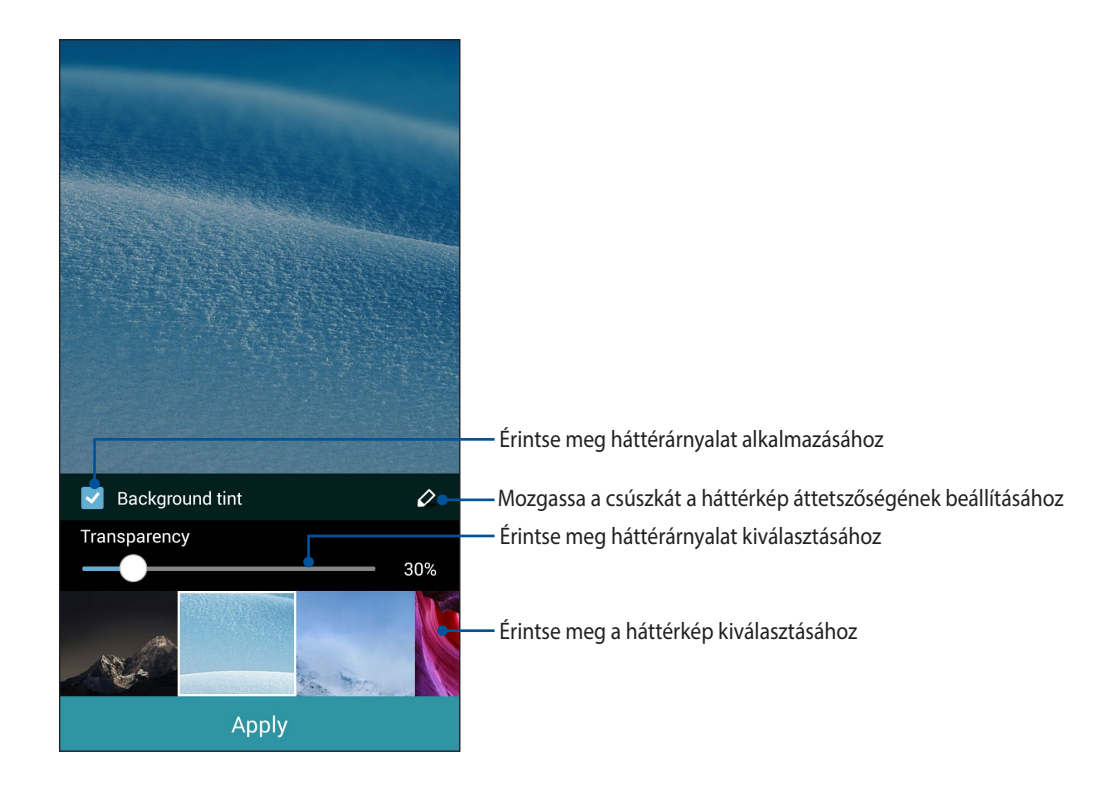

#### Háttérkép és háttérárnyalat alkalmazása

Háttérkép és háttérárnyalat alkalmazásához:

- 1. Érintse meg és tartsa az ujját a Kezdőképernyő üres területén, majd válassza a Háttérképek elemet.
- Válassza ki, hova kívánja tenni a háttérképet: a Kezdőképernyőre, Zárolt képernyőre, vagy a Kezdőképernyőre és a Zárolt képernyőre. Ha nem szeretne háttérárnyalatot adni a háttérképhez, folytassa az 5. lépéssel.
- 3. Jelölje be a **Háttér színezet** jelölőnégyzetet, majd állítson az átlátszóság szintjén.
- 4. Érintse meg a(z) 🖉 elemet, majd válasszon színt.
- 5. Válasszon háttérképet, majd érintse meg az Alkalmaz elemet.

#### MEGJEGYZÉS:

- Háttérárnyalat használható a Kezdőképernyőn, vagy a Kezdőképernyőn és a Zárolt képernyőn.
- A háttérkép beállításait a Beállítások > Megjelenítés > Háttérkép elemben is elvégezheti.

#### Animált háttérkép alkalmazása

Animált háttérkép alkalmazásához:

- 1. Érintse meg és tartsa az ujját a Kezdőképernyő üres területén, majd válassza a Háttérképek elemet.
- 2. Válassza ki, hova kívánja tenni a háttérképet: a **Kezdőképernyőre**, vagy **a Kezdőképernyőre és a Zárolt képernyőre**.
- 3. Válasszon egy animált háttérképet, majd érintse meg az Alkalmaz elemet.

**MEGJEGYZÉS**: A háttérkép beállításait a **Beállítások** > **Megjelenítés** > **Háttérkép** elemben is elvégezheti.

## Értesítések kezelése

Az értesítések felhívják figyelmét az új üzenetekre, a naptáreseményekre, a médiaszolgáltatások kapcsolatára, a PC szinkronizációs információkra, a riasztásokra és egyebekre.

- Az értesítések megtekintéséhez húzza lefelé az ujját a kijelző tetejétől.
- Húzza el az értesítést jobbra vagy balra az elem eltávolításához a listáról.

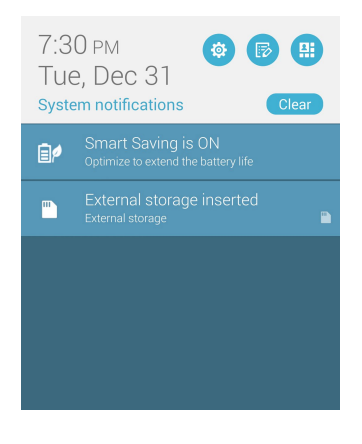

## Gyorsbeállítások

Az ASUS Quick Settings funkcióinak vagy alkalmazásainak gyors engedélyezése, illetve letiltása. Az ASUS Quick Settings indításához húzza le felülről, majd érintse meg 🔛 .

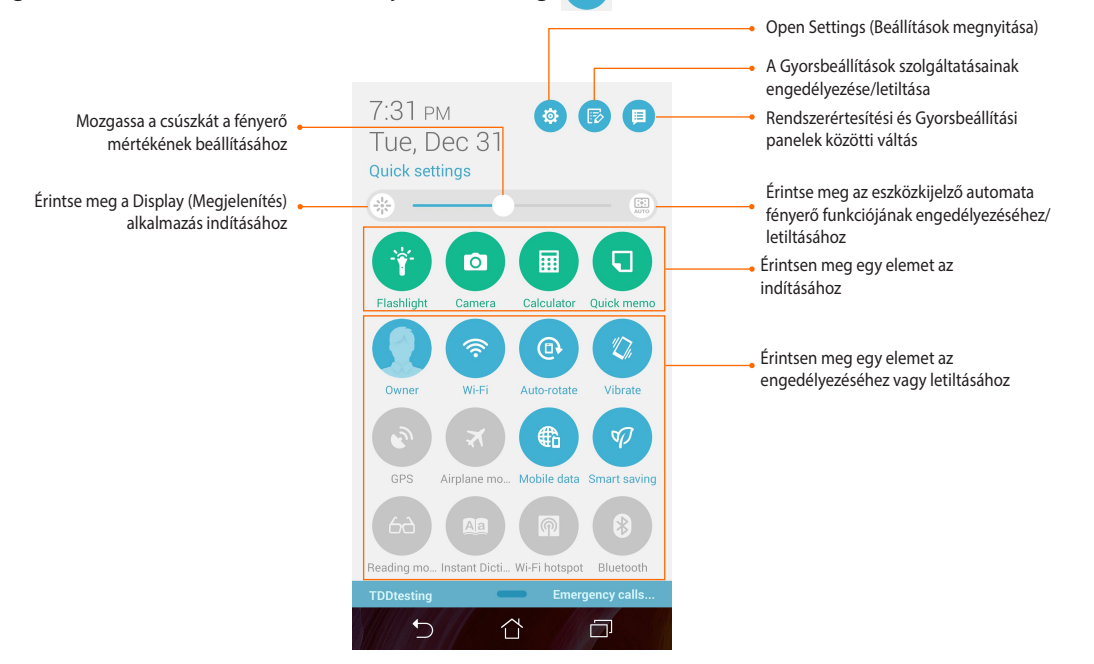

### A Gyorsbeállítások Értesítési panel használata

A Gyorsbeállítások Értesítési panel az PadFone egyes vezeték nélküli szolgáltatásainak és beállításainak egyérintéses elérését teszi lehetővé. Minden szolgáltatásnak külön gombja van.

**MEGJEGYZÉS:** A kék gomb az aktuálisan engedélyezett szolgáltatást, míg a szürke gomb a letiltott szolgáltatást jelzi. Érintse meg a zöld gombot az alkalmazás elindításához.

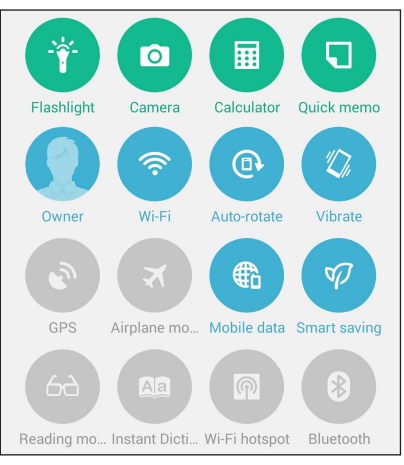

#### Gombok hozzáadása vagy eltávolítása

Gombok hozzáadása az ASUS Gyorsbeállítások értesítési panelhez, vagy azok eltávolítása róla:

- 1. Indítsa el a Gyorsbeállítások menüt, majd érintse meg a(z) 📧 elemet.
- 2. Érintse meg a szolgáltatás melletti négyzetet, hogy hozzáadja az ASUS Gyorsbeállítások értesítési panelhez, vagy eltávolítsa róla.

**MEGJEGYZÉS:** A pipával megjelölt négyzet azt jelzi, hogy a szolgáltatás gombja elérhető az ASUS Gyorsbeállítások értesítési panelen keresztül, míg az üres négyzet az ellenkezőjét jelenti.

- A 🔀 elem megérintésével visszatérhet és megtekintheti az ASUS Gyorsbeállítások értesítési panelt.
- 3. **40**

## Az ASUS billentyűzet beállításai

Hozzon létre SMS üzeneteket, e-maileket és bejelentkezési jelszavakat az PadFone érintőbillentyűzete segítségével.

Az ASUS billentyűzet-beállítások eléréséhez:

- 1. Indítsa el a Gyorsbeállítások menüt, majd érintse meg a(z) 🤨 elemet.
- 2. Görgesse lefelé a Beállítások képernyőt, majd válassza ki a Nyelv és bevitel elemet.

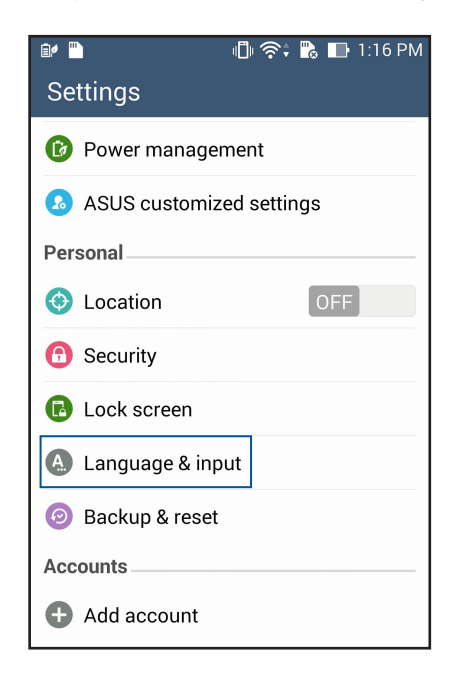

- 3. Érintse meg a 🍄 elemet az ASUS billentyűzet-beállítások mellett.
- 4. Végezze el a tetszés szerinti beállításokat.

## Hangkeresés

Adjon hangparancsokat PadFone készülékének, majd figyeljen, ahogy elvégzi a műveleteket a Hangalapú keresés alkalmazás segítségével. A Hangalapú keresés segítségével hangparancsokat adhat a következők végrehajtásához:

- Adatokat és információkat kereshet online vagy az PadFone készüléken
- Alkalmazásokat indíthat az PadFoneen
- Útmutatást kaphat a tájékozódáshoz

FONTOS! Az PadFonenek internetkapcsolatra van szüksége a szolgáltatás igénybe vételéhez.

#### A Hangalapú keresés indítása

- 1. Érintse meg a **Hangalapú keresés** elemet.
- 2. Amint vörösre változik a mikrofonikon színe, mondja ki a hangparancsot.

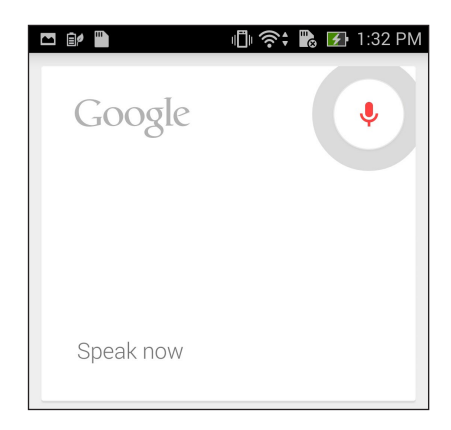

**MEGJEGYZÉS**: Érthetően beszéljen és tömör kifejezéseket használjon, amikor az PadFonehez beszél. Hasznos az is, ha a használni kívánt PadFone szolgáltatással kapcsolatos igével kezdi a parancsot.

#### A hangos keresés eredményeinek testreszabása a Telefon keresési csoportból

Ha Google-fiókja és az PadFone adataiból nyert hangkeresési eredmények paramétereit kívánja beállítani, ezt a következő lépésekkel teheti meg:

- 1. Az PadFone kezdőlapján érintse meg a **Hangalapú keresés** elemet.
- 2. Érintse meg a **Beállítások** elemet.

| 🗠 i:/     | 🗓 🛜 🕻 🔀 🖅 1:32 PM |
|-----------|-------------------|
| Google    | Ŷ                 |
| Speak now |                   |
|           |                   |
|           | Settings          |
|           | Send feedback     |
|           | Help              |
|           |                   |
| 5         |                   |

3. Érintse meg a Phone search (Telefonos keresés) elemet.

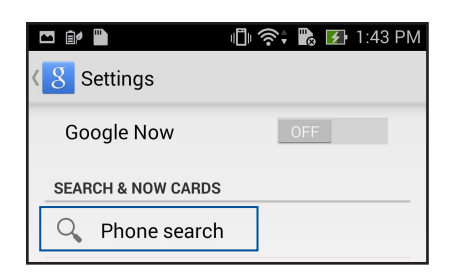

4. Jelölje be azoknak a keresési csoportoknak a jelölőnégyzetét, amelyeket forrásként szeretne bevonni a **Hangalapú keresés** használata során.

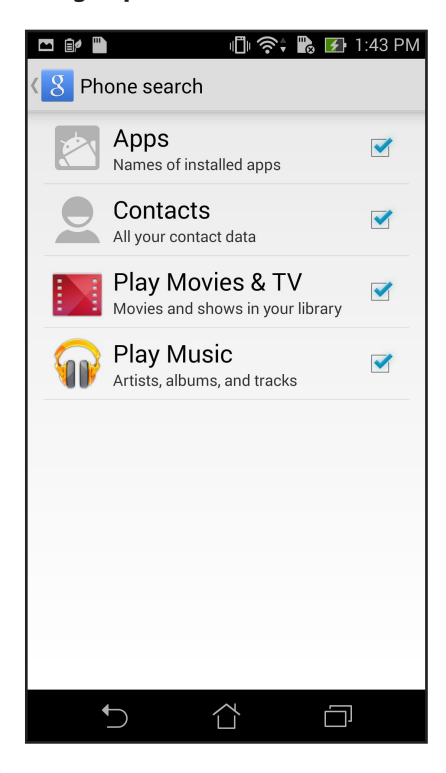

## Zárolt képernyő

A zárolt képernyő alapértelmezettként jelenik meg, miután bekapcsolja eszközét és amikor az felébred alvó módból. A zárolt képernyőről kiindulva, az érintőképernyő panelját elhúzva beléphet az eszköz Android<sup>®</sup> rendszerébe.

Az eszköz zárolt képernyője testre is szabható a mobiladatok és alkalmazások hozzáférésének szabályozásához.

#### A zárolt képernyő személyre szabása

Amennyiben módosítani kívánja a zárolt képernyő beállítását az alapértelmezett Swipe (Elhúzás) lehetőségről, lásd a következő lépéseket:

- 1. Indítsa el a Gyorsbeállítások menüt, majd érintse meg a(z) 🔅 elemet.
- 2. Görgessen lefelé a Settings (Beállítások) képernyőre, és válassza ki a Lock screen (Képernyő zárolása) elemet.

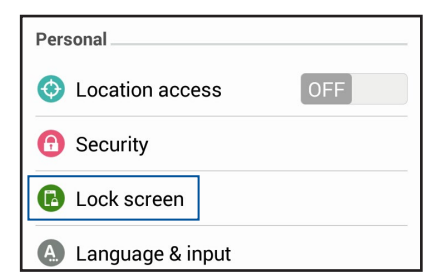

3. A következő képernyőn érintse meg a Screen lock (Képernyőzár) elemet.

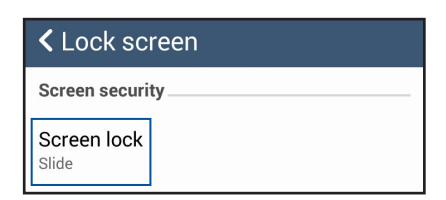

4. Érintse meg a használni kívánt képernyőzár lehetőséget.

## **Dynamic Display**

Az alkalmazások viselkedésmódjának kezelése a telefon táblagépbe történő behelyezése, illetve eltávolítása során.

#### A Dynamic Display beállítások konfigurálásához:

- 1. Húzza lefelé az ujját a kijelző tetejétől, majd érintse meg 🔅
- 2. Érintse meg az ASUS customized settings (ASUS testreszabott beállítások)> PadFone Settings (PadFone beállítások)> Dynamic Display list (Dynamic Display lista) elemet
- 3. Válasszon egy alkalmazást a listáról, amelyet szeretne futni hagyni, amikor a telefont a táblagépbe illeszti.

## Energiagazdálkodás

Megtekintheti, mennyi energiát fogyasztanak a futó alkalmazások és kezelheti az energiagazdálkodási beállításokat.

- 1. Húzza lefelé az ujját a kijelző tetejétől, majd érintse meg 🤹
- 2. Érintse meg a Power management (Energiagazdálkodás) elemet.

# Telefonálás stílusosan

## Partnerek kezelése

A SIM-kártyája vagy e-mail fiókjai és a PadFone készüléke között tetszés szerint importálhatja vagy exportálhatja a partnereket, ezenkívül újakat is megadhat.

## Partnerek hozzáadása

#### Partnerek hozzáadásához:

- 1. Érintse meg a **Contacts (Partnerek)** alkalmazást az All Apps (Minden alkalmazás) képernyőn, majd érintse meg a **Create a new contact (Új partner létrehozása)** elemet.
- 2. Az Add contact (Partner hozzáőadása) képernyőn érintse meg az OK gombot, hogy a partnert mentse a telefonra, vagy érintse meg az Add account (Fiók hozzáadása) elemet, hogy a partnert Google- vagy e-mail fiókba mentse.
- 3. Billentyűzze be az új partner adatait, majd érintse meg a Done (Kész).

## Partnerek importálása/exportálása

#### Partnerek importálásához / exportálásához:

- Érintse meg a Contacts (Partnerek) alkalmazást az All Apps (Minden alkalmazás) képernyőn, majd érintse meg a > Manage contacts (Partnerek kezelése) elemet.
- 2. Érintse meg az Import/export (Importálás/exportálás) elemet, majd válasszon a következő importálási opciók közül:
  - a. Importálás az SIM-kártyáról
  - b. Exportálás az SIM-kártyára
  - c. Importálás háttértárolóról
  - d. Exportálás háttértárolóra
- 3. Jelölje meg a jelölőnégyzetet az importálni / exportálni kívánt partnerek mellett, majd az **Import / Export** elemet, ha végzett.

**48** 

## Hívások kezdeményezése és fogadása

## Hívás kezdeményezése

Telefonja és táblagépe többféle módot kínál hívás indításához. Az ismerőseit és barátait hívhatja a mentett partnerlistából, közvetlenül tárcsázhatja a telefonszámukat, sőt akár a zárolt képernyő jelkódjának beírása nélkül is tárcsázhat.

#### **MEGJEGYZÉSEK:**

- Bluetooth headsetet használjon, amikor táblagépén indít vagy fogad hívást.
- Amikor Bluetooth headsetet használ táblagépével, győződjön meg arról, hogy a táblagép és a Bluetooth headset párosítása megtörtént. További információkért forduljon a Using Bluetooth (Bluetooth használata) című részhez.

#### Hívás a Contacts (Partnerek) alkalmazásból

Használja a Contacts (Partnerek) alkalmazást, ha a partnerlistáról szeretne hívást kezdeményezni.

Ha a Contacts (Partnerek) alkalmazásból szeretne hívást kezdeményezni, tegye a következőket:

1. A kezdőlapon érintse meg a **Contacts (Partnerek)** alkalmazást, majd kerese meg a felhívni kívánt partner nevét.

**MEGJEGYZÉS**: Az összes partnerfiókban lévő összes partner megtekintéséhez érintse meg a **Contacts to display** (**Megjelenítendő partnerek**) legördülő listát, majd jelölje be az összes fiókot.

2. Érintse meg a partner nevét, majd a telefonszámot.

#### Telefonszám tárcsázása

Használja a Phone (Telefon) alkalmazást a telefonszámok közvetlen tárcsázásához.

Ha a Phone (Telefon) alkalmazásból szeretne hívást kezdeményezni, tegye a következőket:

- 1. Az eszköz állapotától függően kétféleképpen indíthatja el a Phone alkalmazást:
- Ha az eszköz aktív, a Kezdőlapon érintse meg a Phone alkalmazást, majd érintse meg a számbillentyűket.
- Ha az eszköz le van zárva, húzza bármelyik irányba a **Phone** alkalmazás indításához, majd érintse meg a számbillentyűket.
- 2. Érintse meg a **Call (Hívás)** elemet a szám tárcsázásához.

## Hívás fogadása

A telefon vagy a tablet érintőképernyője bejövő híváskor világít. A bejövő híváskor megjelenő kijelzés a PadFone állapotától függően szintén eltérő lehet.

#### Hívás fogadása

A PadFone állapotától függően kétféleképpen fogadhat hívást:

- Ha az eszköz aktív, érintse meg az Answer (Fogadás) gombot. Ha a hívást nem kívánja fogadni, érintse meg a Decline (Elutasítás) gombot.
- Ha az eszköz le van zárva, húzza el a **O** elemet a **N** elem irányába a hívás fogadásához vagy a elem irányába a hívás elutasításához.

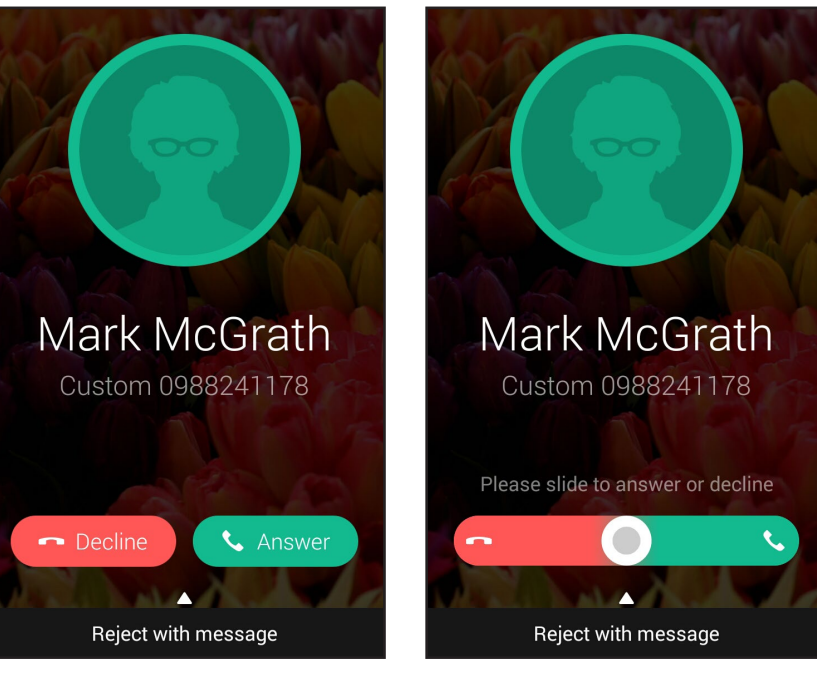

**MEGJEGYZÉS**: Igény szerint üzenetet is küldhet a hívás elutasításaként. Húzza felfelé a **Reject with message** (Elutasítás üzenettel) elemet, majd válasszon a megjelenített lehetőségek közül az üzenet elküldéséhez.

## Hívásnaplók biztonsági mentése/visszaállítása

A PadFone készüléken eltárolhatja a beérkező, a kezdeményezett és nem fogadott hívások követésére szolgáló hívásnaplókat. Ezenkívül elküldheti a mentett hívásnaplókat az online tárhelyfiókjába, vagy elküldheti e-mailben a PadFone készülékre telepített e-mail alkalmazások segítségével.

## Hívásnapló biztonsági mentése

A hívásnaplók biztonsági mentéséhez tegye a következőket:

- 1. A kezdőlapon érintse meg a **Phone (Telefon)** elemet, majd érintse meg a elemet a billentyűzet elrejtéséhez.
- 2. Érintse meg a elemet, majd a Backup call log (Hívásnapló biztonsági mentése) elemet.
- 3. Érintse meg a **Backup call log to device (Hívásnapló biztonsági mentése az eszközre)** elemet, ha a hívásnapló biztonsági másolatát a PadFone készülékre szeretné elmenteni. A hívásnapló biztonsági másolatának e-mailben történő elküldéséhez érintse meg a **Backup call log to device and send out** (Hívásnapló biztonági mentése az eszközre és a biztonsági másolat elküldése) elemet.
- 4. Írja be a biztonsági másolatot tartalmazó fájl nevét, majd érintse meg az OK gombot. Sikeres biztonsági mentés esetén érintse meg az OK gombot.

## Mentett hívásnaplók visszaállítása

A mentett hívásnaplók visszaállításához tegye a következőket:

- 1. A kezdőlapon érintse meg a **Phone (Telefon)** elemet, majd érintse meg a elemet a billentyűzet elrejtéséhez.
- 2. Érintse meg a elemet, majd a **Restore call log (Hívásnapló visszaállítása)** elemet.
- 3. Válassza ki a hívásnaplónak azt a biztonsági másolatát, amelyet vissza szeretne állítani, majd érintse meg az **OK** gombot.
- 4. A hívásnapló sikeres visszaállítása esetén érintse meg az **OK** gombot.
- 5. Érintse meg a 💙 elemet a visszaállított hívásnaplók megtekintéséhez.

## Hangposta

Hangposta üzeneteket fogadhat telefonján vagy táblagépén.

#### Hangposta üzenetek fogadásához:

Érintse meg a **Settings (Beállítások) > Call Settings (Hívásbeállítások) > Voicemail (Hangposta)** elemet. Érintse meg és tartsa lenyomva az 1-es gombot a számbillentyűzeten a hangposta eléréséhez.

# Üzenetek küldése és sok más egyéb

# Üzenetváltás

Az üzenetváltási funkció lehetővé teszi, hogy üzeneteket küldjön, azonnal válaszoljon rájuk, vagy a SIM-kártyákon lévő partnerektől származó fontos üzenetekre később válaszoljon. Üzenetláncait vagy beszélgetéseit el is küldheti másoknak e-mailben, hogy naprakészek lehessenek.

## Üzenetek küldése és megválaszolása

#### Üzenetlánc indításához tegye a következőket:

- 1. A kezdőlapon érintse meg a 🤤 elemet, majd a 🕂 elemet.
- 2. A **To (Címzett)** mezőbe írja be a telefonszámot, vagy érintse meg a + elemet, és válasszon ki egy partnert a listáról.
- 3. Írja meg az üzenetet a **Type message (Üzenet gépelése)** mezőben.
- 4. Ha végzett, válassza ki, hogy melyik SIM-kártyáról szeretné elküldeni az üzenetet.

## Az üzenetküldési opciók beállítása

Továbbíthatja az üzenetláncot vagy beszélgetést másoknak, illetve figyelmeztető jelzést állíthat be, hogy egy fontos üzenetre egy alkalmas időpontban válaszolhasson.

Egy SMS-beszélgetés továbbításához tegye a következőket:

- 1. A **kezdőlapon** érintse meg a 🥃 elemet.
- Érintse meg egy tetszőleges üzenetküldő képét, majd érintse meg a > Forward SMS conversation (SMS-beszélgetés továbbítása) elemet.
- 3. Érintse meg a **Select All (Összes kiválasztása)** elemet vagy az üzenetlánc bármelyik üzenetét, majd érintse meg a **Forward (Továbbítás)** elemet.
- 4. A **To (Címzett)** mezőben érintse meg a + elemet a partner e-mail címének vagy mobiltelefonszámának kiválasztásához.
- 5. Ha végzett, válassza ki, hogy melyik SIM-kártyáról szeretné elküldeni az üzenetet. A beszélgetést MMS-(Multimedia Messaging Service) üzenetként továbbítja a készülék.

#### MEGJEGYZÉSEK:

- Ellenőrizze a mobilszolgáltatójánál, hogy rendelkezik MMS-előfizetéssel.
- Győződjön meg arról, hogy a készülékén engedélyezte az adathozzáférést. A kezdőlapon érintse meg a Settings (Beállítások) > More... (Több...) > Mobile networks (Mobilhálózatok) elemet, majd jelölje be a Data enabled (Adatok engedélyezve) jelölőnégyzetet.
- A másoknak továbbított beszélgetésekre a mobiladatforgalmi és üzenetküldési díjszabás érvényes.

Ha egy üzenetet későbbi válaszíráshoz szeretne megjelölni, tegye a következőket:

Ha nem megfelelő időpontban kap egy fontos üzenetet, felveheti a teendők listájára, és később is válaszolhat rá.

- 1. Az üzenetváltási képernyőn érintse meg a elemet.
- 2. Érintse meg a **Reply later (Válasz később)** elemet. A készülék hozzáadja az üzenetet a **Do It Later** (**Későbbi teendők)** listához.
- 3. Ha készen áll az üzenet megválaszolására, nyissa meg a **Do It Later (Későbbi teendők)** alkalmazást az **All Apps (Minden alkalmazás)** menüben.

## **Omlet Chat**

Az Omlet Chat egy online üzenetkezelő alkalmazás, amely lehetővé teszi, hogy a barátaival helyben csevegjen, multimédia üzeneteket küldjön, és adatait biztonságban és bizalmasan tárolja bármely Felhő-fiókján.

MEGJEGYZÉS: Előfordulhat, hogy az Omlet Chat csak bizonyos országokban elérhető.

## Regisztrálás az Omlet Chatre

Kétféleképpen lehet regisztrálni az Omlet Chatre: mobiltelefonszámmal és e-mail fiókkal, vagy Facebookfiókkal.

#### Mobiltelefonszám regisztrálása

Használja mobiltelefonszámát az Omlet Chatre való bejelentkezéshez.

Mobiltelefonszáma regisztrálásához:

- 1. Érintse meg a(z) elemet, majd az **Omlet** Chat alkalmazást.
- 2. A Sign in (Bejelentkezés) oldalon válassza ki az országát, és írja be a mobiltelefonszámát, majd érintse meg a **Next (Tovább)** elemet. Az Omlet Chat alkalmazás szöveges üzenetet fog küldeni, amely a regisztráció elvégzéséhez szükséges PIN-kódot tartalmazza.
- 3. Adja meg a PIN-kódot, majd érintse meg a Next (Következő) elemet.
- 4. Adja meg nevét, majd érintse meg a Get Started (Kezdés) elemet.
- 5. Ha azt kívánja, hogy az Omlet Chat automatikusan frissítse ismerőseit a partnerlistája segítségével, éritnse meg az **Okay! Let's do it! (Rendben, legyen úgy!)** elemet.Ha manuálisan kívánja hozzáadni ismerőseit, érintse meg a **No thanks. (Köszönöm, nem.)** elemet.

#### MEGJEGYZÉSEK:

- Egy sor képernyő ismerteti az alkalmazást. Kövesse a képernyőn megjelenő utasításokat, amíg meg nem jelenik az Omlet Chat főképernyője.
- Az Omlet Chat alkalmazás csak azon partnereket tudja felvenni, akiknek az eszközére telepítették az Omlet Chatet.
- 6. Az Omlet Chat főképernyőjén éritnse meg a **START CHAT (Csevegés indítása)** elemet, majd válassza ki a partnert, akivel csevegni szeretne.

56

#### Saját e-mail- vagy Facebook-fiók regisztrálása

Használja e-mail- vagy Facebook-fiókját az Omlet Chatre való bejelentkezéshez.

Saját e-mail- vagy Facebook-fiókjának regisztrálásához:

- 1. Érintse meg a(z) elemet, majd az **Omlet Chat** alkalmazást.
- A Sign in (Feliratkozás) oldalon érintse meg a Connect a different account here (Másik fiók csatlakoztatása ide) elemet, hogy fiókot válasszon az Email (e-mail) vagy Facebook lehetőségek közül, majd kövesse a képernyőn megjelenő utasításokat.
  - Ha az e-mail lehetőséget választja, adja meg e-mail-fiókját, majd érintse meg a **Next (Következő)** elemet. Az Omlet Chat alkalmazás visszaigazoló e-mailt küld az e-mail-fiókjára.
  - Ha a Facebook lehetőséget választja, az Omlet Chat alkalmazás a Facebook oldalra viszi, ahol bejelentkezhet Facebook-fiókjára.
- 3. Adja meg nevét, majd érintse meg a Get Started (Kezdés) elemet.
- 4. Ha azt kívánja, hogy az Omlet Chat automatikusan frissítse ismerőseit a partnerlistája segítségével, érintse meg az **Okay! Let's do it! (Rendben, legyen így!)** elemet.Ha manuálisan kívánja hozzáadni ismerőseit, érintse meg a **No thanks. (Köszönöm, nem.)** elemet.

#### MEGJEGYZÉSEK:

- Egy sor képernyő ismerteti az alkalmazást. Kövesse a képernyőn megjelenő utasításokat, amíg megjelenik az Omlet Chat főképernyője.
- Az Omlet Chat alkalmazás csak azon partnereket tudja felvenni, akiknek az eszközére telepítették az Omlet Chatet.
- 5. Az Omlet Chat főképernyőjén érintse meg a **START CHAT (Csevegés indítása)** elemet, majd válassza ki a partnert, akivel csevegni szeretne.

#### Omlet-meghívók küldése

Ahhoz, hogy az Omlet Chat alkalmazáshoz ismerősöket adhasson, meghívót kell küldenie az ismerőseinek, amelyben megkéri őket, hogy töltsék le és használják az Omlet Chatet. Omlet-meghívó küldéséhez:

- 1. Érintse meg a **Contacts (Személyek)** elemet az Omlet Chat menüben.
- 2. Az Add Contacts (Partnerek hozzáadása) képernyőn érintse meg az **Invite a friend (Ismerős meghívása)** elemet, majd válasszon a következő lehetőségek közül:
  - Invite an Email or Phone number (E-mail vagy telefonszám meghívása). Adja meg ismerőse mobiltelefonszámát vagy e-mail címét, majd érintse meg a Go (Ugrás) elemet.
  - Invite Facebook friends (Facebook-ismerősök meghívása). Érintse meg, hogy bejelentkezzen Facebook-fiókjára.
  - Invite address book friends (Címjegyzékben szereplő ismerősök meghívása). Érintse meg, hogy e-mail-fiókja címjegyzékében szereplő ismerősöket hívjon meg.
- 3. Az Omlet Chat összegyűjti a fiókjában szereplő partnereket. A partnerek kiválasztása után kövesse a képernyőn megjelenő utasításokat a művelet befejezéséhez.
  - Facebook-alkalmazás esetén jelölje be a patnerek jelölőnégyzetét, majd érintse meg a **Send (Küldés)** elemet.
  - Címjegyzék esetén jelölje be a patnerek jelölőnégyzetét, majd érintse meg a SEND INVITES (MEGHÍVÓK KÜLDÉSE) elemet.

### Az Omlet Chat használata

Szöveges és multimédia üzeneteket küldhet a mókás, kreatív és interaktív társalgáshoz.

Társalgás indításához érintse meg a **Contacts (Személyek)** elemet az Omlet Chat menüben, majd a partner nevét.

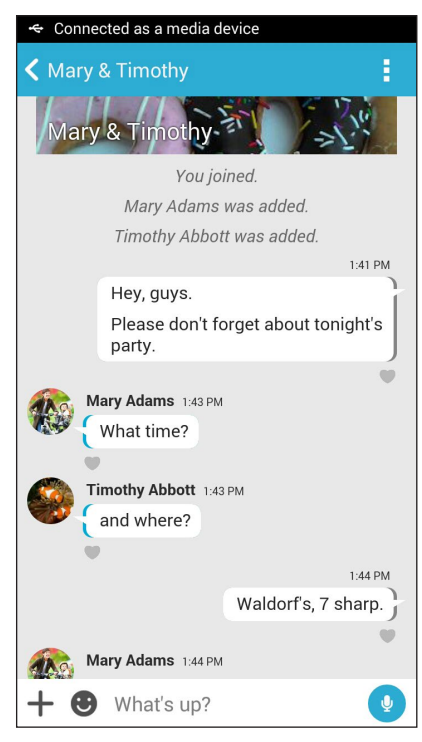

#### Csevegési üzenet küldése

Csevegési üzenet küldéséhez gépelje be üzenetét a What's up (Mi újság?) mezőbe, majd érintse meg a(z)

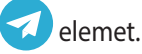

#### Hangüzenet küldése

Hangüzenet küldéséhez érintse meg és tartsa ujját a(z) 🦞 gombon, miközben elmondja üzenetét, majd a küldéshez engedje el a(z) 🖞 gombot.

#### Virtuális matrica küldése

Virtuális matrica küldéséhez érintse meg a(z) 🙂 elemet, majd válasszon az elérhető virtuális matricák közül.

**MEGJEGYZÉS**: A Sticker Store üzletből további virtuális matricákat tölthet le. A virtuális matricák letöltéséhez érintse meg a(z)  $\bigcirc$  > +, majd a(z) lemet.

#### Multimédia üzenetek küldése

A csevegés vonalán tartózkodva érintse meg a(z) + elemet, majd válasszon a következő ikonok közül, hogy adott multimédia üzenetet küldhessen.

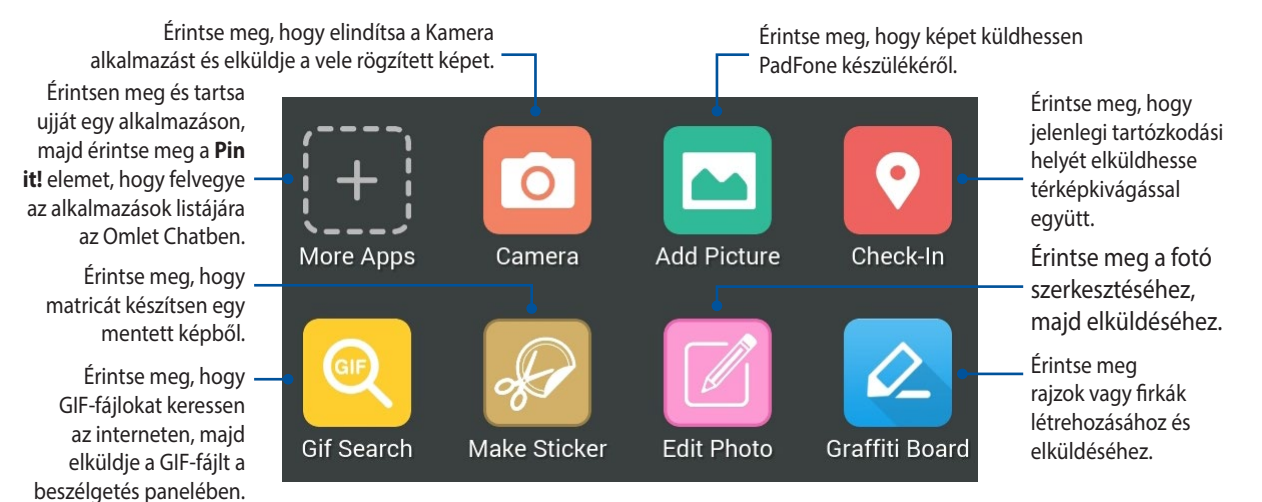

Húzza felfelé az ujját a fenti képernyőn a következő ikonok megjelenítéséhez:

Érintse meg felmérések/ kérdőívek elküldéséhez

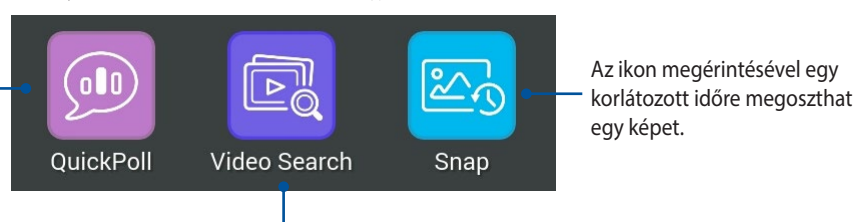

Érintse meg YouTube™-videoklipek kereséséhez és elküldéséhez.

# Saját e-mailek elérése

## Email

Adja hozzá Exchange, Gmail, Yahoo-fiókját! Mail, Outlook.com, POP3/IMAP fiókokat vehet fel, hogy közvetlenül az eszközén fogadhasson, hozhasson létre és böngésszen e-maileket. E fiókok e-mailes címjegyzékeit is szinkronizálhatja PadFone készülékén.

**FONTOS**! Az internethez kell csatlakoznia e-mail fiók hozzáadásához, illetve üzenetek küldéséhez és fogadásához a hozzáadott fiókok viszonylatában.

## E-mail fiók beállítása

E-mail fiók beállításához:

- 1. A Kezdőlapon érintse meg az E-mail elemet az e-mail alkalmazás indításához.
- 2. Érintse meg a beállítani kívánt e-mail szolgáltató nevét.
- 3. Adja meg e-mail címét és jelszavát, majd érintse meg a Következő elemet.

**MEGJEGYZÉS**: Várjon, amíg eszköze automatikusan ellenőrzi a beérkezett és kimenő üzenetek kiszolgálójának beállításait.

- 4. A Fiók beállítása konfigurálása, például a postaláda ellenőrzési gyakorisága, a szinkronizálás napjai, vagy a beérkező e-mailek értesítése. Ha végzett, érintse meg a **Következő** elemet.
- 5. Adjon meg egy fióknevet, amelyet fel kíván tüntetni a kimenő üzenetekben, majd érintse meg a **Következő** gombot, hogy bejelentkezhessen a beérkező üzenetek mappába.

## E-mail fiókok hozzáadása

További e-mail fiókok hozzáadásához:

- 1. A Kezdőlapon érintse meg az E-mail elemet az e-mail alkalmazás indításához.
- 2. Érintse meg a > **Beállítások** elemet, majd adjon egy e-mail fiókot.
- 3. Érintse meg a beállítani kívánt e-mail szolgáltató nevét.
- 4. Kövesse a képernyőn megjelenő utasításokat az új e-mail-fiók beállításának elvégzéséhez.

**MEGJEGYZÉS**: A telepítési folyamat elvégzését illetően elolvashatja a kézikönyv **E-mail fiók beállítása** fejezetének 3-5. lépését is.

# Gmail

A Gmail alkalmazás segítségével új Gmail-fiókot hozhat létre vagy szinkronizálhatja meglévő Gmail-fiókját, így közvetlenül eszköze segítségével küldhet, fogadhat és böngészhet e-mail üzeneteket.

### Gmail-fiók beállítása

- 1. Érintse meg a **Google**, majd a **Gmail** elemet.
- 2. Gmail és Jelszó adatait, majd érintse meg a 🏲.

#### **MEGJEGYZÉS**:

- Érintse meg az Új elemet, ha nem rendelkezik Google-fiókkal (Google Account).
- Bejelentkezéskor várnia kell, amíg eszköze a fiók telepítése során kapcsolatot teremt a Google-kiszolgálókkal.
- 3. Használja Google-fiókját beállításainak és adatainak biztonsági mentésére. A Gmail-fiókba történő bejelentkezéshez érintse meg a elemet.

**FONTOS**! Ha a Gmail fiókon kívül más e-mail fiókokkal is rendelkezik, akkor az Email alkalmazás használatával időt takaríthat meg, és egy helyen hozzáférhet az összes e-mail fiókjához.

| ▲ ∞ ¤ ♠ 🕕 🖗 🖬 12:39                                                                                                   |
|----------------------------------------------------------------------------------------------------|
| Google services                                                                                                    |
| Backup                                                                                                    |
| Use your Google Account to back up your<br>apps, settings (such as bookmarks and Wi-Fi<br>passwords), and other data. |
| Communication                                                                                                    |
| Keep me up to date with news and offers from Google Play.                                                             |
|                                                                                                    |
|                                                                                                    |
|                                                                                                    |
|                                                                                                    |
|                                                                                                    |
|                                                                                                    |

# Pillanatok rögzítése

## A Kamera alkalmazás indítása

Képeket és videókat rögzíthet az PadFone Kamera alkalmazásával. A Kamera alkalmazás megnyitását illetően kövesse az alábbi lépéseket.

## A zárolt képernyőről

Húzza le a(z) 🖸 elemet, amíg a Kamera alkalmazás el nem indul.

## A kamera minialkalmazás használata

A lezárt képernyőn húzza el az ujját balra a Kamera minialkalmazás elindításához, amely automatikusan megnyitja a Kamera alkalmazást.

**MEGJEGYZÉS:** Mielőtt ezt a szolgáltatást használná, engedélyezze ezt a funkciót a **Settings (Beállítások) > Lock** screen (Zárolt képernyő) menüben, majd húzza az Instant camera (Pillanatkép kamera) kapcsolót ON (BE) helyzetbe.

## A kezdőlapról

Érintse meg a Camera (Kamera) elemet.

## A hangerő gomb használata

Amikor az PadFone alvó módban van, duplán kattintson a hangerő gombra, hogy felébressze és azonnal elindítsa a Kamera alkalmazást.

**MEGJEGYZÉS**: Mielőtt a hangerő gombot használná a Kamera alkalmazás indításához, engedélyezze ezt a funkciót a **Beállítások** > **Zárolt képernyő** menüben, majd húzza az **Instant kamera** kapcsolót **BE** helyzetbe.

## A kamera használatba vétele

Amikor először indítja el a Kamera alkalmazást, két egymást követő szolgáltatás jelenik meg segítségül az induláshoz: Oktatóprogram és Képek helye.

## Oktatóprogram

Ha első alkalommal használja az PadFone kameráját, a következő oktatóprogram képernyővel fog találkozni, miután elindult a **Kamera** alkalmazás. A továbblépést illetően kövesse az alábbi lépéseket.

- 1. Az Oktatóprogram képernyőn éritse meg a **Mellöz** elemet, ha nem kívánja megtekinteni, vagy a **Start** (**Indítás**) elemet, hogy megtekintse a Kamera alkalmazás alapjait oktató programot.
- 2. Miután bármelyik lehetőséget megérinti, az Képek helye képernyőre jut.

## Képek helye

Miután végighaladt az Oktatóprogramon, megjelenik az Image Locations (Képek helye) képernyő, amely segít a képek és videók automatikus helyszíncímkéinek létrehozásában. A továbblépést illetően kövesse az alábbi lépéseket:

- 1. Az Image Locations (Képek helye) képernyőn érintse meg a **Nem, Köszönöm** elemet, hogy a kamera képernyőjére lépjen, vagy a **Igen** elemet, hogy a rögzített képekhez és videókhoz helyszíncímkéket hozzon létre.
- 2. Csúsztassa a Location (Helyszín) kapcsolót ON (BE) helyzetbe a helyszín címkézése szolgáltatás engedélyezéséhez.
- 3. Érintse meg az **Agree (Elfogadom)** elemet a következő képernyőn a szolgáltatás teljes engedélyezéséhez.
- 4. Érintse meg a **Yes (Igen)** elemet a megerősítést kérő üzeneten, hogy az összes Google-alkalmazás számára megadja az engedélyt tartózkodási helyszínadatainak eléréséhez, illetve a **Not now (Most nem)** elemet, ha később kívánja beállítani.
- 5. Érintse meg a 💙 elemet, hogy a Camera (Kamera) képernyőre lépjen.

# Kamera kezdőlap

Érintse meg az ikonokat a kamera elindításához és az PadFone fénykép és videó szolgáltatásainak felfedezéséhez.

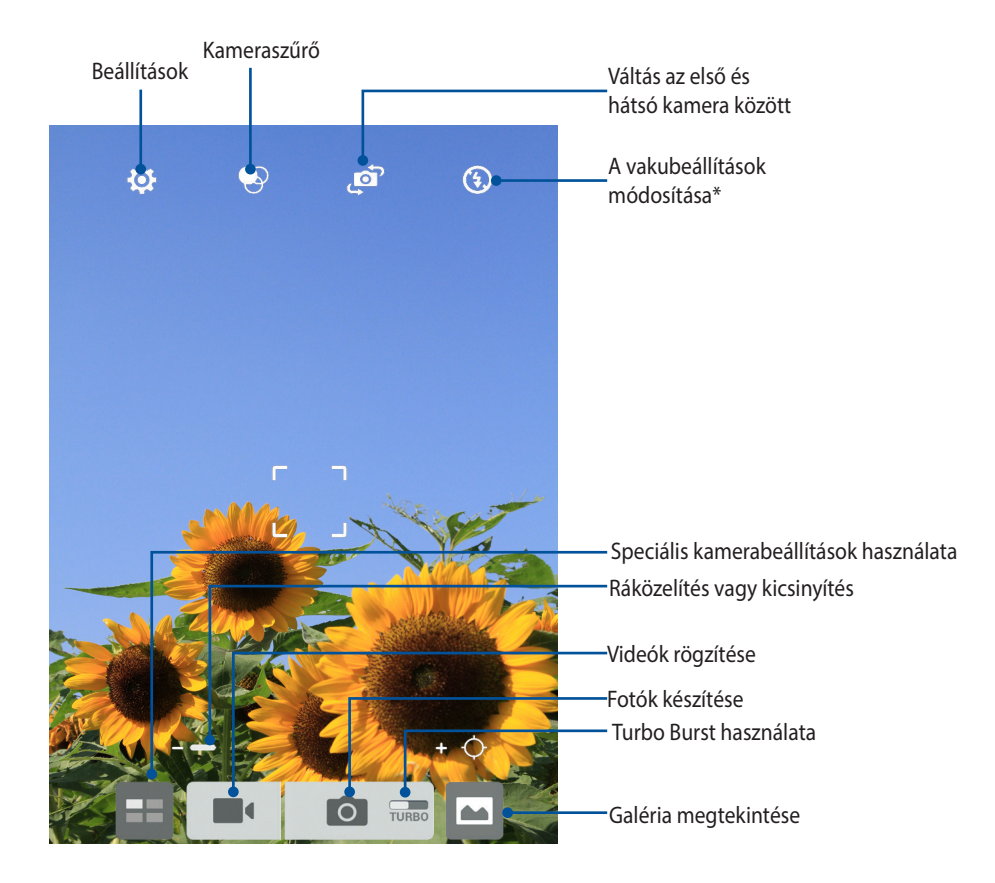

## Képbeállítások

Állítsa be a rögzített képek megjelenését a kamera beállításainak konfigurálásával az alábbi lépések segítségével.

FONTOS! Alkalmazza a beállításokat, mielőtt képeket készítene.

- 1. A kamera kezdőlapján érintse meg a(z) 🐼 > 💽 elemet.
- 2. Görgessen lefelé és konfigurálja az elérhető lehetőségeket.

#### Kép

E lehetőségekkel konfigurálhatja a képminőséget.

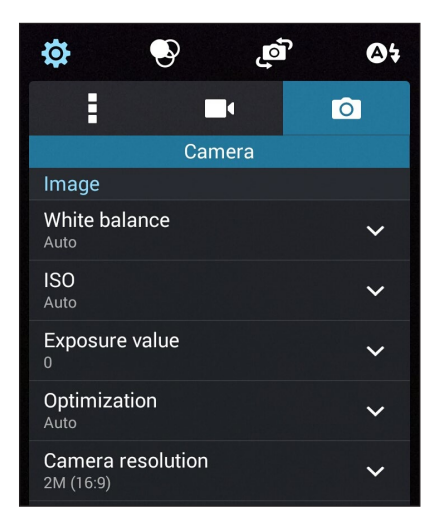

#### Felvétel mód

Állítsa a zársebességet Önkioldó módra, vagy módosítsa a Sorozatfelvétel sebességet e lehetőség segítségével.

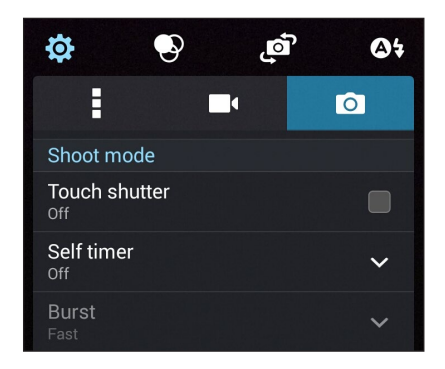

#### Fókusz és expozíció

Engedélyezze a Érintö automatikus expozíció vagy Arcfelismerés elemet e lehetőség alatt.

| Focus & exposure                  |   |
|-----------------------------------|---|
| Focus mode<br><sub>Smart-AF</sub> | ~ |
| Touch auto-exposure               |   |
| Face detection                    |   |

## Videobeállítások

Állítsa be a rögzített videók megjelenését a kamera beállításainak konfigurálásával az alábbi lépések segítségével.

FONTOS! Alkalmazza a beállításokat, mielőtt képeket készítene.

- 1. A kamera kezdőlapján érintse meg a(z)  $\bigcirc$  >  $\square$  elemet.
- 2. Görgessen lefelé és konfigurálja az elérhető lehetőségeket.

#### Kép

E lehetőségekkel konfigurálhatja a videó minőségét.

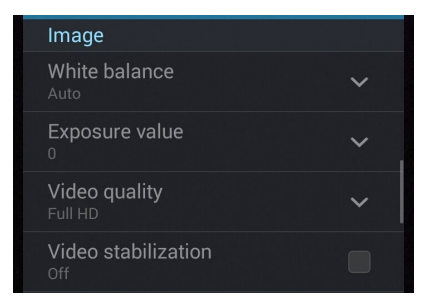

#### Fókusz és expozíció

Engedélyezze a Érintö automatikus expozíció elemet e lehetőség alatt.

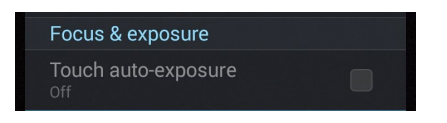
# Speciális kamerafunkciók

Felfedezheti a kép- és videórögzítés új módszereit és különleges pillanatokat rögzíthet az PadFone speciális kamerafunkcióival.

**FONTOS**! Alkalmazza a beállításokat, mielőtt képeket készítene. A rendelkezésre álló szolgáltatások típusonként eltérhetnek.

## Idő visszapörgetése

A **ldő visszapörgetése** elem kiválasztása után a zár elkezd sorozatképeket készíteni két másodperccel a zárkioldó gomb tényleges megnyomása előtt. Ennek eredményeképpen a képeket kronológiai sorrendben fogja megkapni, melyek közül kiválaszthatja a legjobbat, amelyet a Galériában menthet.

**MEGJEGYZÉS**: A Time Rewind (Idő visszapörgetése) szolgáltatást csak a hátsó kamerán lehet használni.

#### Idővisszapörgetéses képek rögzítése

- 1. A kamera kezdőlapján érintse meg a(z) ≕ elemet.
- 2. Érintse meg a **O** > **Idő visszapörgetése** elemet.
- 3. Érintse meg a(z) 📀 elemet vagy a hangerő gombot a fotók rögzítésének indításához.

#### A Idő visszapörgetése opcióval készített fotók visszanézése

1. A zárkioldó gomb megnyomása után megjelenik a képernyőn a Time Rewind (Idő visszapörgetése) képnézegető a rögzített fotó fölött. A képnézegetőn lévő gomb elforgatásával áttekintheti a legutóbb készített képeket.

**MEGJEGYZÉS**: Érintse meg a **Best (Legjobb)** elemet, hogy megtekintse a legjobb fotó javaslatot az idővonalról.

2. Válasszon ki egy fotót, majd érintse meg a Kész elemet, hogy lementse a Galériába.

## HDR

A nagy dinamikatartomány (High-dynamic-range - HDR) funkció lehetővé teszi a részletesebb képek készítését gyenge megvilágítás vagy erősen kontrasztos téma esetén. A HDR használata ajánlott az erősen megvilágított helyszínek esetén, mivel segít kiegyenlíteni a képen megjelenő színek egyensúlyát.

#### HDR képek készítése

- 1. A kamera kezdőlapján érintse meg a(z) = elemet.
- 2. Érintse meg a O > HDR elemet.
- 3. Érintse meg a(z) HDR elemet vagy a hangerő gombot HDR fotók rögzítésének indításához.

## Panoráma

A Panorama funkció segítségével különböző szögekből rögzíthet képeket. A funkció automatikusan elvégzi a nagy látószögben rögzített képek összefűzését.

#### Panorámaképek rögzítése

- 1. A kamera kezdőlapján érintse meg a(z) = elemet.
- 2. Érintse meg a **O** > **Panorama** elemet.
- 3. Érintse meg a 📾 elemet vagy a hangerő gombot, majd pásztázza végig a témát balra vagy jobbra haladva telefonjával vagy táblagépével.

**MEGJEGYZÉS**: Miközben az PadFonetel pásztázik, megjelenik a miniatűrképek idővonala a képernyő alsó részén, ahogy rögzíti a témát.

4. Érintse meg a(z)  $\bigotimes$  elemet, ha végzett.

#### 74

# Éjszaka

Még éjszaka vagy gyenge megvilágítás mellett is megfelelően exponált fotókat készíthet az PadFone Night (Éjszaka) funkció használatával.

**MEGJEGYZÉS**: Tartsa stabilan a kezét az PadFone rögzítésének indítása előtt és a rögzítés közben, nehogy elmosódott legyen az eredmény.

## Éjszakai képek rögzítése

- 1. A kamera kezdőlapján érintse meg a(z) == elemet.
- 2. Érintse meg a **O** > **Éjszakai** elemet.
- 3. Érintse meg a(z) C elemet vagy a hangerő gombot a Éjszakai fotók rögzítésének indításához.

## **Kevés fény**

A PadFone Low light (Gyenge megvilágítás) funkciójával megoldhatja a megvilágításbeli problémákat. Ez a funkció optimalizálja a sorozatképek használatát gyenge megvilágítás mellett végzett fényképezés esetén.

## Fényképezés gyenge fényviszonyok között

- 1. A Kamera alkalmazás képernyőjén érintse meg a 💷 elemet.
- 2. Érintse meg a O > Low light (Kevés fény) elemet.
- 3. Érintse meg a 💿 elemet vagy a hangerő-szabályozó gombot gyenge megvilágítás melletti fotók készítéséhez.

## Videofelvételek készítése gyenge fényviszonyok között

- 1. A Kamera alkalmazás képernyőjén érintse meg a 📰 elemet.
- 2. Érintse meg a **O** > Low light (Kevés fény) elemet.
- 3. Érintse meg a 🔯 🕻 elemet vagy a hangerő-szabályozó gombot gyenge megvilágítás melletti videók készítéséhez.

## Selfie

Használja ki a hátsó kamera nagy felbontását anélkül, hogy aggódnia kellene a zárkioldó gomb megnyomása miatt. Az arcérzékelés használatával beállíthatja, hogy a telefon vagy táblagép akár négy arcot is felismerjen a hátsó kamera segítségével, majd automatikusan rögzítse a selfie-t vagy csoportos selfie-t.

#### Selfie-képek rögzítése

- 1. A Kamera alkalmazás képernyőjén érintse meg a(z) == elemet.
- 2. Érintse meg a **Selfie** elemet.
- 3. Érintse meg a(z) elemet, hogy kiválassza, hányan szerepeljenek a fotón.
- 4. Használja a hátsó kamerát arcok érzékeléséhez, majd várjon, amíg a telefon vagy táblagép elkezd sípolni és visszaszámolni a fotó rögzítéséig.
- 5. A képernyőn megjelenik a Time Rewind (ldő visszapörgetése) képnézegető a fotó fölött. A képnézegetőn lévő gomb elforgatásával áttekintheti a legutóbb készített képeket.
- 6. Válasszon ki egy fotót, majd érintse meg a Kész elemet, hogy a Galériába mentse.

## Miniatűr

A Miniature (Miniatűr) funkció segítségével szimulálhatja a DSLR objektívek döntés-eltolás effektusát. E szolgáltatással a téma adott területére élesíthet, bokeh-effektust hozzáadva a háttérhez, amit fotókon és videókon egyaránt megvalósíthat a telefon vagy táblagép segítségével.

## Miniatűr-fotók rögzítése

- 1. A Kamera alkalmazás képernyőjén érintse meg a(z) = elemet.
- 2. Érintse meg a 💿 > **Miniatűr** elemet.
- 3. Érintse meg a(z) vagy elemet a fókuszterület kiválasztásához.
- 4. Érintse meg a(z) 👍 vagy 🕒 elemet a háttér elmosódásának növeléséhez, illetve csökkentéséhez.
- 5. Érintse meg a(z) elemet Miniatűr fényképek rögzítéséhez.

# Mélységélesség

Makrófelvételeket készíthet lágy háttérrel a Depth of field (Mélységélesség) funkció segítségével. Ez a funkció közeli képek készítésére alkalmas, mivel részletesebb és drámai eredményt nyújt.

## Capturing photos with depth of field

- 1. A Kamera alkalmazás képernyőjén érintse meg a(z) == elemet.
- Érintse meg a O > Depth of Field (Mélységélesség) elemet.
- 3. Érintse meg a elemet vagy a hangerő-szabályozó gombot a makrófotók készítésének megkezdéséhez.

# Intelligens eltávolítás

A Smart Remove (Intelligens eltávolítás) funkció segítségével a kép elkészítését követően azonnal eltüntetheti a nemkívánatos mozgó tárgyakat.

## Int. eltávolít. fotók rögzítése

- 1. A Kamera alkalmazás képernyőjén érintse meg a(z) == elemet.
- 2. Érintse meg a **O** > **Int. eltávolít.** elemet.
- 3. Érintse meg a(z) elemet vagy a hangerő gombot az Intelligens eltávolítás segítségével szerkeszthető fotók rögzítésének indításához.
- 4. A következő képernyő mutatja a rögzített fotót és a róla eltávolítható tárgyakat, amelyeket nemkívánatosnak ítélhet.
- 5. Érintse meg a(z) elemet az észlelt elemek eltávolításához, vagy a(z) elemet a fotó törléséhez és a Kamera alkalmazáshoz történő visszatéréshez.

## **Minden mosoly**

Rögzítse a tökéletes mosolyt vagy a legmulatságosabb arckifejezést egy sor fotó közül az Minden mosoly funkció segítségével. Ez a funkció lehetővé teszi, hogy öt egymást követő képet készítsen a zárkioldó gomb lenyomásával, és összehasonlítás céljából automatikusan észleli az arcokat a képen.

## Minden mosoly fotók rögzítése

- 1. A kamera kezdőlapján érintse meg a(z) 😑 elemet.
- 2. Érintse meg a **O** > **Minden mosoly** elemet.
- 3. Érintse meg a(z) elemet vagy a hangerő gombot az Minden mosoly segítségével szerkeszthető fotók rögzítésének indításához.
- 4. Kövesse a képernyőn megjelenő utasításokat a legjobb fotók kiválasztásához.
- **78**

# Szépségkorrekció

A telefon vagy táblagép Beautification (Szépségjavítás) funkciója nagyszerű szórakozát kínál a családi és baráti fotók készítése közben és után. Ha engedélyezik, a funkció élő szépségkorrekciót tesz lehetővé a téma arcán, mielőtt lenyomná a zárkioldó gombot.

#### Beautification (Szépségkorrekciós) fotók rögzítése

- 1. A kamera kezdőlapján érintse meg a(z) 📰 elemet.
- 2. Érintse meg a **O** > **Szépség** elemet.
- 3. Érintse meg a(z) elemet a Szépség segítségével szerkeszthető fotók rögzítésének indításához.

## **GIF-animáció**

GIF (Graphics Interchange Format) formátumú képeket készíthet közvetlenül a telefon vagy táblagép kamerájából a GIF-animáció funkció alkalmazásával.

#### GIF-animáció fotók rögzítése

- 1. A kamera kezdőlapján érintse meg a(z) 📰 elemet.
- 2. Érintse meg a **O** > **GIF** elemet.
- 3. Érintse meg a(z) GIF elemet a GIF-animációvá alakítható fotók rögzítésének indításához.

# **Party Link**

Engedélyezze a Party Link funkciót, és ossza meg fotóit valós időben csoport létrehozásával vagy meglévő csoporthoz való csatlakozással. A frissen rögzített fotókat elküldheti a barátainak, illetve fogadhatja azokat a barátoktól még internetkapcsolat nélkül is, eme remek PadFone-funkciónak köszönhetően.

FONTOS! Ez a funkció kizárólag azokon az eszközökön érhető el, amelyekre telepítették a Party Link alkalmazást.

## Fotók megosztása

Fotók megosztásához közvetlenül a telefon vagy táblagép kamerájából:

- 1. Indítsa el a Kamera alkalmazást, majd érintse meg a(z) 📰 elemet.
- 2. Érintse meg az SOK elemet.

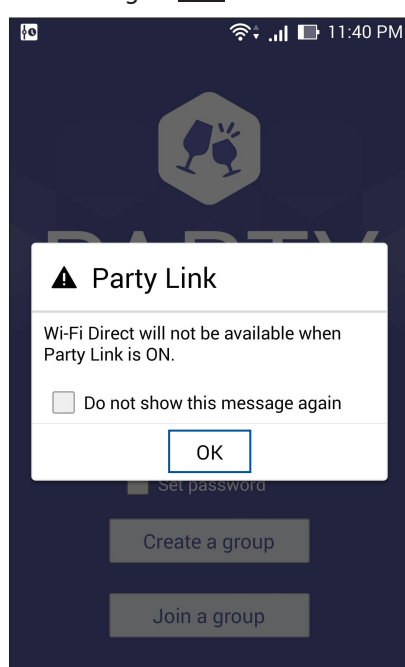

3. (opcionális) A Party Link kezdőlapon állítsa be a következő elemeket:

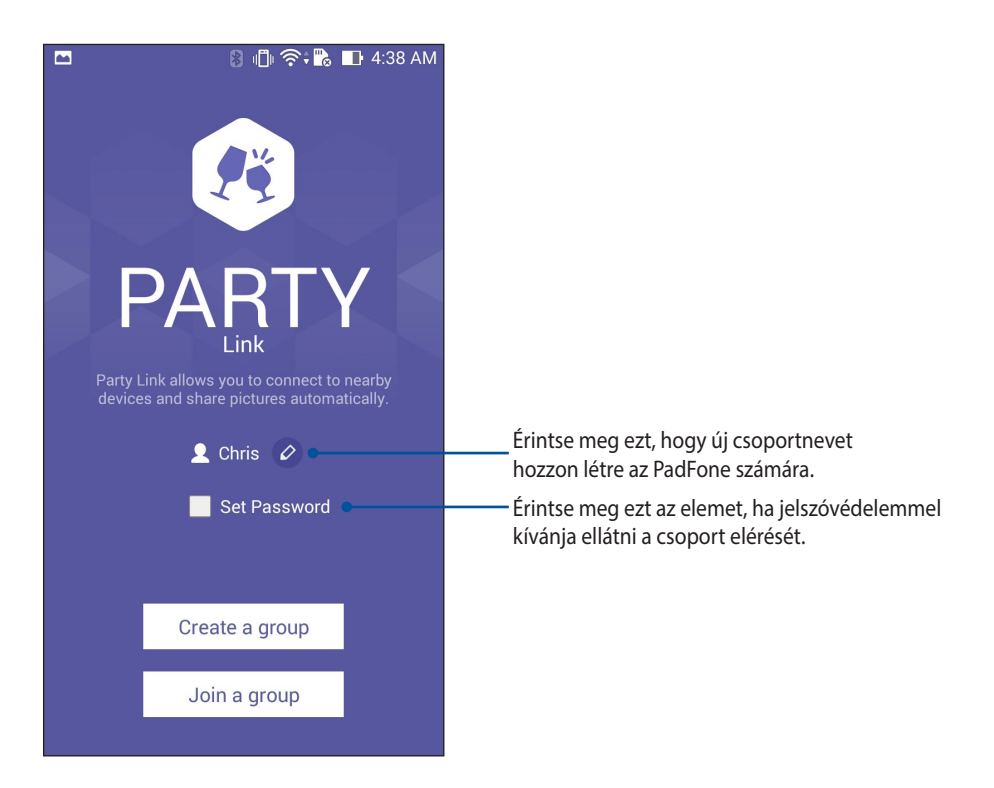

4. Érintse meg a **Create a group (Csoport létrehozása)** vagy **Join a group (Csatlakozás csoporthoz)** elemet, hogy elkezdje megosztani a PadFone készülékkel rögzített képeket.

**FONTOS**! Ha jelszóval védett csoportot hozott létre, meg kell osztania a jelszót a címzettekkel, hogy fogadhassák a fotókat.

# Fotók fogadása

Fotók fogadásához más Party Link-képes eszközökről:

- 1. Indítsa el a Kamera alkalmazást, majd érintse meg a elemet 🖽.
- 2. Érintse meg a SOK elemet.

| feo<br>International de la constante de la constante de la constante de la constante de la constante de la constante de | িই না িি 11:40 PM |  |  |  |
|----------------------------------------------------------------------------------------------------|-------------------|--|--|--|
| A Pa                                                                                                    | arty Link         |  |  |  |
| Wi-Fi Direct will not be available when<br>Party Link is ON.                                                            |                   |  |  |  |
| Do not show this message again                                                                                          |                   |  |  |  |
|                                                                                                    | ОК                |  |  |  |
|                                                                                                    | Set password      |  |  |  |
|                                                                                                    | Create a group    |  |  |  |

- 3. Érintse meg a **Join a group (Csatlakozás csoporthoz) > Scan (Keresés)** elemet, hogy más Party Linkképes eszközök keresését elkezdje.
- 4. A listán érintse meg a csoportot, amelyhez csatlakozni kíván, majd érintse meg a **Join (Csatlakozás)** elemet.
- 5. (Opcionális) Ha a csoport jelszóvédett, kérje el a jelszót a tulajdonostól, hogy továbbléphessen.

# **ASUS Story**

Fotós történetek megalkotása és megosztása az ASUS Story segítségével.

#### Az ASUS Story használatához:

- 1. Érintse meg a **Story (Történet)** elemet az All apps (Minden alkalmazás) képernyőn.
- 2. Érintse meg a **Create Story (Történet létrehozása)** elemet fotós történet létrehozásához.
- 3. Billentyűzze be a történet címét, majd érintse meg az **OK** gombot

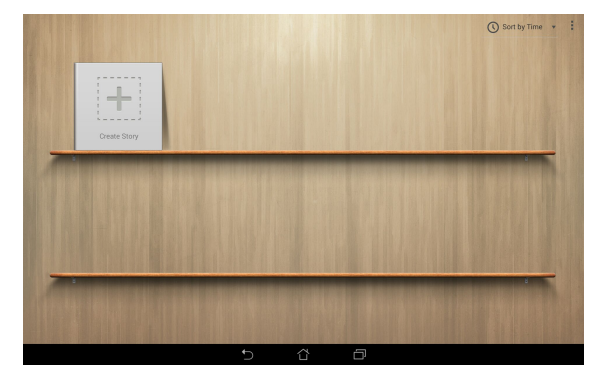

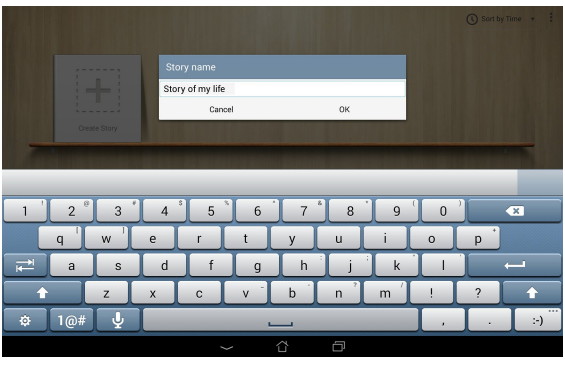

4. Jelölje ki a történethez adni kívánt fotókat, majd érintse meg a **Done (Kész)** elemet.

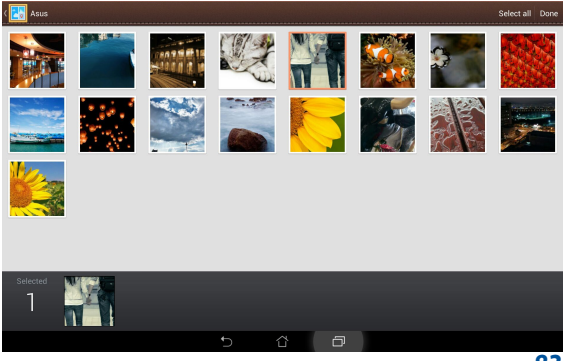

#### Történet szerkesztéséhez és megosztásához:

1. Érintsen meg egy történetcímet az **ASUS Story** főoldalán

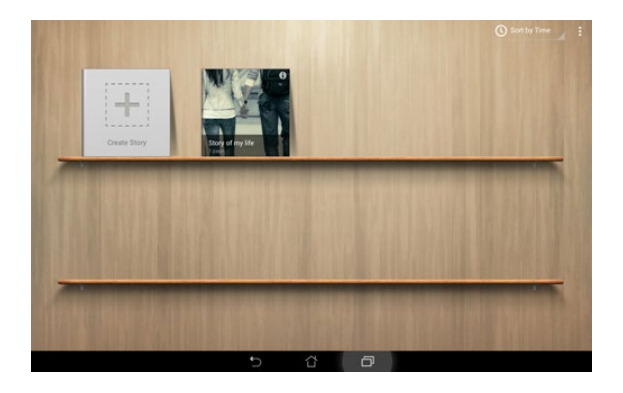

2. Érintse meg a 🧨 elemet a képernyő jobb felső sarkában a fotós történet szerkesztéséhez.

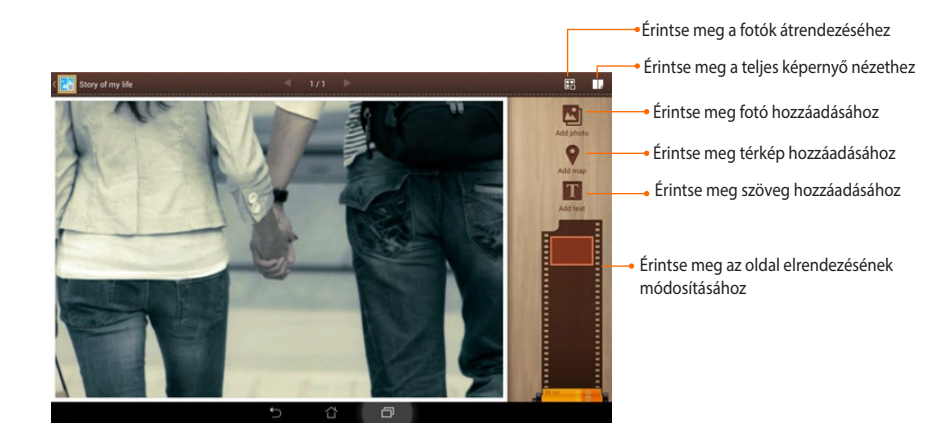

3. Érintse meg a elemet a képernyő bal felső sarkában, majd a elemet a fotós történet megosztásához.

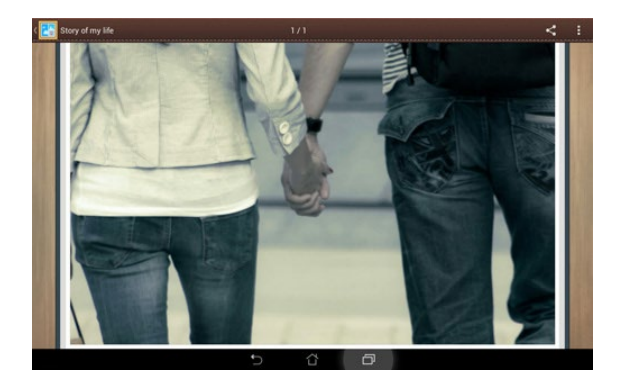

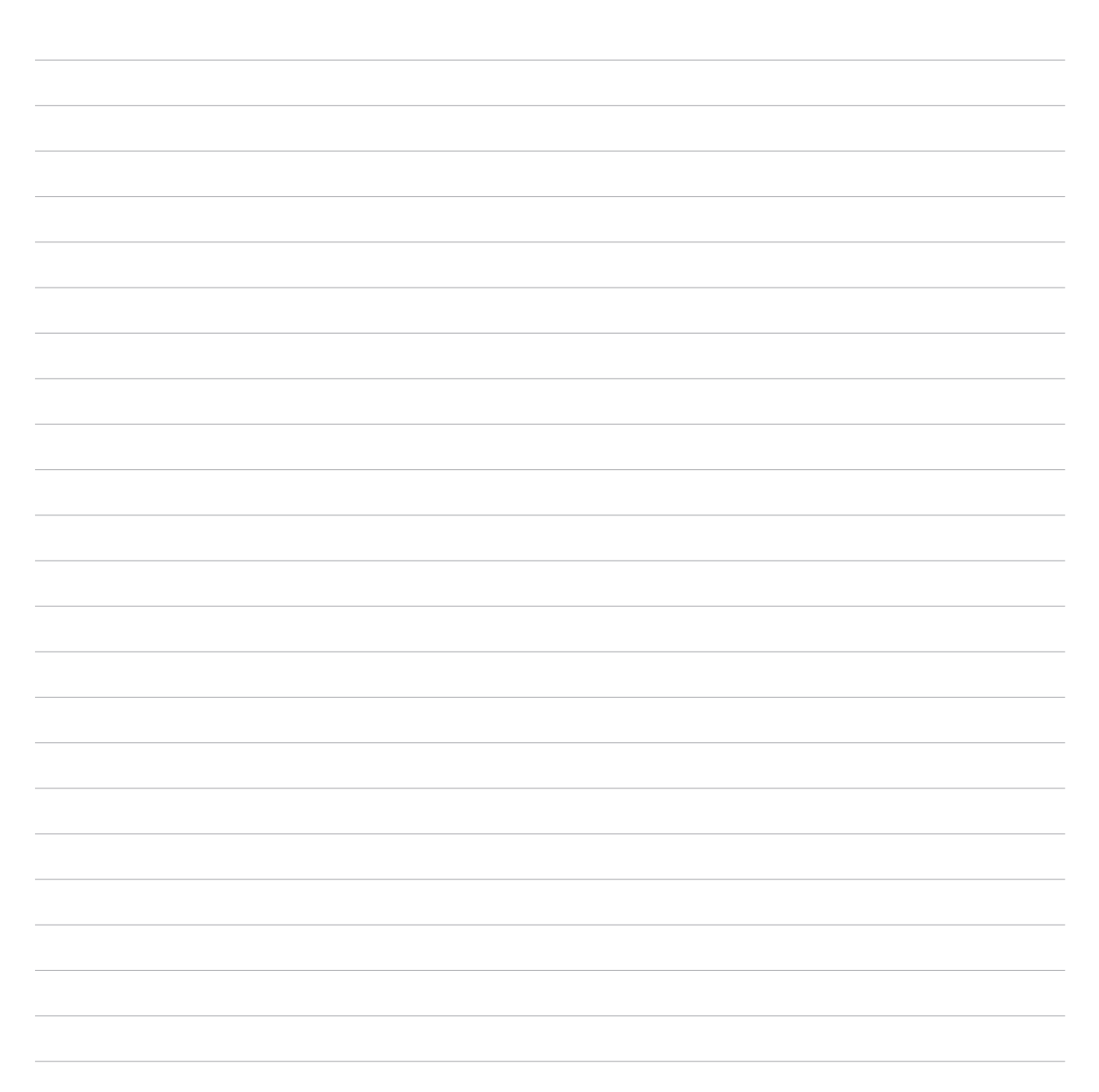

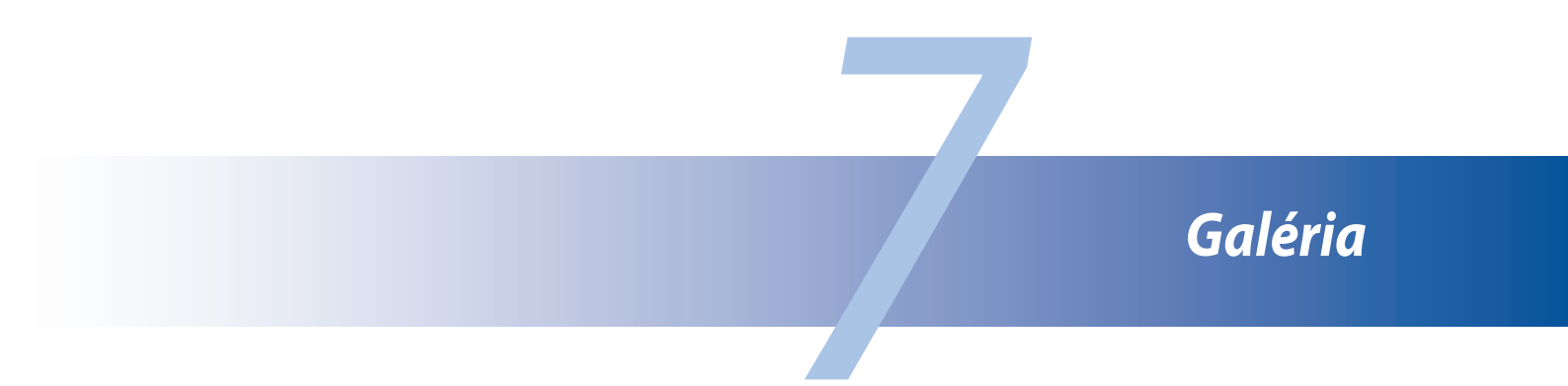

# A Galéria használata

A Gallery alkalmazás képek, illetve videók lejátszását teszi lehetővé az PadFone készüléken. Ez az alkalmazás lehetővé teszi továbbá az PadFone készüléken tárolt kép- és videofájlok szerkesztését, megosztását és törlését. A Gallery alkalmazásban a képeket diavetítés formában megjelenítheti, illetve a kívánt képeket és videókat egyesével is kiválaszthatja azok megérintésével.

A Galéria indításához érintse meg a Soléria elemet.

# Főképernyő

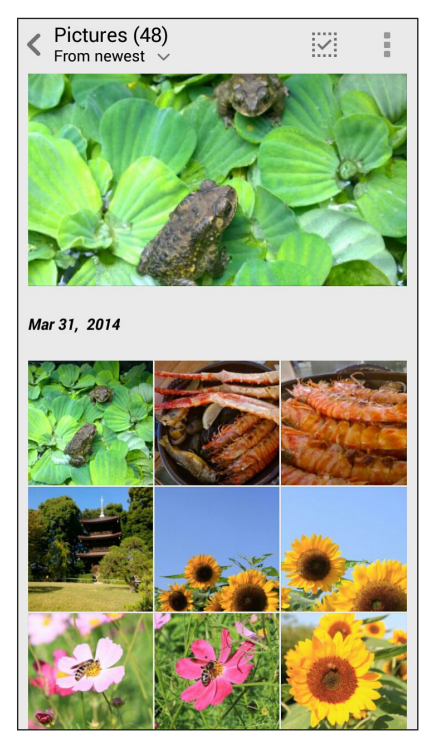

# Más forrásból származó fájlok megtekintése

A Galéria az összes fájlt megjeleníti alapértelmezettként az PadFoneen az albummappáknak megfelelően. Más forrásból származó fájlok megtekintéséhez az PadFoneen:

- 1. A főképernyőn érintse meg a(z) 🚞 elemet.
- 2. Érintse meg az alábbi források bármelyikét, hogy megtekintse a bennük lévő fájlokat.

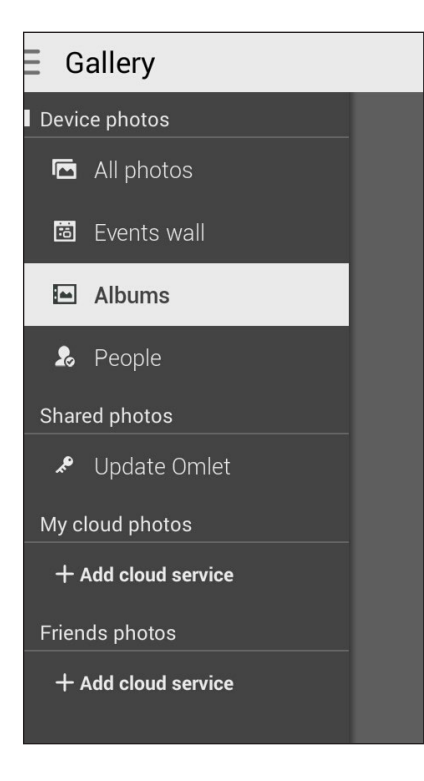

**FONTOS**! Internetkapcsolat szükséges a Felhőbeli fotóim) és a Ismerősök fotói mappákban lévő fotók és videók megtekintéséhez.

# Fájlok megosztása a galériából

Fájlok megosztásához a galériából:

- 1. A Galéria képernyőn érintse meg a megosztani kívánt fájlokat tartalmazó mappát.
- 2. A mappa megnyitása után érintse meg a(z) elemet a fájlválasztás aktiválásához.
- 3. Érintse meg a megosztani kívánt fájlokat. A kijelölt kép fölött megjelenik egy pipajel.
- 4. Érintse meg a(z) elemet, majd válasszon a képmegosztási célok listájáról.

# Fájlok törlése a galériából

Fájlok törléséhez a galériából:

- 1. A Galéria képernyőn érintse meg a törölni kívánt fájlokat tartalmazó mappát.
- 2. A mappa megnyitása után érintse meg a(z) elemet a fájlválasztás aktiválásához.
- 3. Érintse meg a törölni kívánt fájlokat. A kijelölt kép fölött megjelenik egy pipajel.
- 4. Érintse meg a(z)  $\hat{\overline{W}}$  elemet.

# Kép szerkesztése

A Galéria saját képszerkesztő eszközökkel is rendelkezik, amelyeket az PadFoneen mentett képek javítására lehet használni.

Kép szerkesztéséhez:

- 1. A Galéria képernyőn érintse meg a fájlokat tartalmazó mappát.
- 2. A mappa megnyitása után érintse meg a szerkeszteni kívánt képet.
- 3. Miután megnyílik a kép, érintse meg újra a funkciók megjelenítéséhez.
- 4. Érintse meg a(z) elemet a képszerkesztő eszköztár megnyitásához.
- 5. Érintse meg valamelyik ikont a képszerkesztő eszköztárban, hogy alkalmazza a képen végzett módosításokat.

# Miniatűrök vagy képek nagyítása/kicsinyítése

A Galéria képernyőn vagy a kijelölt képen csúsztassa szét a két ujját az érintőpanelen a nagyításhoz. A kicsinyítéshez csúsztassa össze a két ujját az érintőpanelen.

| <br> | <br> | <br> |
|------|------|------|
|      |      |      |
|      |      |      |
|      |      |      |
| <br> | <br> | <br> |
| <br> | <br> | <br> |
| <br> | <br> | <br> |
|      |      |      |
|      |      |      |
| <br> | <br> | <br> |
|      |      |      |

# Work hard, play harder

# Supernote

Tegye a jegyzetelést mókás, kreatív tevékenységgé, amely a Supernote használata esetén szinkronizál a mobiladataival.

Ez a könnyen kezelhető alkalmazás lehetővé teszi, hogy közvetlenül az érintőképernyőre történő írással vagy rajzolással jegyzettömbbe szervezett jegyzeteket hozzon létre. Jegyzetek készítése során multimédia fájlokat is hozzáadhat más alkalmazásokból, és megoszthatja őket a közösségi oldalakon vagy Felhőtárhely-fiókján keresztül.

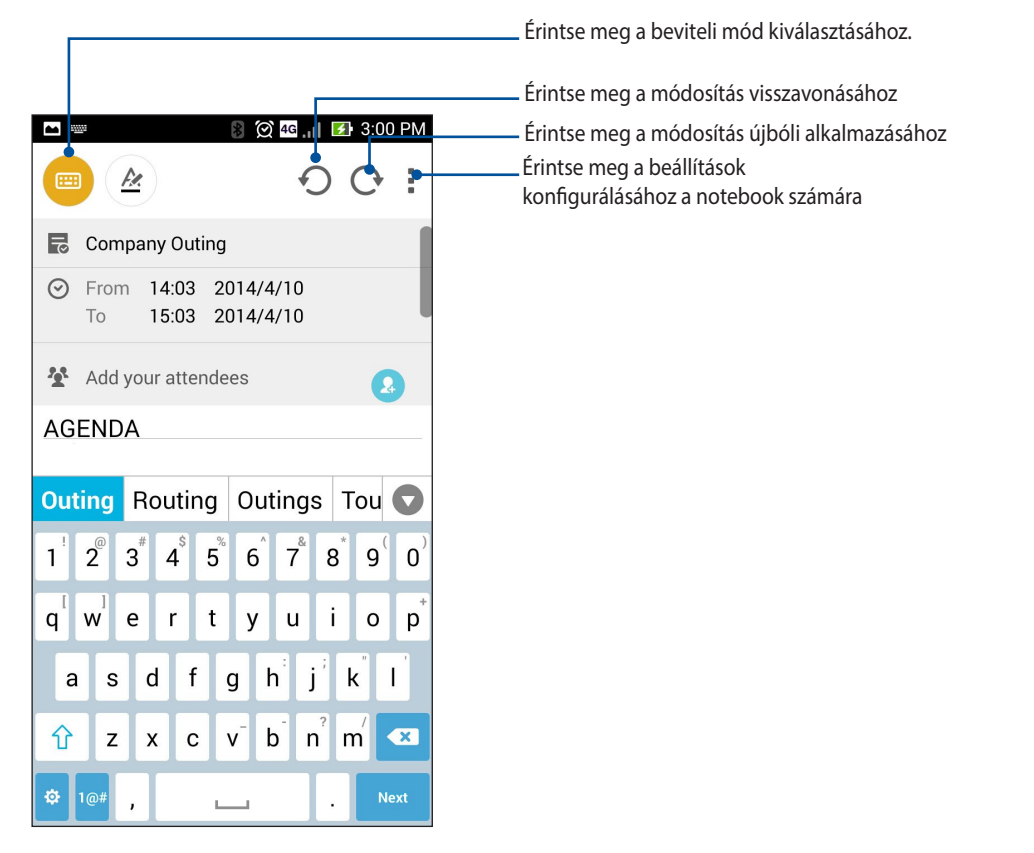

## Az ikonok értelmezése

A választott beviteli módtól függően ezek az ikonok jelennek meg jegyzetelés közben a SuperNote alkalmazásban.

Ext a módot válassza, ha a virtuális billentyűzetet kívánja használni jegyzeteléshez.
Ext a módot válassza, ha firkálni szeretne, vagy kézírással akarja rögzíteni a jegyzeteit.
Ext a rajzolási módot válassza, ha rajzokat vagy firkálmányokat kíván létrehozni.
Ha rajzolás módban van, érintse meg az ikont a rajzolási eszköz és a vonalak színének, illetve vastagságának kiválasztásához.
Ha rajzolás módban van, érintse meg az ikont a jegyzet bizonyos tartalmának törléséhez.
Érintse meg az ikont fotó vagy videó készítéséhez, hang rögzítéséhez, valamint dátumbélyegző és egyebek kizásához.
Érintse meg az ikont, hogy új oldalt adjon a jegyzettömbhöz.

# Új jegyzetfüzet létrehozása

Új fájlok Supernote segítségével történő létrehozásához kövesse az alábbi lépéseket:

- 1. Érintse meg a **Supernote** elemet.
- 2. Érintse meg az Új jegyzettömb hozzáadása elemet.
- 3. Nevezze el a fájt, majd válassza a Pad vagy **Telefonhoz** lehetőséget az oldalméretnek megfelelően.
- 4. Válasszon sablont és kezdje el írni a jegyzeteit.

## Jegyzettömb megosztása a Felhőn

Megoszthatja jegyzettömbjét a Felhőn a következő lépések követésével:

- 1. A Supernote kezdőlapján érintse meg és tartsa ujját a megosztani kívánt jegyzettömbön.
- 2. Az előugró ablakban érintse meg az Cloud sync engedélyezése elemet.
- 3. Adja meg ASUS WebStorage-fiókjának felhasználónevét és jelszavát, hogy elvégezhesse a jegyzettömb szinkronizálását a Felhővel.
- 4. Amint sikeresen megtörtént a jegyzettömb szinkronizálása a Felhővel, megjelenik a Felhő ikon a megosztott jegyzettömb fölött.

## Jegyzet megosztása a Felhőn

Jegyzettömbön kívül önálló jegyzeteket is megoszthat a Supernote alkalmazásból a Felhőtárhely-fiókkal. Ehhez a következőket kell tennie:

- 1. Indítsa el a megosztandó jegyzetet tartalmazó jegyzettömböt.
- 2. Érintse meg és tartsa ujját a megosztandó jegyzeten.

- 3. A felugró menüben érintse meg a Megoszt elemet, majd jelölje ki, milyen típusú fájlformátumban kívánja azt megosztani.
- 4. A következő képernyőn válassza ki azt a Felhőtárhely-fiókot, amelyen meg kívánja osztani jegyzetét.
- 5. Kövesse a képernyőn megjelenő utasításokat a kijelölt jegyzet megosztásának befejezéséhez.

# Naptár

A Calendar (Naptár) alkalmazással az PadFoneen nyomon követheti a fontos eseményeket. Amellett, hogy eseményeket hozhat létre, jegyzeteket adhat hozzá, emlékeztetőket állíthat be, vagy visszaszámláló értesítést hozhat létre, nehogy lemaradjon a fontos alkalmakról.

# Esemény létrehozása PadFone készülékén

- 1. Érintse meg a -> Naptár elemet.
- 2. Érintse meg a Új esemény elemet új esemény létrehozásához.
- 3. A New event (Új esemény) képernyőn adja meg az esemény szükséges adatait.
- 4. Ha végzett, érintse meg a(z) elemet a mentéshez és a kilépéshez.

## Fiók hozzáadása a Naptárhoz

Amellet, hogy az PadFoneen naplózott eseményt hozhat létre, a Naptárat olyan események létrehozására is használhatja, amelyek szinkronizálása automatikusan megtörténik a saját online fiókjaival. Előbb azonban ezeket a fiókokat a Naptárhoz kell adnia a következő lépések követésével:

- 1. Indítsa el a Naptár alkalmazást.
- 2. Érintse meg a > **Fiókok** elemet.
- 3. Érintse meg a hozzáadni kívánt fiókot.
- 4. Kövesse a képernyőn megjelenő utasításokat az új fiók Naptárhoz történő hozzáadásához.

## Esemény létrehozása a fiókján

Ha hozzáadta a Naptárral szinkronizálni kívánt online fiókokat, immár használhatja az PadFoneet értesítések létrehozásához azon online fiókok számára. Ezt a következő lépésekkel tehet meg:

**MEGJEGYZÉS**: Online fiókjának már a Naptárhoz adva kell lennie, hogy a következő lépésekkel folytathassa a munkát. További részletekért tekintse meg a *Fiók hozzáadása a Naptárhoz* című részt ebben az e-használati útmutatóban.

- 1. Érintse meg a **•••** > **Naptár** elemet.
- 2. Érintse meg a Új esemény elemet új esemény létrehozásához.
- 3. A New event (Új esemény) képernyőn érintse meg a **Saját naptáram** elemet a Naptárral jelenleg szinkronizált összes fiók megtekintéséhez.
- 4. Érintse meg azt a fiókot, amelyhez új eseményt kíván létrehozni.
- 5. A New event (Új esemény) képernyőn adja meg az esemény szükséges adatait.

## What's Next

Ne maradjon le a fontos eseményekről, a napozásról, vagy legjobb barátai üzeneteiről, illetve e-mailjeiről. Állítsa be naptárán az eseményeket, Kedvenceket és VIP-csoportokat, illetve időjárás-előrejelzéseket, hogy az elkövetkezendő eseményekről értesítéseket és emlékeztetőket kaphasson. Tekintse meg What's Next értesítéseit a Zárolt képernyőn, Rendszerértesítések panelen és a What's Next minialkalmazáson vagy alkalmazáson.

Ha első alkalommal használja a **What's Next** alkalmazást, be kell állítania naptárfiókját, vagy a Calendar (Naptár) alkalmazást kell használnia az PadFoneen.

#### **MEGJEGYZÉS**:

- Állítsa be kedvenc partnereit és VIP-csoportjait, hogy értesítést kapjon a fontos emberektől származó, nem fogadott hívásokról, olvasatlan üzenetekről és e-mailekről.
- Az eseménynaptár létrehozásának részleteit megtudhatja a Naptár fejezetből.
- Az időjárás-előrejelzések fogadásnak módját a Időjárás rész magyarázza el.

# **Do It Later**

Még a legcsekélyebb dolgokat is nyilvántarthatja elfoglalt életében. Még ha túl elfoglalt is, válaszolhat e-mailjeire, SMS-üzeneteire, hívásaira, illetve elolvashatja az online híreket, amikor csak akarja.

Jelölje meg a nem olvasott üzeneteit vagy e-mailjeit, érdekes weboldalait és nem fogadott hívásait mint Válasz később, Olvasás később, illetve Hívás később elemek. Ezek a megjelölt elemek a Do It Later (Később elvégzendő) feladatok közé kerülnek, és elvégezheti őket, amikor ráér.

#### **MEGJEGYZÉS**:

- A **Do It Later** funkciót támogató, elterjedt harmadikfél-alkalmazások között szerepel a Google Maps, Google Chrome, Google Play, YouTube és az iMDb.
- Nem minden alkalmazást oszthat meg a **Do It Later** alkalmazással, illetve adhat hozzá feladatokat.

# Teendők elérése és létrehozása

Ha korábban beállított egy üzenetet vagy e-mailt **Később válaszolandóként**, egy **hívást Később hívandóként**, vagy **weboldalt Később olvasandóként**, visszatérhet e fontos üzenet/e-mail/hívás/weboldal elemre a **Do It Later** alkalmazásban.

A teendők eléréséhez:

- 1. A Kezdőlapon érintse meg a(z) = = elemet, majd a **Do It Later** elemet az Minden alkalmazás menüben.
- 2. Jelölje ki a végrehajtandó feladatot.

Új teendő létrehozásához:

A Do It Later képernyőn érintse meg a(z) 🕂 elemet, majd folytassa a teendő létrehozásával.

# Időjárás

Az időjárás alkalmazás segítségével közvetlenül kaphat előrejelzéseket PadFone készülékéről. A Weather alkalmazás segítségével a világ minden részén ellenőrizheti az időjárást.

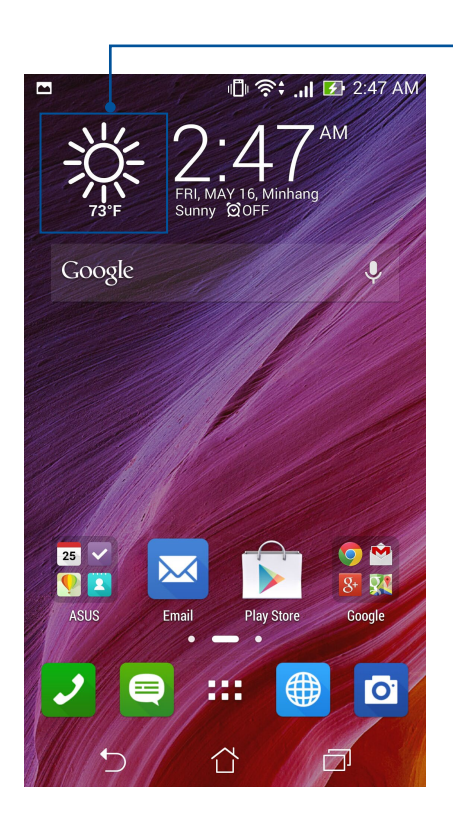

- A Weather alkalmazás indítója

# Weather kezdőlap

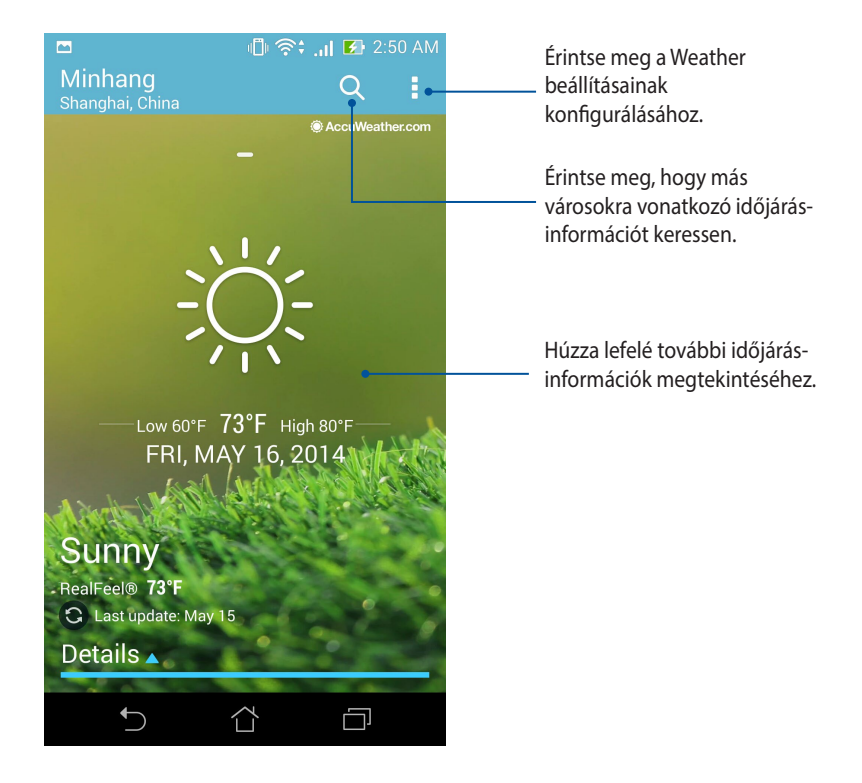

# Óra

Testreszabhatja az PadFone időzóna beállításait, ébresztőt állíthat be, és az PadFoneet stopperóraként használhatja a Clock (Óra) alkalmazás segítségével.

# Az Óra indítása

A Clock (Óra) alkalmazást az alábbi lehetőségekkel indíthatja el:

• Az PadFone kezdőlapján a digitális óra megérintésével.

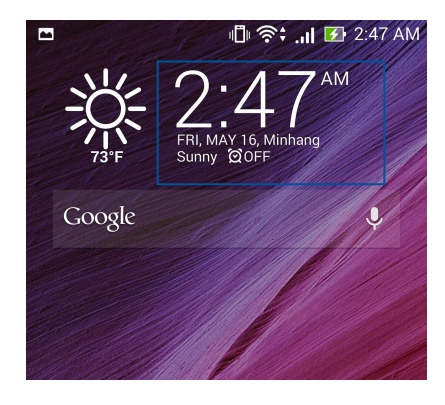

Érintse meg a **e e >Óra** elemet.

٠

## Világóra

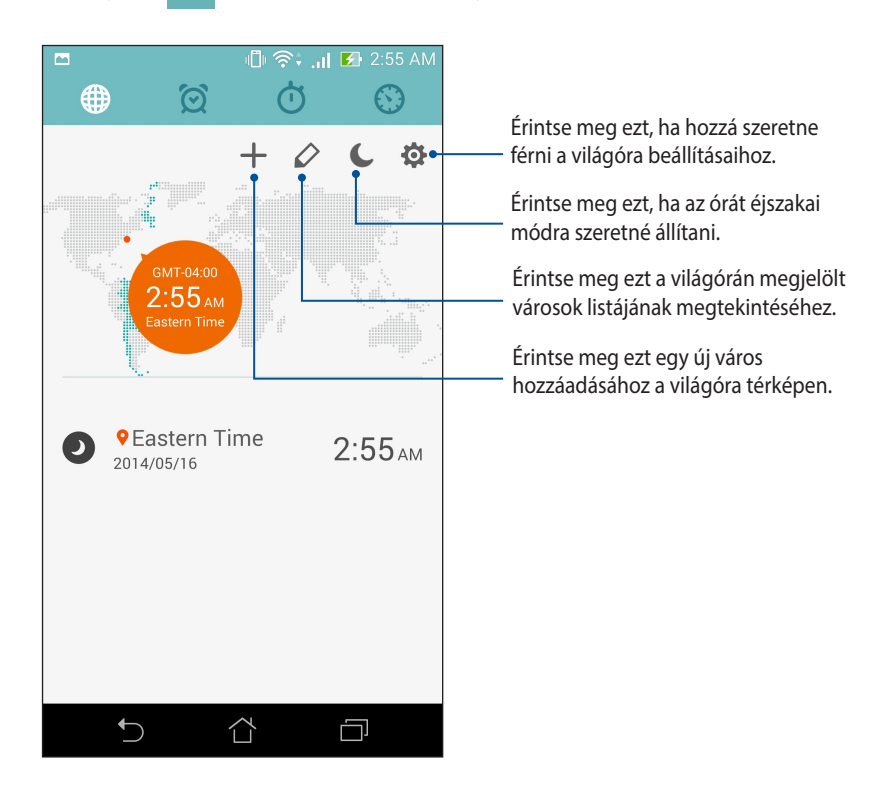

## Ébresztőóra

Érintse meg a(z) 🔯 elemet az PadFone világóra beállításainak eléréséhez.

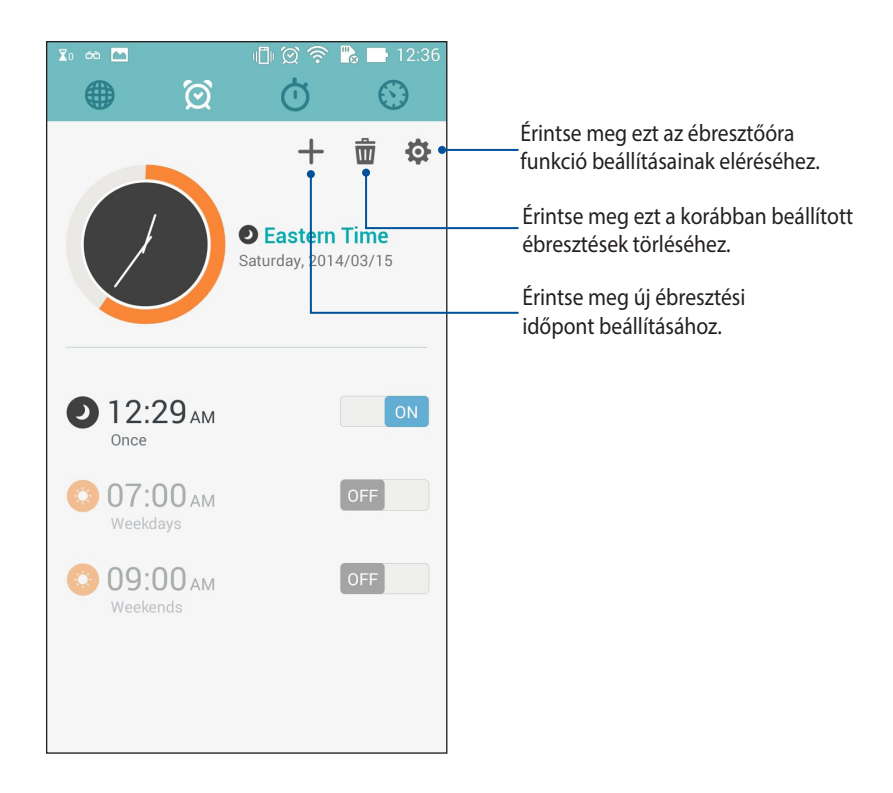

# Stopperóra

Érintse meg a(z) 🕐 elemet az PadFone stopperóraként történő használatához.

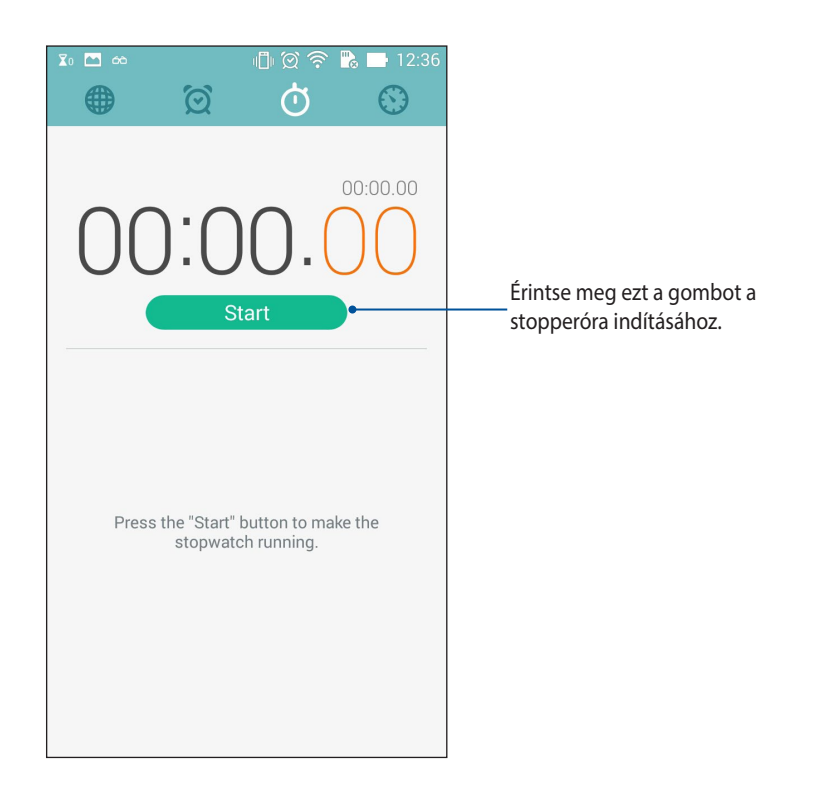

# Időzítő

Több időzítő-opciót állíthat be az PadFone számára. Ehhez kövesse az alábbi lépéseket:

## Az időzítő beállítása

1. Érintse meg a(z) 🚫 elemet az PadFone időzítő funkciójának eléréséhez.

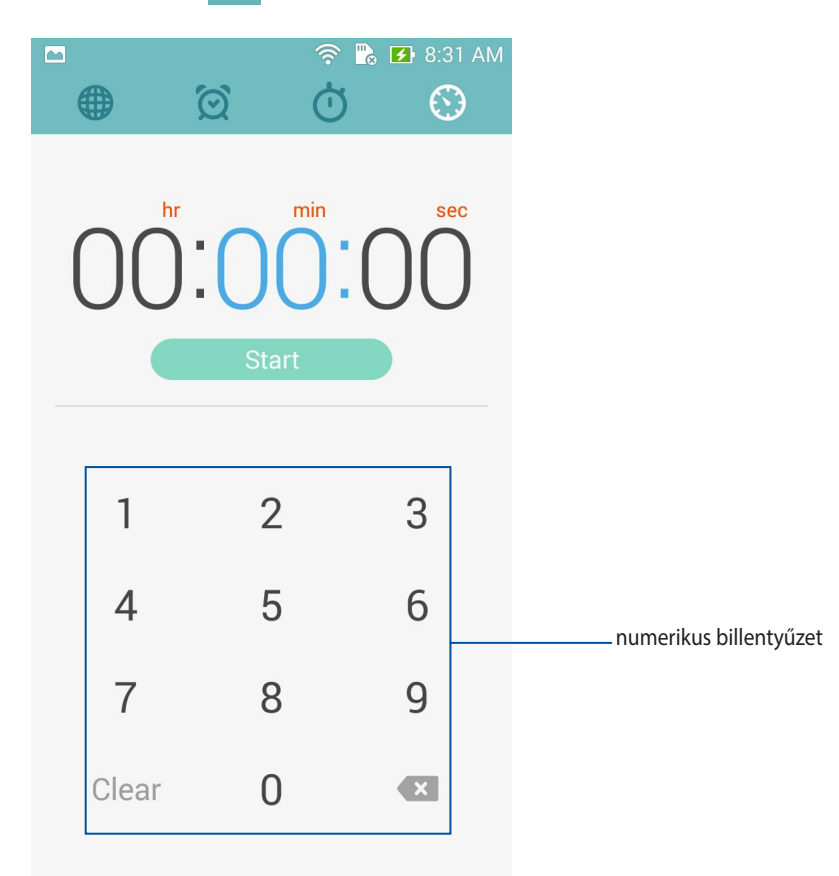

2. Használja a számbillentyűzetet a célidő megadásához, majd érintse meg a **start (indítás)** elemet az időzítő indításához.
#### ldőzítő-beállítások hozzáadása és törlése

Új időzítő-beállításokat is hozzáadhat, illetve törölheti a fölöslegeseket. Mindegyikhez a következő lépések szükségesek:

- 1. Érintse meg a(z) 💮 elemet az PadFone időzítő funkciójának eléréséhez.
- 2. Ha már korábban létrehozott időzítő-beállítást, ezek láthatók a Timer (Időzítő) kezdőlapján. Új időzítőbeállításokat adhat hozzá, illetve törölhet a Timer (Időzítő) kezdőlapján lévő ikonok segítségével is.

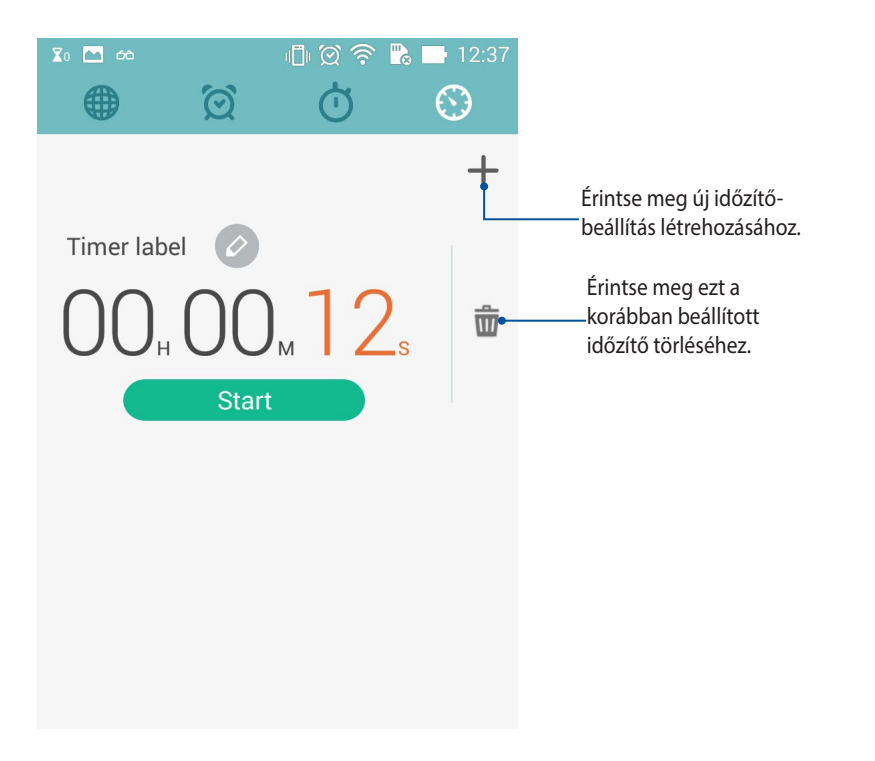

# Fájlkezelő

A Fájlkezelő használatával könnyedén megtalálhatja és rendezheti az PadFone belső tárolóeszközén, illetve a csatlakoztatott külső tárolóeszközökön található adatait.

#### A belső tárolóeszköz elérése

A belső tárolóeszköz eléréséhez:

- 1. Érintse meg a **Fájlkezelő** lehetőséget.
- 2. Érintse meg a = > **Belső tároló** elemet az PadFone tartalmának megtekintéséhez, majd érintsen meg egy elemet a kiválasztásához.

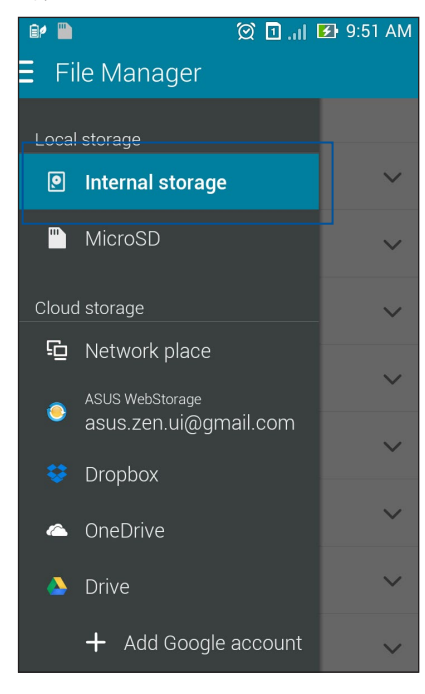

#### A külső adathordozó elérése

A külső tárolóeszköz eléréséhez:

1. Helyezze be a microSD-kártyát az PadFonebe.

MEGJEGYZÉS: Részletekért tekintse meg az útmutatóban a Memóriakártya behelyezése című fejezetet.

- 2. Érintse meg a **Fájlkezelő** lehetőséget.
- 3. Érintse meg a = > MicroSD a microSD-kártya tartalmának megtekintéséhez.

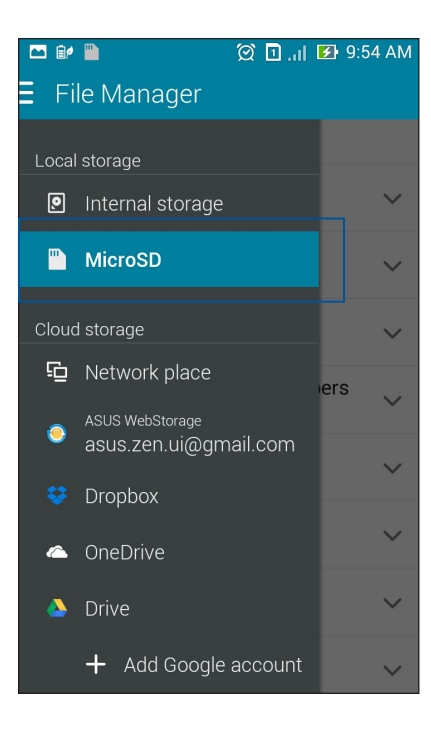

#### Felhő-tárhely elérése

FONTOS! Engedélyezze a Wi-Fi funkciót az PadFoneen, hogy megtekinthesse a Felhő tárhely lévő fájlokat.

A felhőtárhely-fiókokban mentett fájlok eléréséhez:

- 1. Érintse meg a **Fájlkezelő** lehetőséget.
- 2. Érintse meg a(z) = elemet, majd egy felhőtárhelyet a **Felhő tárhely** menü alatt.

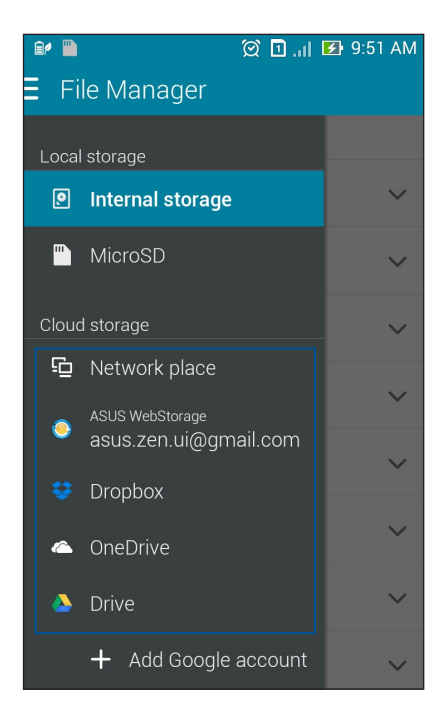

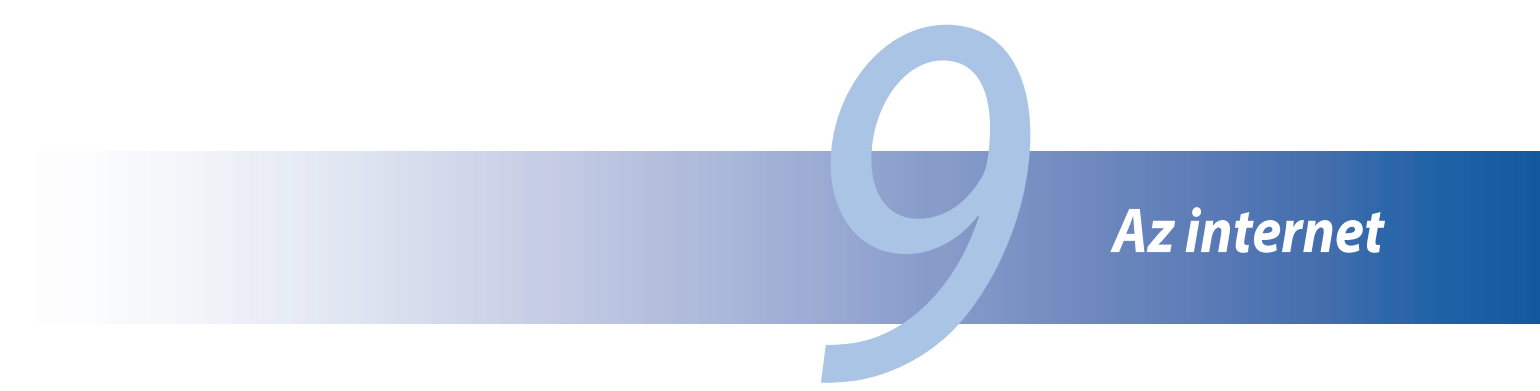

# Böngésző

Böngészőjének letisztult és könnyen kezelhető PadFone-felülete egyszerűbbé teszi az interneten való szörfözést, mivel gyors oldalbetöltéssel rendelkezik a Chrome-alapú böngészőmotorjának köszönhetően. Lehetővé teszi továbbá a webes tartalom megosztását vagy e-mailen való elküldését, ezenkívül annak később elolvasandó feladatként való elküldését is.

Lépjen a megosztani kívánt oldalra, majd érintse meg a(z) elemet.

- Oldal megosztásához érintse meg a **Oldal megosztása** elemet, majd jelölje ki a fiókot vagy alkalmazást, amelyen meg kívánja osztani az oldalt.
- Az oldal későbbi olvasásra történő elküldéséhez érintse meg a **Olvasás később** elemet. Megtörténik az oldal betöltése mint teendő a Do It Later alkalmazásban.

#### MEGJEGYZÉS:

- Győződjön meg arról, hogy az PadFone csatlakozik Wi-Fi vagy mobilhálózathoz.
- Ha mobilhálózathoz csatlakozik, előfizetésétől függően díjakat számíthatnak fel.
- Részletekért olvassa el a **Csatlakozás Wi-Fi hálózathoz** című részt.
- Teendőit a Do It Later alkalmazásban, az Minden alkalmazás menüben érheti el.

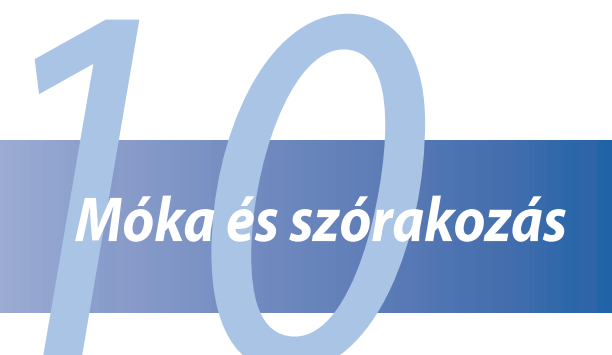

#### Headset használata

Szabadon végezheti teendőit hívás közben, vagy kedvenc zenéjét hallgathatja headset használatával.

# Audió aljzat csatlakoztatása

Csatlakoztassa a 2,5 mm-es headset jack-dugót az eszköz audió aljzatához.

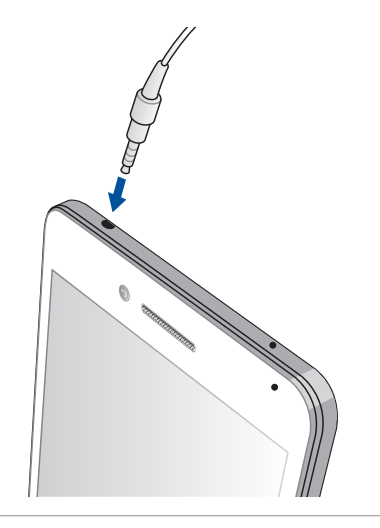

#### FIGYELEM!

- Ne helyezzen egyéb tárgyakat az audió jack-aljzatba.
- Ne csatlakoztasson elektromos kimenettel rendelkező kábelt az audió jack-aljzatához.
- A nagy hangerőn, hosszú ideig történő zenehallgatás halláskárosodást okozhat.

#### MEGJEGYZÉS:

- Azt javasoljuk, hogy kizárólag kompatibilis headseteket használjon, vagy a mellékelt headsetet használja ezzel az eszközzel.
- Az audió jack zenehallgatás közbeni kihúzása automatikusan szünetelteti az éppen lejátszott zenét.
- Az audió jack videó nézése közbeni kihúzása automatikusan szünetelteti a videolejátszást.

#### **AudioWizard**

Az AudioWizard lehetővé teszi az PadFone hangmódjainak személyre szabását, hogy a tényleges használati körülményeknek megfelelő, tisztább hangkimenetet biztosítson.

#### Az AudioWizard használata

Az AudioWizard használatához:

- 1. Érintse meg a **ASUS** > **Audio Wizard** elemet.
- 2. Az AudioWizard ablakban érintse meg az aktiválni kívánt hangmódot, majd érintse meg a **Kész** elemet a mentéshez és kilépéshez.

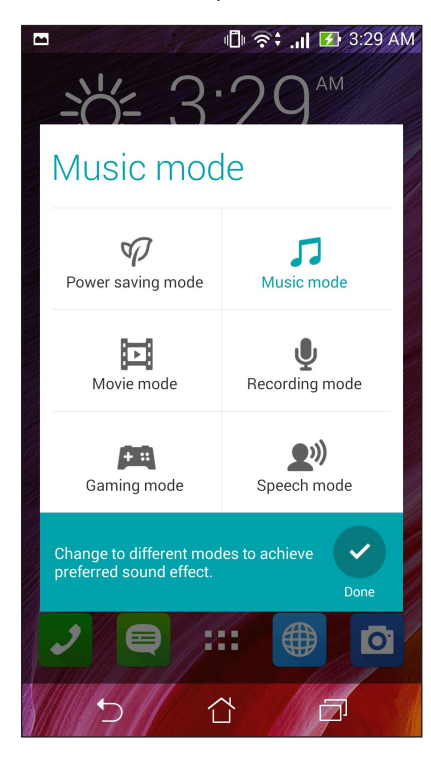

# **Play Games**

Töltse le a legújabb játékokat online és ossza meg őket a közösségi fiókjaiban a Play Games alkalmazás segítségével. Többszereplős játékokhoz is csatlakozhat és megtekintheti a legjobb pontszámokat a játékos versengéshez.

FONTOS! Jelentkezzen be Google-fiókjába a Play Games szolgáltatásainka maximális kihasználásához.

#### A Play Games használata

A Play Games használatához:

- 1. Érintse meg a **Play Games** elemet.
- 2. Érintse meg a használni kívánt lehetőséget.

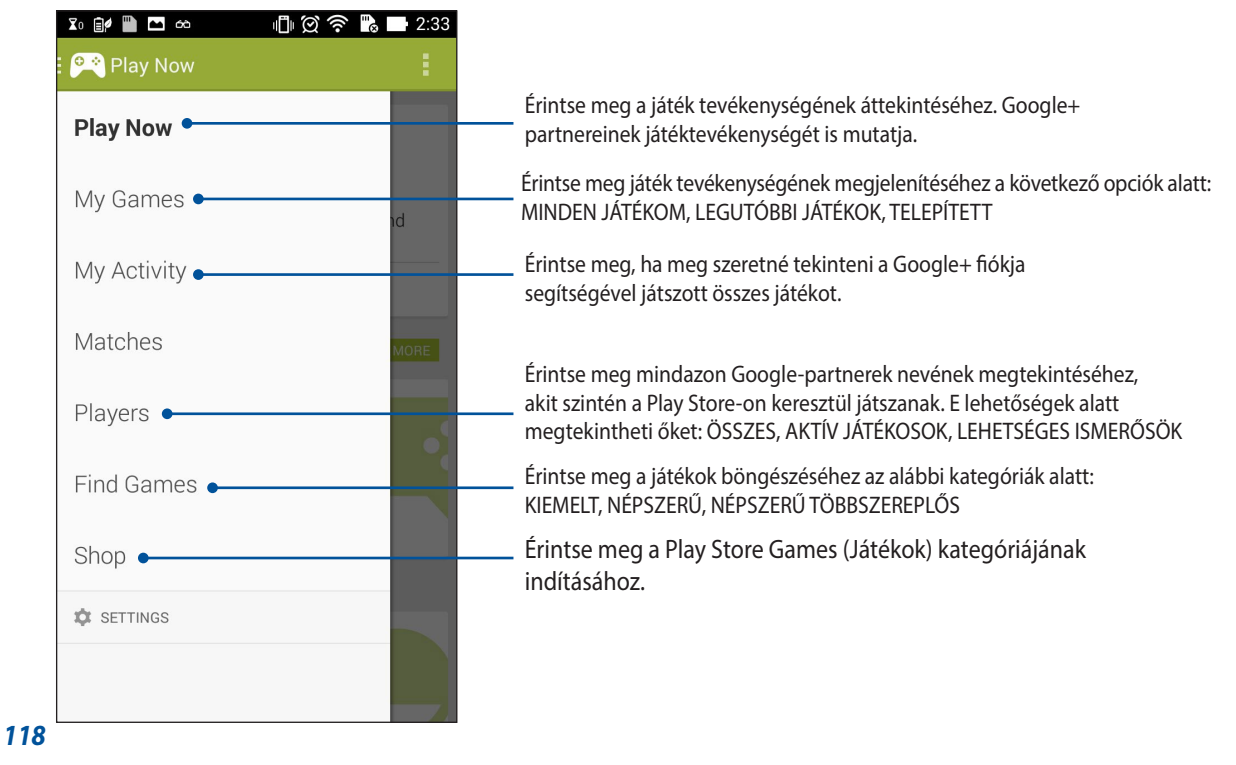

#### Zene

Hozzáférhet az PadFoneen lévő zenegyűjteményéhez a Music alkalmazás segítségével. A Zene alkalmazás lehetővé teszi a készüléken vagy külső tárolóeszközön tárolt zenefájlok lejátszását.

#### A Music indítása

A Music indításához érintse meg a **Zene** elemet.

#### Zeneszámok lejátszása

A Music alapértelmezettként lejátssza az PadFone belső tárolórendszerén tárolt összes dalt. Kezdje el a dalok lejátszását a megérintésükkel.

#### Dalok lejátszása az SD-kártyáról

A dalok SD-kártyáról történő lejátszásához:

1. Győződjön meg arról hogy az SD-kártya az PadFoneben van.

**MEGJEGYZÉS**: Az SD-kártya behelyezésének módjával kapcsolatos további részletekért tekintse meg az útmutatóban a *Memóriakártya behelyezése* című fejezetet.

- 2. A Music kezdőlapon érintse meg a(z) = elemet.
- 3. A **My Device** pont alatt érintse meg a **Zene** elemet, hogy az SD-kártyán tárolt zenei fájlokat böngészhesse.

#### Dalok lejátszása a Felhőből

**FONTOS**! Engedélyezze a Wi-Fi funkciót az PadFoneen, hogy megtekinthesse a Cloud music tárhelyen tárolt fájlokat.

Az Ön PadFone készüléke csak a következő felhőtárhely-fiókokban tárolt zenefájlok lejátszását támogatja:

- ASUS Webstorage
- Dropbox
- OneDrive
- Drive

#### Felhőtárhely-fiók hozzáadása

Bármely említett felhőtárhely-fiókokban mentett dalok lejátszásához:

- 1. A Music kezdőlapon érintse meg a(z) = elemet.
- 2. A Cloud Music alatt válassza az Felhőszolgáltatás hozzáadása elemet.
- 3. Válassza ki azon felhő-tárhely szolgáltatást, amelyről zenefájlokat kíván lejátszani.
- 4. Kövesse a képernyőn megjelenő utasításokat felhőtárhely-fiókjába történő bejelentkezéséhez.

#### Dalok lejátszása felhőtárhely-fiókból

- 1. Indítsa el a Music alkalmazást, majd érintse meg a(z) 🗮 elemet.
- 2. A Cloud Music alatt válassza ki azon felhő-tárhely szolgáltatást, amelyről dalokat kíván lejátszani.

#### FM-rádió

Hallgassa kedvenc helyi rádióállomásait a PadFone készülékén!

A szolgáltatás használatához tegye a következőket:

- 1. Csatlakoztassa a mellékelt headsetet a PadFone készülékhez.
- 2. Érintse meg a FM Radio (FM-rádió) elemet.

# Az FM-rádió kezdőlapja

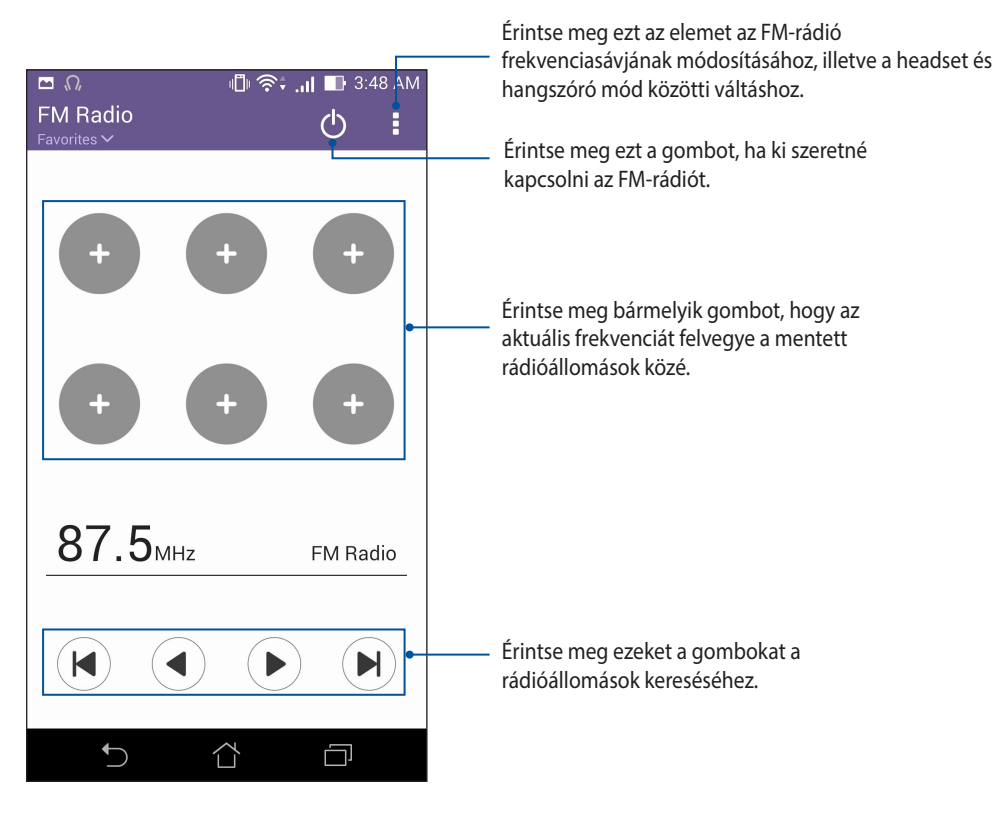

# Hangrögzítő

Hangfájlokat rögzíthet az PadFone segítségével, ha engedélyezi a Hangrögzítő alkalmazást.

# A Hangrögzítő indítása

A Hangrögzítő indításához érintse meg a **Hangrögzítő** elemet.

# A Hangrögzítő kezdőlapja

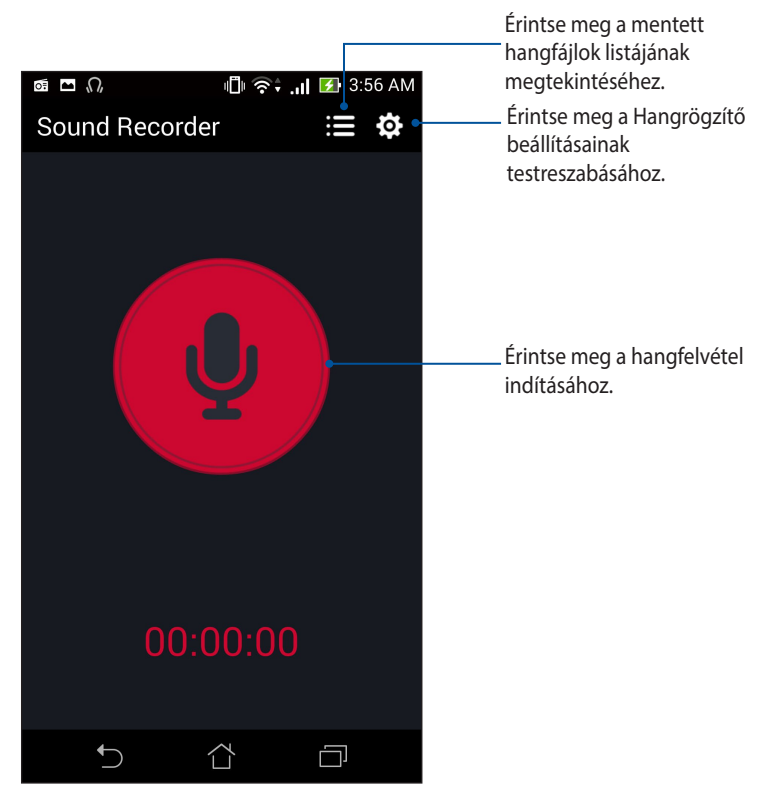

# A PadFone karbantartása

# Az eszköz naprakészen tartása

Az PadFoneet tartsa naprakészen az Android rendszerfrissítések, továbbfejlesztett alkalmazások és szolgáltatások követésével.

#### A rendszer frissítése

Az PadFone frissítéséhez:

- 1. Érintse meg a(z) , majd a **Beállítások** elemet.
- 2. Húzza le a Beállítások képernyőt további elemek megjelenítéséhez, majd érintse meg az Névjegy elemet.
- 3. Érintse meg a Rendszerfrissítés, majd a Frissítés ellenőrzése elemet.

**MEGJEGYZÉS**: Megtekintheti, hogy mikor történt legutoljára az PadFone rendszerének frissítése a **Legutóbbi** frissítés-keresés: elemben, amely a **Rendszerfrissítés** ablakban található.

# **Tárhely**

Adatokat, alkalmazásokat és fájlokat tátolhat az PadFone készüléken (belső tárhely), külső tárhelyen, vagy online tárhelyen. Internetkapcsolat szükséges a fájlok átviteléhez az online tárhelyre, illetve az onnan történő letöltésükhöz. Használja a mellékelt USB-kábelt a fájlok áttöltéséhez az PadFone és a számítógép között.

# Biztonsági mentés és alaphelyzet

Elvégezheti az adatok, Wi-Fi jelszavak és egyéb beállítások biztonsági mentését a Google-szerverekre az PadFone segítségével. Ehhez a következőket kell tennie:

- 1. Érintse meg a(z) = = , majd a **Beállítások > Biztonsági mentés és visszaállítás** elemet.
- 2. A Backup & reset (Biztonsági mentés és alaphelyzet) ablakban a következőket teheti:
  - Adatok biztonsági mentése: Ez a szolgáltatás elvégzi az adatok, Wi-Fi jelszavak és egyéb beállítások biztonsági mentését a Google-szerverekre, ha engedélyezték.
  - Biztonsági mentés helye: Lehetővé teszi a biztonsági mentéshez társítandó fiók beállítását.
  - **Automatikus helyreállítás**: Ez a szolgáltatás lehetővé teszi a mentett beállítások és adatok visszaállítását alkalmazás újratelepítése esetén.
  - Gyári adatok visszaállítása: A telefonon lévő összes adatot törli.

# Az PadFone biztonságba helyezése

Használja ki az PadFone biztonségi szolgáltatásait az illetéktelen hívások és adatelérés megelőzésére.

# A kijelző kioldása

Ha a kijelző lezárt állapotban van, kioldhatja az PadFone által kínált biztonsági kioldás funkciók segítségével. Az PadFone kijelző kioldási funkciójának kiválasztásához:

- 1. Érintse meg a(z) **E**, majd a **Beállítások > Zárolt képernyő** elemet.
- 2. Érintse meg a Képernyő zárolása elemet, majd válasszon egy lehetőséget az PadFone kioldásához.

#### **MEGJEGYZÉS**:

- További információkért tekintse meg a Kijelző kioldása opciók című részt.
- A beálíltott kijelző kioldása opció kikapcsolásához érintse meg a Nincs elemet a Choose screen lock (Kijezőzár választása) képernyőn.

#### Kijelző kioldása opciók

Válasszon ezen opciók közül az PadFone lezárásához.

• **Csúsztatás**: Húzza el az ujját bármelyik irányba az PadFone kioldásához.

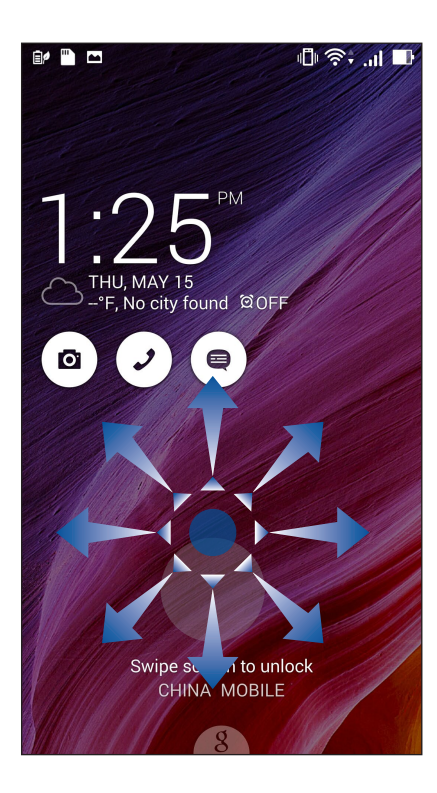

Arccalapú feloldás: Az arcát mutassa a lezárt kijelző fekete ablakának az PadFone kioldásához.

#### FONTOS!

- Az Arc-kioldás kevésbé biztonságos, mint a minta, PIN vagy jelszó módszer.
- Aki Önre hasonlít, kioldhatja az PadFone készüléket.
- Az Ön arcának azonosításához használt adatok tárolása az PadFoneen történik.

Az Arc-kioldás beállításához:

- 1. A Choose screen lock (Kijelzőzár választása) képernyőn érintse meg a Arccalapú feloldás elemet.
- 2. Olvassa el az Arc-kioldás funkció használatának feltételeit a képernyőn, majd érintse meg a Állítsa be elemet.
- 3. Olvassa el az Arc-kioldás funkció beállításának utasításait a képernyőn, majd érintse meg a **Tovább** elemet.
- 4. Tartsa az PadFone készüléket szemmagasságban és illesze arcát a kijelző keretén belülre a rögzítéséhez.

**MEGJEGYZÉS**: A szaggatott zöld keret azt jelzi, hogy az PadFone észlelte az arcát és a kép rögzítését végzi.

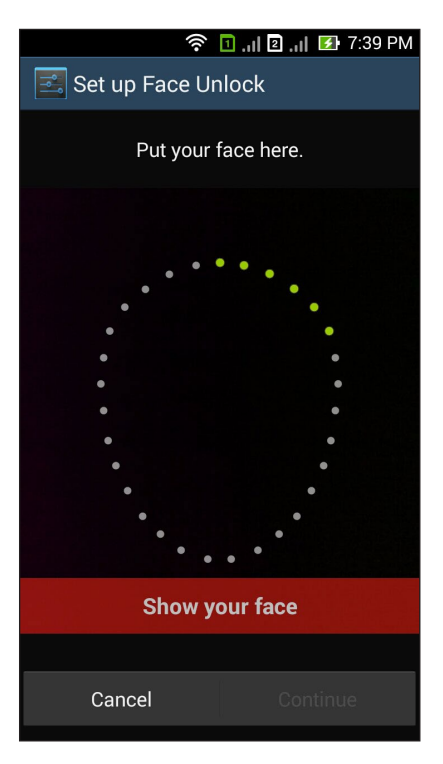

- 5. Miután elvégezte arcának rögzítését, érintse meg a **Folytatás** elemet.
- 6. Ha az Arc-kioldás funkció nem ismeri fel az arcát, az PadFone kioldásához másodlagos lehetőséget kínál fel a készülék. Válassza a **Minta** lehetőseget, ha minta rajzolásával kívánja kioldani az PadFoneet, illetve a **PIN** lehetőséget, ha PIN-kód megadásával kívánja kioldani, majd kövesse a képernyőn megjelenő utasításokat.

FONTOS! Ne felejtse el a PIN-kódot vagy mintát, amelyet az eszköz kioldásához hozott létre.

7. Ha végzett az Arc-kioldás beállításával, érintse meg az **OK** gombot.

Minta: Csúsztassa az ujját a pontok mentén és hozzon létre egy mintát.

| ار, 🖸 🎓 🔟 🕕 🕫 🕄 ۱۹ 🗐      |  |  |  |  |  |  |  |  |  |
|---------------------------|--|--|--|--|--|--|--|--|--|
| Choose your pattern       |  |  |  |  |  |  |  |  |  |
| Release finger when done. |  |  |  |  |  |  |  |  |  |
|                           |  |  |  |  |  |  |  |  |  |
| • • •                     |  |  |  |  |  |  |  |  |  |
| 0.00                      |  |  |  |  |  |  |  |  |  |
| Cancel Continue           |  |  |  |  |  |  |  |  |  |

**FONTOS**! Legalább négy pont szükséges a minta létrehozásához. Ne felejtse el a mintát, amelyet az eszköz kioldásához hozott létre.

•

• **PIN**: Legalább négy számot billentyűzzön be a PIN beállításához.

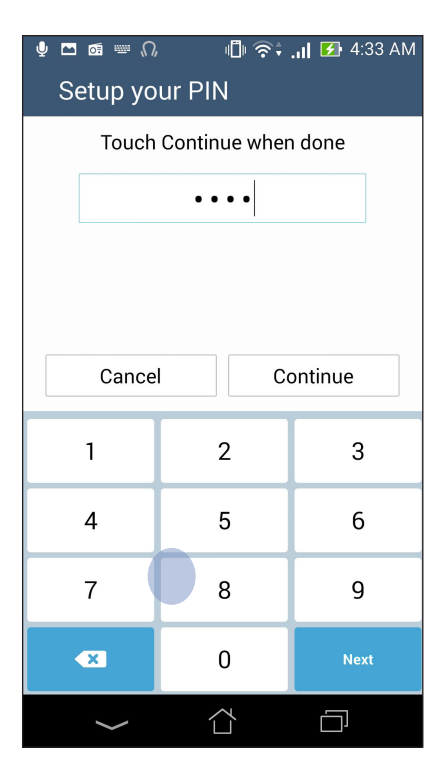

FONTOS! Ne felejtse el a PIN-kódot, amelyet az eszköz kioldásához hozott létre.

• **Password (Jelszó):** Legalább négy karaktert adjon meg a jelszó beállításához.

| 🗖 🍨 📾 📟 ல 🕕 ஒச் வி 🗷 4:35 AM<br>Setup your password |   |                |   |          |        |   |     |                  |          |                  |  |  |
|-----------------------------------------------------|---|----------------|---|----------|--------|---|-----|------------------|----------|------------------|--|--|
| Touch Continue when done                            |   |                |   |          |        |   |     |                  |          |                  |  |  |
|                                                     |   | ••••           |   |          |        |   |     |                  |          |                  |  |  |
|                                                     |   |                |   |          |        |   |     |                  |          |                  |  |  |
|                                                     |   |                |   |          |        |   |     |                  |          |                  |  |  |
| Cancel Continue                                     |   |                |   |          |        |   |     |                  |          |                  |  |  |
|                                                     |   |                |   |          |        |   |     |                  | -        |                  |  |  |
| 1                                                   | 2 |                | 3 | 4        | 5      | 6 | 7   | 8                | 9        | 0)               |  |  |
| q                                                   | w | <sup>1</sup> e | 9 | r        | t      | у | u   | i                | ο        | $\mathbf{p}^{*}$ |  |  |
| a                                                   | a | s              | d | 1        | F      | g | h.  | j'ł              | <b>(</b> |                  |  |  |
| Û                                                   |   | z              | х | C        | ;      | v | b I | n <sup>°</sup> n | n 🛛      | ×                |  |  |
| ₿ 1@#                                               |   |                |   | <u> </u> |        |   |     | Ne               | ext      |                  |  |  |
| $\rightarrow$                                       |   |                |   | Ĺ        | $\Box$ |   |     |                  |          |                  |  |  |

FONTOS! Ne felejtse el a jelszót, amelyet az eszköz kioldásához hozott létre.

#### További kijelző-biztonsági funkciók konfigurálása

A kijelzőzár módjának beállításán kívül a következőt is végezheti a Kijelző biztonság ablakban:

- Quick Access (Gyors elérés): Állítsa a Quick Access (Gyors elérés) kapcsolót BE helyzetbe alkalmazások indításához a zárolt kijelzőn.
- What's Next widget (What's Next minialkalmazás): Állítsa a What's Next minialkalmazás kapcsolót BE helyzetbe az adott minialkalmazás mutatásához a zárolt kijelzőn.
- **Minialkalmazások engedélyezése:** Jelölje be az Enable widgets (Minialkalmazások engedélyezése) melletti jelölőnégyzetet, hogy minialkalmazásokat use (használhasson) a lezárt kijelzőn.
- **Instant kamera:** Húzza el az Instant kamera kapcsolóját **ON (BE)** helyzetbe a Kamera alkalmazás elindításához, még akkor is, ha a PadFone üresjárati módban van, és nyomja meg kétszer a hangerő-szabályozó gombot.
- Húzza el az indításhoz: Húzza a Swipe to launch (Húzza el az indításhoz) kapcsolót ON (BE) helyzetbe a Camera alkalmazás indításához úgy, hogy a lezárt kijelző jobb szélétől balra húzza el.
- **Tulajdonosi adatok:** Érintse meg azon információk szerkeztéséhez és megadásához, amelyet még a zárolt kijelzőn is meg kíván jeleníteni.

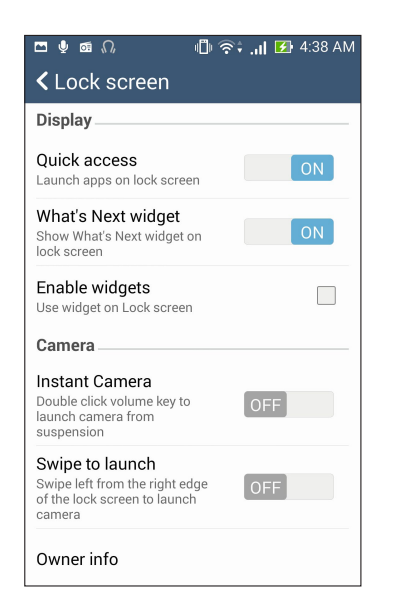

#### A PadFone azonosító adatainak beállítása

Ismerje meg a PadFone készülékének azonosító adatait, például a sorozatszámot, az IMEI- (International Mobile Equipment Identity) számot és a típusszámot.

Ez fontos, mert ha elveszítené a PadFone készülékét, kapcsolatba léphet a mobilszolgáltatóval, és átadhatja nekik az információkat, hogy a PadFone készülék jogosulatlan használat miatt feketelistára kerüljön.

A PadFone azonosító adatainak megjelenítéséhez tegye a következőket:

- 1. Érintse meg az majd a **Settings (Beállítások)** elemet.
- 2. A Settings (Beállítások) képernyőn húzza lefelé az ujját további elemek megjelenítéséhez, majd érintse meg az **About (Névjegy)** elemet. Az About (Névjegy) képernyő megjeleníti a PadFone állapotát, a jogi információkat, a típusszámot, az operációs rendszer verzióját, illetve a hardver- és szoftverinformációkat.
- 3. A PadFone sorozatszámának, SIM-elérési számának és IMEI-számának megtekintéséhez érintse meg a **Status (Állapot)** elemet.

# Kapcsolódás a PadFone

#### Wi-Fi

Az PadFone Wi-Fi technológiája lehetővé teszi a kapcsolódást a vezeték nélküli világhoz. Frissítheti közösségi média-fiókjait, böngészhet az interneten, vagy adatokat és üzeneteket cserélhet ki vezeték nélkül az PadFone készülékén.

#### Wi-Fi engedélyezése

A Wi-Fi engedélyezéséhez:

- 1. Érintse meg a(z) elemet a Kezdőlapon, majd a **Beállítások** alkalmazást.
- 2. Csúsztassa a Wi-Fi kapcsolót jobbra a Wi-Fi bekapcsolásához.

**MEGJEGYZÉS**: A Wi-Fi funkciót a Gyorsbeállítások képernyőn is engedélyezheti. Lásd a **Gyorsbeállítások** részt a Gyorsbeállítások indítását illetően.

#### Kapcsolódás Wi-Fi hálózathoz

Wi-Fi hálózathoz történő csatlakozáshoz:

- 1. A Beállítások képernyőn érintse meg a **Wi-Fi** elemet az összes észlelt Wi-Fi hálózat megjelenítéséhez.
- 2. Érintsen meg egy hálózatnevet, hogy hozzá kapcsolódjon. Védett hálózat esetén jelszó vagy egyéb azonosító adatok megadására lehet szükség.

#### MEGJEGYZÉS:

- Az PadFone automatikusan újracsatlakozik a korábban csatlakozott hálózathoz.
- Kapcsolja ki a Wi-Fi funkciót, hogy takarékoskodjon az akkumulátorral.

#### A Wi-Fi letiltása

A Wi-Fi letiltásához:

- 1. Érintse meg a(z) elemet a Kezdőlapon, majd a **Beállítások** alkalmazást.
- 2. Csúsztassa a Wi-Fi kapcsolót balra a Wi-Fi kikapcsolásához.

**MEGJEGYZÉS**: A Wi-Fi funkciót a Gyorsbeállítások képernyőn is letilthatja. Lásd a **Gyorsbeállítások** részt a Gyorsbeállítások indítását illetően.

# **Bluetooth**®

Használja az PadFone Bluetooth funkcióját fájlok küldéséhez és fogadásához, illetve multimédia fájlok adatfolyamainak továbbításához egyéb okos eszközök viszonylatában rövid távolságban. A Bluetooth funkció segítségével megoszthatja a médiafájlokat ismerősei okos eszközein, adatokat küldhet nyomtatásra Bluetooth-nyomtatóra, illetve zenei fájlokat játszhat le Bluetooth-hangszórón.

#### A Bluetooth® engedélyezése

A Bluetooth engedélyezéséhez:

- 1. Érintse meg a(z) elemet a Kezdőlapon, majd a **Beállítások** alkalmazást.
- 2. Csúsztassa a Bluetooth kapcsolót jobbra a Bluetooth-funkció bekapcsolásához.

**MEGJEGYZÉS**: A Bluetooth funkciót a Gyorsbeállítások képernyőn is engedélyezheti. Lásd a **Gyorsbeállítások** részt a Gyorsbeállítások indítását illetően.

#### Az PadFone párosítása Bluetooth®-eszközzel

Hogy az PadFone Bluetooth funkcióját teljesen kihasználhassa, párosítania kell egy másik Bluetooth-eszközzel. Az PadFone automatikusan menti a Bluetooth-eszköz párosítási adatait.

Az PadFone Bluetooth-eszközzel történő párosításához:

1. A Beállítások képernyőn érintse meg a Bluetooth elemet az összes elérhető eszköz megjelenítéséhez.

#### FONTOS!

- Ha a párosítani kívánt eszköz nem szerepel a listán, győződjön meg arról, hogy a Bluetooth-szolgáltatás be van kapcsolva rajta és látható állapotban van.
- A Bluetooth funkció engedélyezésének és láthatóvá tételének módját illetően lásd az eszköz használati útmutatóját.
- 2. További Bluetooth-eszközök kereséséhez érintse meg a Eszközök keresése elemet.
- 3. Az elérhető eszközök listáján érintse meg azon Bluetooth-eszközt, amelyet párosítani kíván. Kövesse a következő képernyőn megjelenő utasításokat a párosítás befejezéséhez.

**MEGJEGYZÉS**: Kapcsolja ki a Bluetooth-funkciót, hogy takarékoskodjon az akkumulátorral.

#### Az PadFone párosításának megszüntetése a Bluetooth®-eszközzel

Az PadFone Bluetooth-eszközzel fennálló kapcsolat bontásához:

- 1. A Beállítások képernyőn érintse meg a Bluetooth elemet az összes párosított eszköz megjelenítéséhez.
- 2. A párosított eszközök listáján érintse meg azon Bluetooth-eszköz 🔅 ikonját, amelynek párosítását meg kívánja szüntetni, majd érintse meg az **Párosítás törlése** elemet.

# Hivatkozás megosztása

Fájlokat, alkalmazásokat vagy médiatartalmat oszthat meg és fogadhat Android mobileszközök között a Share Link alkalmazás (ASUS mobileszközök), illetve a Shareit alkalmazás (egyéb mobileszközök) használatával Wi-Fi-kapcsolaton keresztül. Ezzel az alkalmazással 100 MB-nál nagyobb fájlokat, valamint egyszerre több fájlt küldhet és fogadhat. A Share Link alkalmazás a Bluetooth funkciónál gyorsabban küld és fogad fájlokat.

#### Fájlok megosztása

Fájlok megosztásához tegye a következőket:

- 1. A kezdőlapon érintse meg a elemet, majd a **Share Link (Hivatkozás megosztása)** elemet.
- 2. Érintse meg a Send file (Fájl küldése) elemet, majd válasszon a képernyőn megjelenő lehetőségek közül.

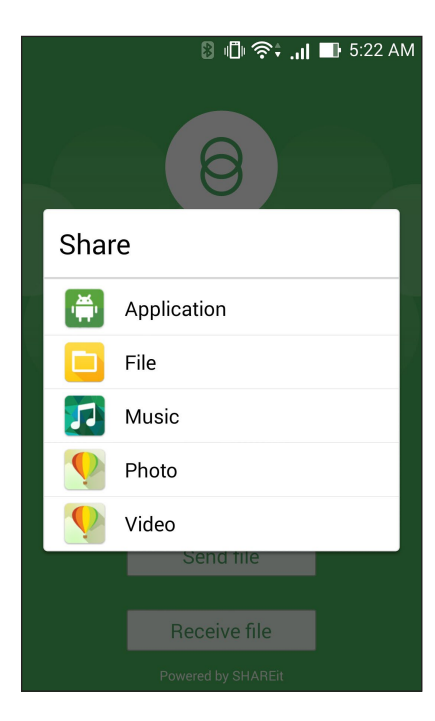

- 3. Érintse meg az elküldeni kívánt fájlokat, majd érintse meg a Done (Kész) gombot.
- 4. Miután a PadFone készüléke más eszközöket érzékelt, érintse meg azt az eszközt, amellyel meg kívánja osztani a fájlokat.

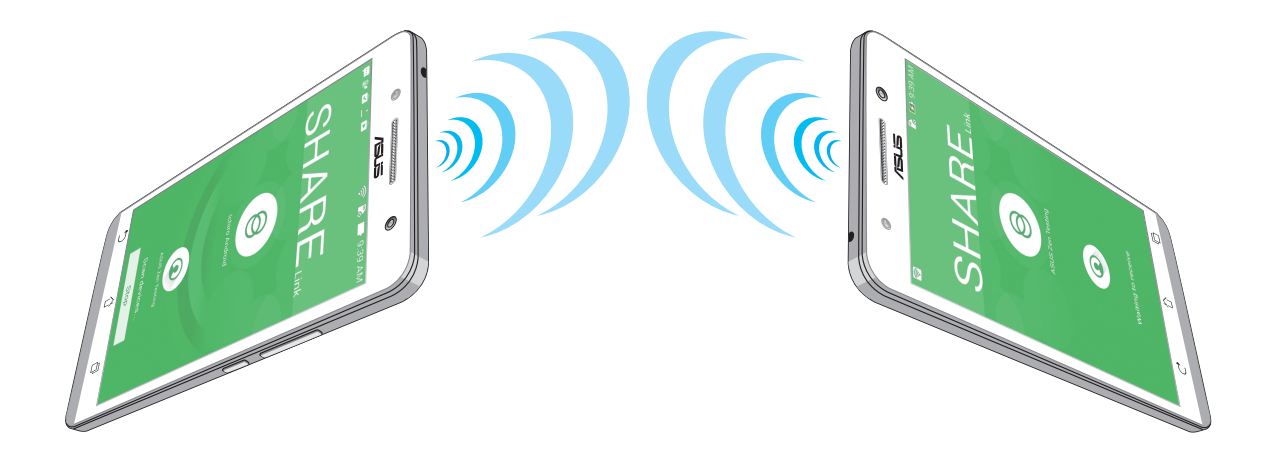

#### Fájlok fogadása

Fájlok fogadásához tegye a következőket:

- 1. A kezdőlapon érintse meg a elemet, majd a **Share Link (Hivatkozás megosztása)** elemet.
- 2. Érintse meg a **Receive file (Fájl fogadása)** elemet, hogy fájlokat fogadhasson a feladótól.

# A Felhő

Készítsen biztonsági másolatot adatairól, szinkronizáljon fájlokat különféle eszközök között, és ossza meg fájljait biztonságosan és titkosan egy Felhőtárhely-fiókon keresztül, pl. ASUS WebStorage, Drive, OneDrive, vagy Dropbox.

#### **ASUS WebStorage**

Regisztráljon vagy jelentkezzen be ASUS WebStorage-fiókjába és akár 5 GB ingyenes felhő-tárhelyet kaphat. Automatikusan feltöltheti az újonnan rögzített fotókat az azonnali megosztáshoz, szinkronizálhat fájlokat különféle eszközök között, illetve fájlokat oszthat meg ASUS WebStorage-fiókján keresztül.

**MEGJEGYZÉS**: Az automata feltöltés funkció használatához engedélyezze az **Instant Upload (Azonnali feltöltés)** elemet a **Settings (Beállítások) > Instant Upload (Azonnali feltöltés)** menüben, ami az ASUS WebStorage-fiókjában található.

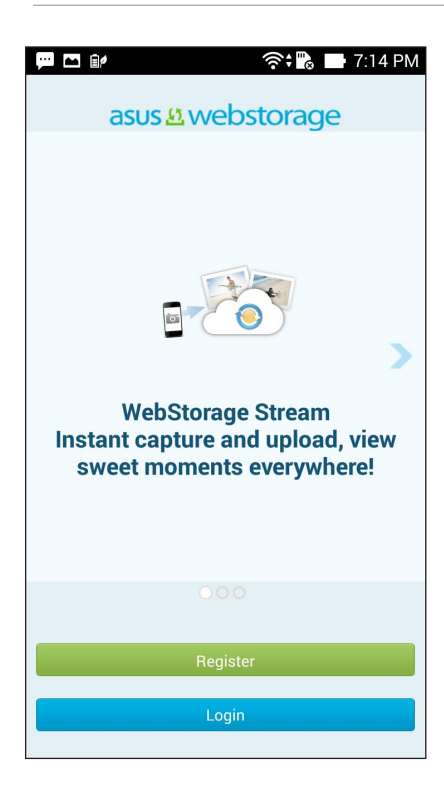

| <br> | <br> |      |
|------|------|------|
| <br> | <br> |      |
|      | <br> |      |
|      |      |      |
| <br> | <br> |      |
| <br> | <br> |      |
| <br> | <br> | <br> |
|      |      |      |
|      |      |      |
| <br> | <br> | <br> |
| <br> | <br> | <br> |
|      |      |      |

# Alapvető alkalmazások

# Alkalmazások kezelése

#### Alkalmazás-parancsikonok hozzáadása a kezdőlaphoz

Parancsikonokat hozhat létre kedvenc alkalmazásaihoz a kezdőlapon.

- 1. Érintse meg a elemet, hogy az All apps (Minden alkalmazás) képernyőre ugorjon.
- 2. Érintse meg és tartsa azon alkalmazás ikonját, amelyet át kíván helyezni, majd húzza a kezdőlapra.

#### Alkalmazás info.

Az alkalmazás részletes adatait megtekintheti, miközben az alkalmazás parancsikonját hozza létre. Amikor az All apps (Minden alkalmazás) képernyőről a kezdőlapra visz egy alkalmazást, megjelenik az **App info** (Alkalmazás infó) menü a kezdőlap tetején. Húzza az alkalmazást az **App info (Alkalmazás infó)** részre a részleteinek megtekintéséhez.

#### Alkalmazás-parancsikonok eltávolítása a kezdőlapról

Az alkalmazások parancsikonjait eltávolíthatja a kezdőlapról. Az eredeti alkalmazás azonban az **All apps** (**Minden alkalmazás**) képernyőn marad. Alkalmazás eltávolításához a Kezdőlapról:

- Érintse meg és tartsa az alkalmazást a kezdőlapon, amíg megjelenik az X Remove (X Eltávolít)
- Húzza az alkalmazást az X Remove (X Eltávolít) elemre, hogy törölhesse a Kezdőlapról.

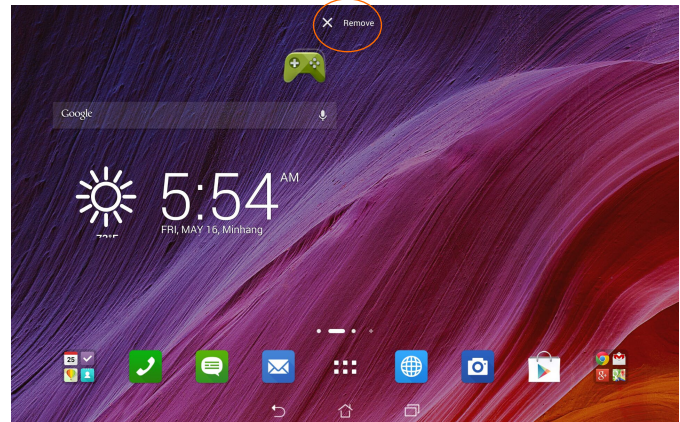
### Az alkalmazások rendszerezése

Mappákat hozhat létre kedvenc alkalmazásainak és parancsikonjainak szervezéséhez a kezdőlapon.

- 1. A Kezdőlapon érintse meg és húzza el az alkalmazást vagy parancsikont egy másikra, amire megjelenik egy mappa.
- 2. Érintse meg az új mappát, majd az **Unnamed Folder (Névtelen mappa)** elemet a mappa átnevezéséhez.

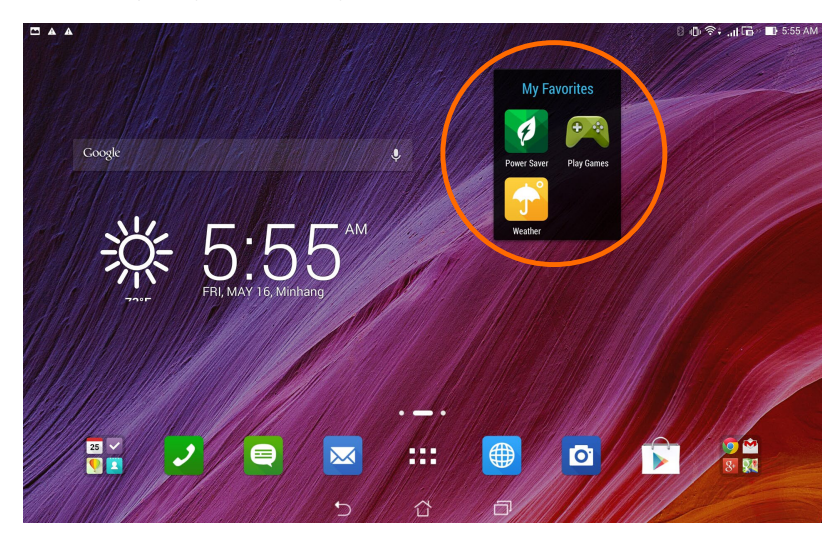

### Nemrég használt alkalmazások megtekintése

A nemrég használt alkalmazások a kezdőlap bal oldali panelján láthatók. A részletes adatokat megtekintheti és kezelheti alkalmazásait a Nemrég használt alkalmazások listán.

1. Érintse meg a Recent Apps (Nemrég használt alkalmazások) ikont a kezdőlap alján.

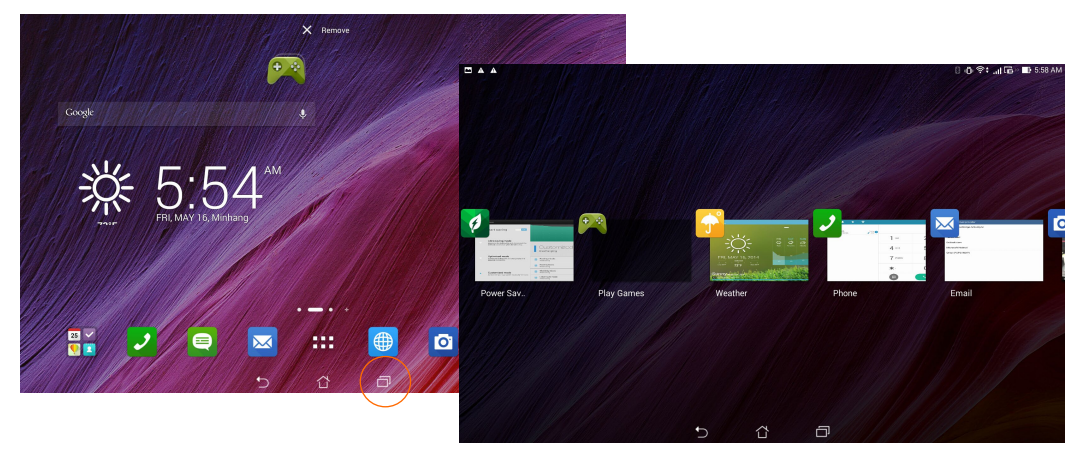

- 2. A **Recent Apps (Nemrég használt alkalmazások)** megtekintéséhez húzza el balra vagy jobbra. Húzzon el felfelé vagy lefelé egy nemrég használt alkalmazást a listáról történő eltávolításához.
- 3. Érintse meg és tartsa az ujját egy nemrég használt alkalmazáson a menü megjelenítéséhez. Jelölje ki az alkalmazást, hogy eltávolítsa a listáról, vagy megjelenítse az alkalmazás adatait.

### Alkalmazások indítása

Érintse meg a elemet az alkalmazások megjelenítéséhez. Az alkalmazások főképernyőn látható az összes alkalmazás. Az alkalmazások főmenüben a következőket teheti:

- Ikon megérintése alkalmazás indításához.
- Kijelző elhúzása további alkalmazások megjelenítéséhez.
- Alkalmazásikon Kezdőlapra húzása.
- Minialkalmazások felfedezése.
- További alkalmazások beszerzése a Play Store oldalról.

#### **146**

# Alkalmazások váltása

Ha egyszerre több alkalmazás fut PadFone készülékén, könnyedén válthat a nemrég megnyitott alkalmazások között.

Érintse meg a(z) 💷 elemet a nemrég indított alkalmazások megtekintéséhez.

- Érintse meg a kívánt alkalmazást a megtekintéséhez.
- Egy alkalmazás eltávolításához egyszerűen húzza balra vagy jobbra.

# Alkalmazások zárolása

Védje meg alkalmazásait az illetéktelen használattól egy 4-12 számjegyű jelszóval.

Az alkalmazások lezárásához:

- 1. Az Minden alkalmazás menüben érintse meg a > Zárolás elemet.
- 2. Adjon meg egy 4-12 számjegyű jelszót
- 3. Majd érintse meg az **OK** gombot.

A zárolt alkalmazások jelszavának módosításához:

- 1. Az **Minden alkalmazás** menüben érintse meg a > **Lezárási alkalmazások beállításai** elemet. Adja meg jelszavát, amikor kell.
- 2. Érintse meg a Jelszómódosítás elemet, majd adja meg régi és új jelszavát.

### Alkalmazások letöltése

Tonnányi alkalmazást és játékot tölthet le a Play Store oldalról közvetlenül PadFone készülékére. Egyes alkalmazások és játékok ingyenesek, míg másokat meg kell vásárolni bankkártyával vagy egyéb módon.

Alkalmazások letöltéséhez:

- 1. Érintse meg a **Play Store** elemet a Kezdőlapon.
- 2. Kövesse a képernyőn megjelenő utasításokat meglévő Gmail-fiókjába történő bejelentkezéshez. Ha nem rendelkezik Gmail-fiókkal, hozzon létre egyet.
- 3. A sikeres bejelentkezést követően elkezdheti letölteni a kívánt alkalmazást a Play Store oldaláról.

# PadFone készüléke még többet tartogat

## Energiatakarékos funkció

Teljes mértékben maximalizálhatja vagy kibővítheti PadFone készülékének működési idejét akkor is, ha üresjáratban működik, vagy a hálózathoz csatlakoztatva marad. Intelligens módon testreszabhatja az energiafogyasztási beállításokat a gyakori tevékenységek esetén, mint pl. e-mailek olvasása vagy videók nézegetése.

### Az Energiatakarékos funckió beállítása

Maximalizálja, optimalizálja vagy szabja személyre az PadFone energiafogyasztását néhány intelligens energiatakarékos lehetőséggel.

Az Energiatakarékos funkció beállításához:

- 1. Az Minden alkalmazás menüben érintse meg a Energiatakarékos elemet.
- 2. Állítsa a Smart saving (Intelligens energiatakarékosság) kapcsolót **BE** helyzetbe.

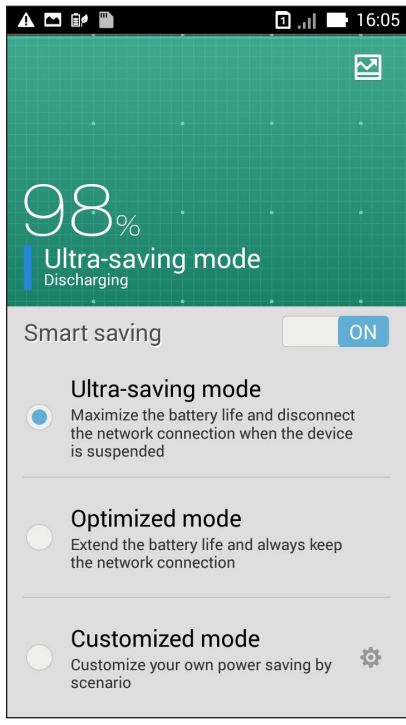

- 3. Válassza az alábbi módok bármelyikét:
  - Ultra energiatakarékos mód: Bontja a hálózati kapcsolatot, ha az PadFone üresjáratban van, hogy maximalizálja az akkumulátor működési idejét.
  - **Optimalizált mód:** Meghosszabbítja az akkumulátor működési idejét, miközben az PadFone a hálózathoz csatlakoztatva marad.
  - Testreszabott mód: Lehetővé teszi a gyakori tevékenységek energiafogyasztásának beállítását.

### A Power Saver (Energiatakarékos funkció) testreszabása

Állítsa be a fényerőszintet a gyakori tevékenységekhez, mint pl. e-mailek vagy e-könyvek olvasása, videók nézegetése, weboldalak böngészése és zenehallgatás. Az energiatakarékossági funkciót engedélyezheti egyes alkalmazásokhoz, vagy engedélyezheti a hálózat automata leválasztását, amikor az PadFone alvó módban van.

Az Energiatakarékos funkció testreszabásához:

- 1. A Power Saver (Energiatakarékos mód) menüben jelölje be a Customized mode (Testreszabott mód) jelölőnégyzetet, majd érintse meg a verent.
- 2. Jelölje be egy tevékenység jelölőnégyzetét, majd állítsa be a fényerőszint értékét százalékban.
- 3. Ha engedélyezni kívánja a hálózat automata bontását, jelölje be az **IM and other apps using push notification (IM és egyéb, push-értesítést használó alkalmazások)** elem jelölőnégyzetét. Az PadFone automatikusan bontja a kapcsolatot a hálózattal, amikor üresjáratban van, illetve folytatja a hálózati kapcsolatot, amikor felébreszti az PadFoneet.

# **Splendid**

Az Splendid lehetővé teszi a kijelző egyszerű beállítását.

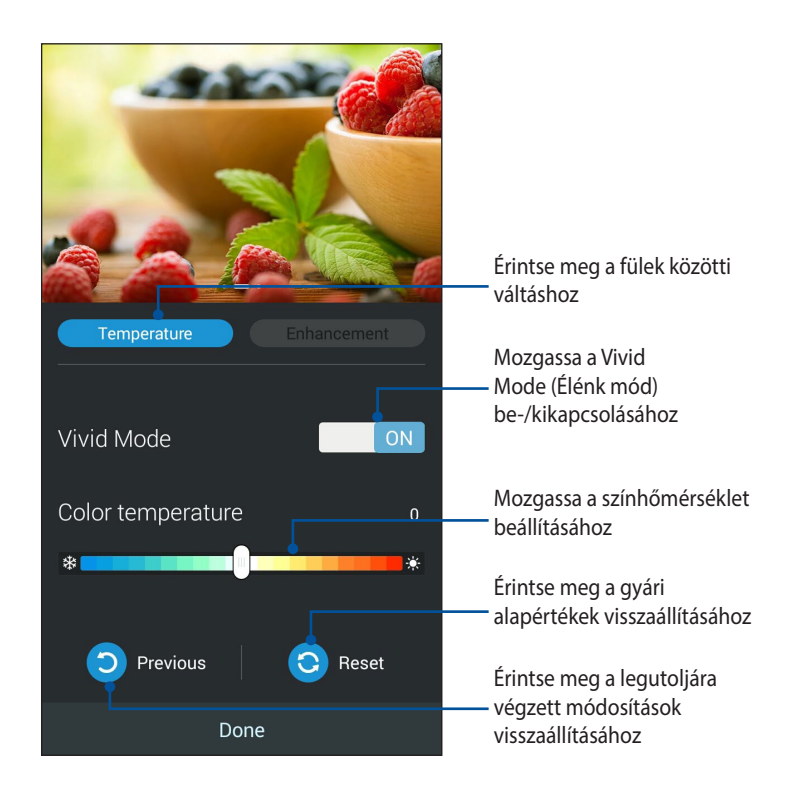

Az ASUS Splendid használatához:

- 1. Érintse meg a **Splendid** elemet.
- 2. Állítsa be a képernyő színhőmérsékletét és kontrasztját a **Temperature (Hőmérséklet) és Enhancement** (Javítás) füleken.
- 3. Érintse meg a Kész elemet a módosítások alkalmazásához.

152

# **TalkBack**

A TalkBack beszéd-visszacsatolást kínál segítéségképpen az eszközön történő navigáláskor, mert leírja, mit érintett és aktivált.

### A TalkBack ki- vagy bekapcsolásához:

- 1. Lépjen a Settings (Beállítások) > Accessibility (Hozzáférési lehetőségek) > TalkBack elemre.
- 2. Állítsa a TalkBack kapcsolót **ON (Be)** vagy **OFF (Ki)** helyzetbe.
- 3. Érintse meg az **OK** gomboit a TalkBack bekapcsolásához.
- 4. Ha a rendszer rákérdez, hogy kívánja-e engedélyezni az **Explore by Touch (Felfedezés érintéssel)** funkciót, csak akkor érintse meg az **OK** gombot, ha módosítani akarja, hogyan írja le eszköze az ujjával a kijelzőn áthelyezett elemeket.

Ha bekapcsolja a TalkBack funkciót, azonnal elkezdődik a beszéd-visszacsatolás. Ahogy navigál eszközén, a TalkBack leírja műveleteit és figyelmezteti az értesítésekről és egyéb történésekről.

Ha az Explore by Touch (Felfedezés érintéssel) funkciót is engedélyezi, az hozzáférési mozdulatok is bekapcsolódnak, és az ujjának a kijelzőn történő mozgatása az érintett elemek leírásának elhangázását váltja ki. Duplán érintse megf a legutóbb elhangoztt elem aktiválásához, majd húzza el két ujjal az egyébként csak ujjat igénylő elhúzási műveletek végzéséhez.

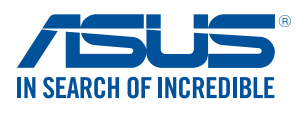

www.asus.com